# Fly Sky FS-i10 10CH vysílač – MANUÁL

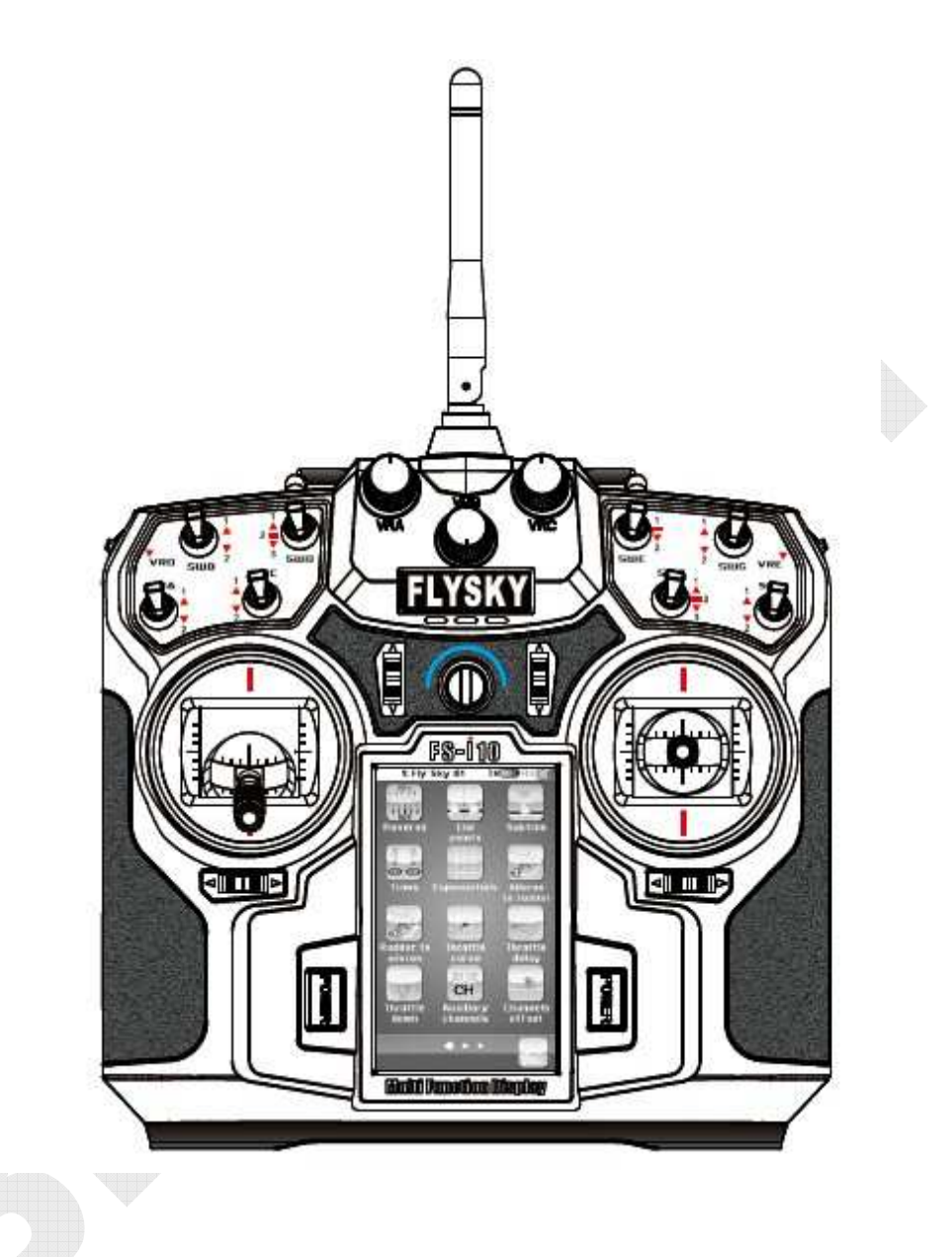

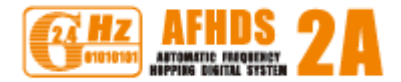

# Obsah

| 1   | Ú٧٥               | DD                                                        | . 5 |  |  |
|-----|-------------------|-----------------------------------------------------------|-----|--|--|
| 2   | SERVIS            |                                                           |     |  |  |
| 3   | SPECIÁLNÍ SYMBOLY |                                                           |     |  |  |
| 4   | BEZ               | PEČNOST                                                   | . 6 |  |  |
| 5   | SPE               | CIFIKACE 2.4GHz SYSTÉMU                                   | . 8 |  |  |
| 6   | CHA               | ARAKTERISTIKY SYSTÉMU                                     | . 9 |  |  |
| 7   | POł               | (YNY PRO NABÍJENÍ BATERIE                                 | 10  |  |  |
| 7.  | .1                | Samotné nabíjení                                          | 10  |  |  |
| 8   | PŘE               | HLED SYSTÉMU                                              | 11  |  |  |
| 9   | SPE               | CIFIKACE VYSÍLAČE                                         | 12  |  |  |
| 10  | S                 | pecifikace přijímače FS-iA10                              | 13  |  |  |
| 10  | 0.1               | RPM telemetrický (magnetický) senzor                      | 13  |  |  |
| 10  | 0.2               | RPM telemetrický (optický) senzor                         | 14  |  |  |
| 10  | 0.3               | Teplotní telemetrický senzor                              | 14  |  |  |
| 10  | 0.4               | Napěťový telemetrický senzor                              | 14  |  |  |
| 10  | 0.5               | I-BUS přijímač                                            | 15  |  |  |
| 11  | Р                 | ŘIJÍMAČ A ZAPOJENÍ SERV                                   | 15  |  |  |
| 1   | 1.1               | Instalace v modelu letadla                                | 17  |  |  |
| 1   | 1.2               | Instalace v modelu vrtulníku                              | 18  |  |  |
| 12  | 11                | NSTRUKCE K PROVOZU PŘIJÍMAČE                              | 18  |  |  |
| 12  | 2.1               | Nastavení portů                                           | 18  |  |  |
| 12  | 2.2               | Párování                                                  | 19  |  |  |
| 1   | 2.3               | Instrukce nastavení a připojení FS-AEV01 i-BUS přijímače  | ۱9  |  |  |
| 1   | 2.4               | FS-APD01 RPM telemetrický (magnetický) senzor – nastavení | 20  |  |  |
| 1   | 2.5               | FS-APD02 RPM telemetrický (optický) senzor                | 21  |  |  |
| 12  | 2.6               | FS-ATM01 Teplotní telemetrický senzor                     | 21  |  |  |
| 12  | 2.7               | FS-AVT01 Externí napěťový telemetrický senzor             | 21  |  |  |
| POP | IS V              | YSÍLAČE                                                   | 23  |  |  |
| NAS | TAV               | ENÍ ROZLOŽENÍ PÁK – VÝBĚR MODU                            | 24  |  |  |
| 13  | Z                 | APÍNÁNÍ                                                   | 25  |  |  |
| 13  | 3.1               | Ochrana při spuštění                                      | 25  |  |  |
| 14  | 4 VYPÍNÁNÍ        |                                                           |     |  |  |
| 14  | 4.1               | Ochrana při vypínaní                                      | 26  |  |  |

| 15   | LOGO / INFORMAČNÍ OBRAZOVKA | . 26 |
|------|-----------------------------|------|
| 16   | HLAVNÍ MENU                 | . 27 |
| 17   | STAV SYSTÉMU                | . 27 |
| 18   | POPIS HLAVNÍCH FUNKCÍ       | . 28 |
| 18.1 | L Vysvětlení                | 28   |
|      |                             |      |

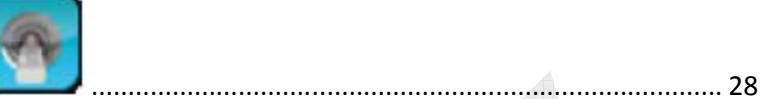

18.2 Detail funkce přepínače

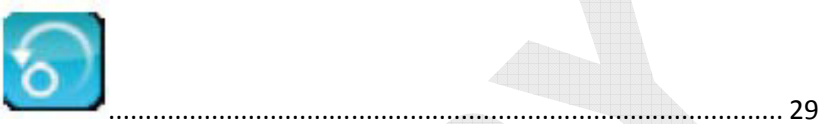

18.3 Detail resetu funkcí

| 18.4  | Detail přímé nápovědy 💙                      | 30 |
|-------|----------------------------------------------|----|
| 18.5  | Detail rolovacího menu                       |    |
| 18.6  | Detail funkce vertikálního posunu            |    |
| 18.7  | Nastavení multifunkčního dialogu             |    |
| 19    | ZÁKLADNÍ FUNKČNÍ MENU                        |    |
| 19.1  | Reverse – obracení směru kanálu              | 32 |
| 19.2  | End points – koncové body                    |    |
| 19.3  | Subtrim                                      |    |
| 19.4  | Trims                                        |    |
| 19.5  | Scaling Exponentials – úprava exponenciálu   |    |
| 19.6  | Aileron to rudder                            |    |
| 19.7  | Rudder to aileron                            |    |
| 19.8  | Throttle curve                               |    |
| 19.9  | Throttle delay                               |    |
| 19.10 | ) Throttle down                              |    |
| 19.11 | Auxillary Channels                           |    |
| 19.12 | 2 Channels offset (kompenzace kanálů)        |    |
| 19.13 | 3 Function delay (zpoždění funkce)           |    |
| 19.14 | Channel delay (zpoždění kanálu)              |    |
| 19.15 | 5 Linear mixes (lineární mix)                |    |
| 19.16 | 5 Curve mixes (mix křivek)                   | 40 |
| 19.17 | 7 Conditions (podmínky)                      | 40 |
| 19.18 | 3 Conditions Delay (zpoždění podmínky)       | 41 |
| 19.19 | Description Logic Switches (Logické spínače) | 41 |
|       |                                              |    |

| 1  | 19.20 | Airp                           | Airplane structure (rozložení letadla) 4 |    |  |  |
|----|-------|--------------------------------|------------------------------------------|----|--|--|
| 1  | L9.21 | Timers (Časovače)              |                                          |    |  |  |
| 1  | L9.22 | 22 Trainer mode (režim trenér) |                                          |    |  |  |
| 1  | L9.23 | Disp                           | lay servos (zobrazení polohy serv)       | 44 |  |  |
| 1  | L9.24 | Mod                            | lels (modely)                            | 44 |  |  |
| 1  | L9.25 | RX s                           | etup (nastavení přijímače)               | 47 |  |  |
| 1  | L9.26 | Syst                           | ém                                       | 52 |  |  |
|    | 19.2  | 5.1                            | Backlight timeout:                       | 52 |  |  |
|    | 19.2  | 5.2                            | Backlight:                               | 53 |  |  |
|    | 19.20 | 5.3                            | Sound:                                   | 53 |  |  |
|    | 19.20 | 5.4                            | Auto power off:                          | 53 |  |  |
|    | 19.20 | 6.5                            | Screen calibration:                      | 53 |  |  |
|    | 19.20 | 6.6                            | Units:                                   | 53 |  |  |
|    | 19.20 | 6.7                            | Length:                                  | 54 |  |  |
|    | 19.2  | 5.8                            | Temperature:                             | 54 |  |  |
|    | 19.20 | 5.9                            | USB                                      | 54 |  |  |
|    | 19.20 | 5.10                           | Sticks mode                              | 54 |  |  |
|    | 19.2  | 5.11                           | Language:                                | 54 |  |  |
|    | 19.2  | 5.12                           | Factory reset                            | 55 |  |  |
|    | 19.2  | 5.13                           | Update firmware:                         | 55 |  |  |
|    | 19.2  | 5.14                           | About FS-i10:                            | 56 |  |  |
| 20 | All   | LERON,                         | GLIDER EXCLUSIVE FUNCTION MENU           | 56 |  |  |
| 2  | 20.1  | Aileror                        | function                                 | 56 |  |  |
| 2  | 20.2  | Flap fu                        | nction                                   | 56 |  |  |
| 2  | 20.3  | Spoiler                        | function                                 | 57 |  |  |
| ć  | 20.4  | Elevato                        | or to flap                               | 57 |  |  |
| 2  | 20.5  | Throttl                        | e needle                                 | 58 |  |  |
| 2  | 20.6  | Butterf                        | ly                                       | 58 |  |  |
| 2  | 20.7  | Elevato                        | or function                              | 59 |  |  |
| 2  | 20.8  | Rudde                          | r function                               | 59 |  |  |
| 2  | 20.9  | V-tail                         |                                          | 60 |  |  |
| 2  | 20.10 | Airp                           | lane structure                           | 60 |  |  |
| 21 | HE    | LICOPT                         | FER EXCLUSIVE FUNCTION MENU              | 61 |  |  |
| ź  | 21.1  | Throttl                        | e hold                                   | 61 |  |  |
| ź  | 21.2  | Throttl                        | e mix                                    | 61 |  |  |
| 2  | 21.3  | Pitch c                        | urve                                     | 62 |  |  |

| 21 | .4  | Swashplate mix          | 62   |
|----|-----|-------------------------|------|
| 21 | .5  | Structure               | 62   |
| 21 | .6  | Swashplate type         | 63   |
| 21 | .7  | Swashplate ring         | 63   |
| 21 | .8  | Governor                | 63   |
| 21 | .9  | Gyroscope               | 64   |
| 21 | .10 | Hover trim              | 64   |
| 22 | F   | UNKCE UPOZORNĚNÍ        | 65   |
| 23 | Р   | RŮVODCE ŘEŠENÍ PROBLÉMŮ | 65   |
| 24 | F   | UNKČNÍ STROM            | . 66 |
| 24 | .1  | Vstupy                  | 66   |
| 24 | .2  | Letadlo                 | 67   |
| 24 | .3  | Vrtulník                | 67   |
| 24 | .4  | Výstupy                 | 68   |
| 25 | U   | POZORNĚNÍ               | . 68 |
|    |     |                         |      |

# 1 ÚVOD

Děkujeme, že jste si vybrali Fly Sky FS-i10 10CH vysílač 2.4GHz AFHDS2A s inteligentním systémem, který je kompatibilní s vrtulníky, letadly a větroni. Systémové parametry mohou být nastaveny od základů na modelech vlastněné uživatelem. Pokud používáte poprvé tento systém, poskytne Vám tento návod rady, jak plně využít tento systém. Před použitím si tedy pročtěte všechny instrukce.

# 2 SERVIS

Pokud se během používání vysílače objeví nějaký problém, obraťte se na manuál. Pokud i nadále přetrvává daný problém, kontaktujte prodejce (BIGHOBBY) pro případnou konzultaci.

# 3 SPECIÁLNÍ SYMBOLY

Prosím věnujte pozornost následujícím symbolům, které se objevují v návodu a pozorně si je přečtěte.

NEBEZPEČÍ: Pokud se nebudete řídit touto radou, může dojít k vážnému zranění nebo smrti.

WPOZORNĚNÍ: Pokud se nebude řídit touto radou může dojít k vážnému zranění.

M

POZOR: Pokud se nebude řídit touto radou, může dojít ke zranění a dále k vážnému zranění.

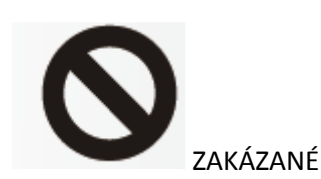

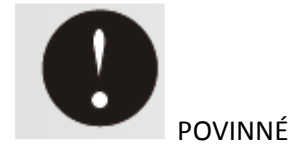

# 4 BEZPEČNOST

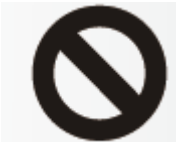

Nikdy nepoužívejte v noci nebo během bouřky, špatné počasí může mít vliv na kontrolu vašeho systému.

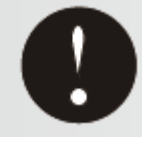

Ujistěte se, že se motory otáčejí stejným směrem jako operační směr.

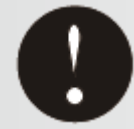

Odpojovací sekvence je následující: 1. Odpojte baterii od přijímače 2. Vypněte vysílač Nedodržením tohoto pořadí může mít za následek nekontrolovatelné pohyby a poškození systému.

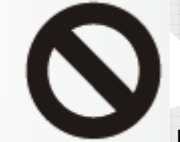

Prosím berte na vědomí, že 2.4G R/C systém může mít vliv na rostliny a auta po zapnutí vysílače.

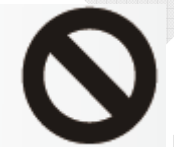

Ujistěte se, že máte nastavený failsafe.

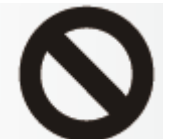

Neprovozujte venku v dešti, neběhejte v kalužích vody nebo při špatné viditelnosti. Pokud některý typ vlhkosti (voda, sníh) vstoupí do některého komponentu systému, ukončete provoz, může dojít ke ztrátě signálu.

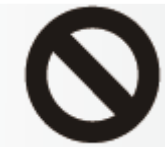

Neprovozujte na následujících místech: v blízkosti jiných vysílačů, lidí nebo cest; v blízkosti rybníku, kde mohou být lidé na lodích, blízko vedení vysokého napětí nebo antén komunikačního vedení. Rušení může způsobit ztrátu signálu. Nesprávná instalace Vašeho R/C Systému ve Vašem modelu může mít za následek vážné poranění.

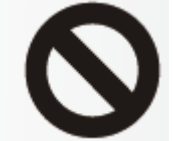

Nedotýkejte se spalovacího motoru, motoru, regulátoru nebo jiných částí modelu, pokud bude vytvářet teplo, zatím co je model v provozu nebo hned po použití. Tyto části mohou být velmi horké a můžou způsobit vážné popáleniny.

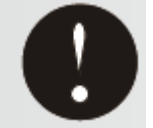

Proveďte celkovou kontrolu Vašeho modelu přes každým provozem. Každý problém R/C systému nebo nevhodná instalace může způsobit ztrátu kontroly. Zkušební test dosahu: Jeden drží model a druhý vezme vysílač na vhodné místo ke kontrole funkčnosti serv. Prosím ukončete provoz, pokud nastanete výpadek. Prosím zkontrolujte paměť modelu a ujistěte se, že máte vybraný správný model.

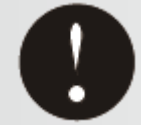

Zapněte napájení, prosím zkontrolujte, že je páka plynu v neutrální pozici je v nejnižší pozici, zatímco je zapnutý vysílač celou dobu. Pokud děláte nastavení modelu, provádějte s neběžícím motorem nebo odpojeným, to může mít za následek ztrátu signálu nebo vytvoření nebezpečné situace.

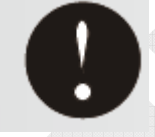

Funkce Fail safe:

Před provozem, zkontrolujte funkci failsafe:

Postup kontroly; Před startem motoru, zkontrolujte funkci fail safe dle následujících pokynů:

- 1) Zapněte vysílač a přijímač.
- 2) Počkejte 30 sekund, poté vysílač vypněte. (Vysílač automaticky vysílá data fail safe do přijímače každých 5 sekund).
- 3) Kontrolujte, jestli fail safe funkce dávají serva do požadované pozice, pokud je chybný příjem. Funkce fail safe je bezpečností vlastnost, která minimalizuje poškození převedením serv do požadované pozice, pokud je chybný příjem. Nicméně, pokud nastavíte nebezpečné pozice, ztrácí tato funkce význam. Při použití opačné funkce bude použita změna provozního směru serva, fail save funkce musí být obrácená.

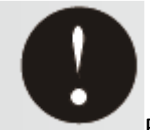

Baterie: Nikdy nedávejte baterii do zkratu. Nepouštějte baterii nebo ji nevystavujte silným nárazům nebo vibracím. Baterie může být zkratována a přehřátá, elektrolyt může unikat a způsobit požár nebo chemické poškození.

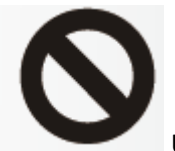

Uskladnění:

- 1. Nikdy nepokládejte vysílač nebo model v dosahu malých dětí. Malé děti mohou náhodou spustit systém. To může způsobit nebezpečnou situaci nebo poškození.
- 2. Neuskladňujte Váš R/C systém na tyto místa:
  - a. Kde je extrémní teplo nebo zima
  - b. Kde je systém vystaven přímému slunečnímu záření
  - c. Kde je vysoká vlhkost
  - d. Kde je výskyt vibrací
  - e. Kde je výskyt prachu
  - f. Kde bude systém vystaven páře nebo kondenzaci

Uskladněním R/C systému v nepříznivých podmínkách může mít za následek deformace a početné problémy s provozem.

Poznámka: Nevystavujte plastové části benzínu, motorovým sprejům, olejům nebo výfukům. Benzín, motorové spreje, oleje a výfuky mohou proděravět nebo poničit plast.

# 5 SPECIFIKACE 2.4GHz SYSTÉMU

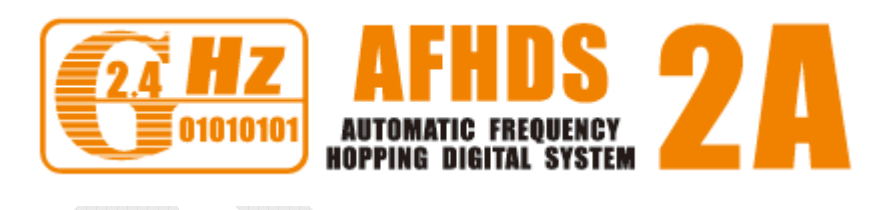

AFHDS2A je ve zkratce "Automatic Fequency Hopping Digital Systém 2A). Tento vysoce sofistikovaný vysílací systém zabezpečuje dlouhý dosah, žádné rušení a vysokou životnost baterie. To je výsledek několikaletého hledání a testování a dělá z Fly Sky jedničku na trhu.

Specifikace RF systému:

RF rozsah: 2.4055-2.475GHz Šíře pásma kanálu: 500KHz Počet kanálů: 140 Vysílací výkon: méně než 20dBm (100mW) Režim RF: AFHDS 2 Typ modulace: GFSK Délka antény: 26mm x 2 Citlivost RF: -105dBm

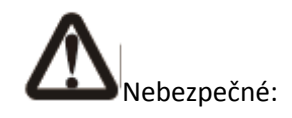

Nesprávné zacházení s tímto vysílacím systémem může vést k vážným poškozením nebo smrti. Prosím přečtěte si celý tento návod a provozujte jej pouze podle něho.

2.4GHz vysílací pásmo má zcela odlišné chování než dříve používaná nízkofrekvenční pásma. Vždy udržujte Váš model na dohled, např.: velké objekty mohou blokovat RF signál a to vede ke ztrátě kontroly a vzniku nebezpečné situace. 2.4GHz RF signál se šíří přímou čarou a nemůže obcházet objekty. Nikdy nedržte anténu během provozu, dochází k degradaci signálu a může vzniknout ztráta kontroly a poškození systému.

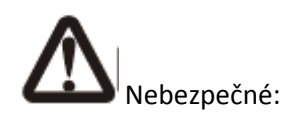

Vždy zapněte prvně vysílač a poté přijímač. Pokud vypínáte systém, nejprve odpojte přijímač a poté až vysílač. To je hlavně důležité u modelů poháněných elektrikou, kdy se může samovolně roztočit motor a způsobit poranění nebo smrt.

Během provozu je vyžadovaná minimální vzdálenost 20cm od všech osob.

# 6 CHARAKTERISTIKY SYSTÉMU

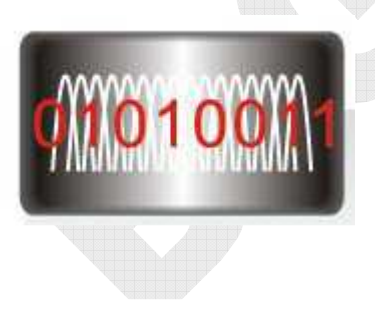

Tento vysílací systém pracuje na rozsahu frekvence od 2.4055 až 2.475GHz. Toto pásmo přeskakuje mezi 1420 různými kanály. Každý vysílací systém používá 16 různých kanálů a 160 různých typů přeskakujících algoritmů. Při používání různých spínacích časech, přeskakovacího schéma a frekvencí kanálu, systém může zaručit žádné rušení vysílání.

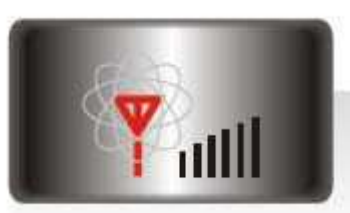

Tento vysílací systém používá vysoce ziskové a vysoce kvalitní všesměrové antény. To pokryje celé frekvenční pásmo. S použitím vysoce citlivých přijímačů, tento vysílací systém zaručuje žádné rušení dlouhého rozsahu vysílání.

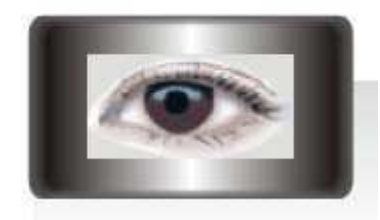

Každý vysílač má své unikátní ID. Pokud párujete s přijímačem, přijímač si uloží toto unikátní ID a bude přijímat data pouze z tohoto

vysílače. To zabraňuje získání špatného signálu z jiných vysílačů a zajišťuje bezpečnost pro Váš systém.

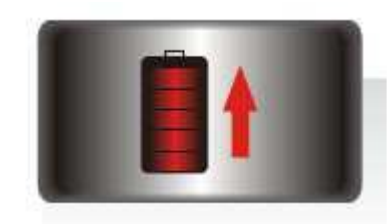

oboustrannou komunikaci, která provozního stavu aktuálního příjemný a bezpečnější než dřív. Tento vysílač používá elektronické komponenty s nízkou spotřebou a velmi citlivým přijímacím čipem. RF modulace používá střídavé vysílání signálu čím se sníží ještě více spotřeba energie. Relativně, tento vysílací systém používá jen desetinu výkonu než standardní FM systémy.

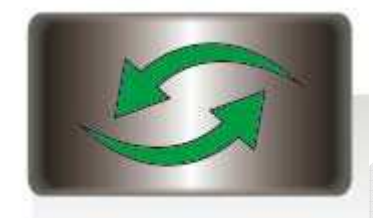

Tento systém používá umožňuje lepší kontrolu modelu a dělá provoz více

# 7 POKYNY PRO NABÍJENÍ BATERIE

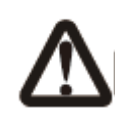

Pokud Váš vysílač nebo přijímač používá některé z typů nabíjecích baterií, prosím o jejich kontrolu před každým letem a ujistěte se, že jsou v dobré kondici a plně nabité, jinak může dojít ke ztrátě kontroly, poranění nebo smrti.

Pokud používáte nabíjecí baterie, ujistěte se, že používáte správný nabíječ s nastaveným správným nabíjecím proudem, jinak může dojít k přehřátí baterie, požáru nebo výbuchu. Baterii odpojujte z nabíječe až je plně nabitá. Pokud nemáte v plánu používat vysílač delší dobu, vyjměte baterii z vysílače a modelu, jinak může dojít k jejich poškození.

### 7.1 Samotné nabíjení

- Připojte baterii do vysílače nebo nabíječe (uzavřete prostor baterie krytem).
- Zapojte USB kabel do adaptéru.
- Zapojte USB kabel do nabíjecího portu vysílače nebo nabíječe.
- Vložte adaptér do zásuvky.

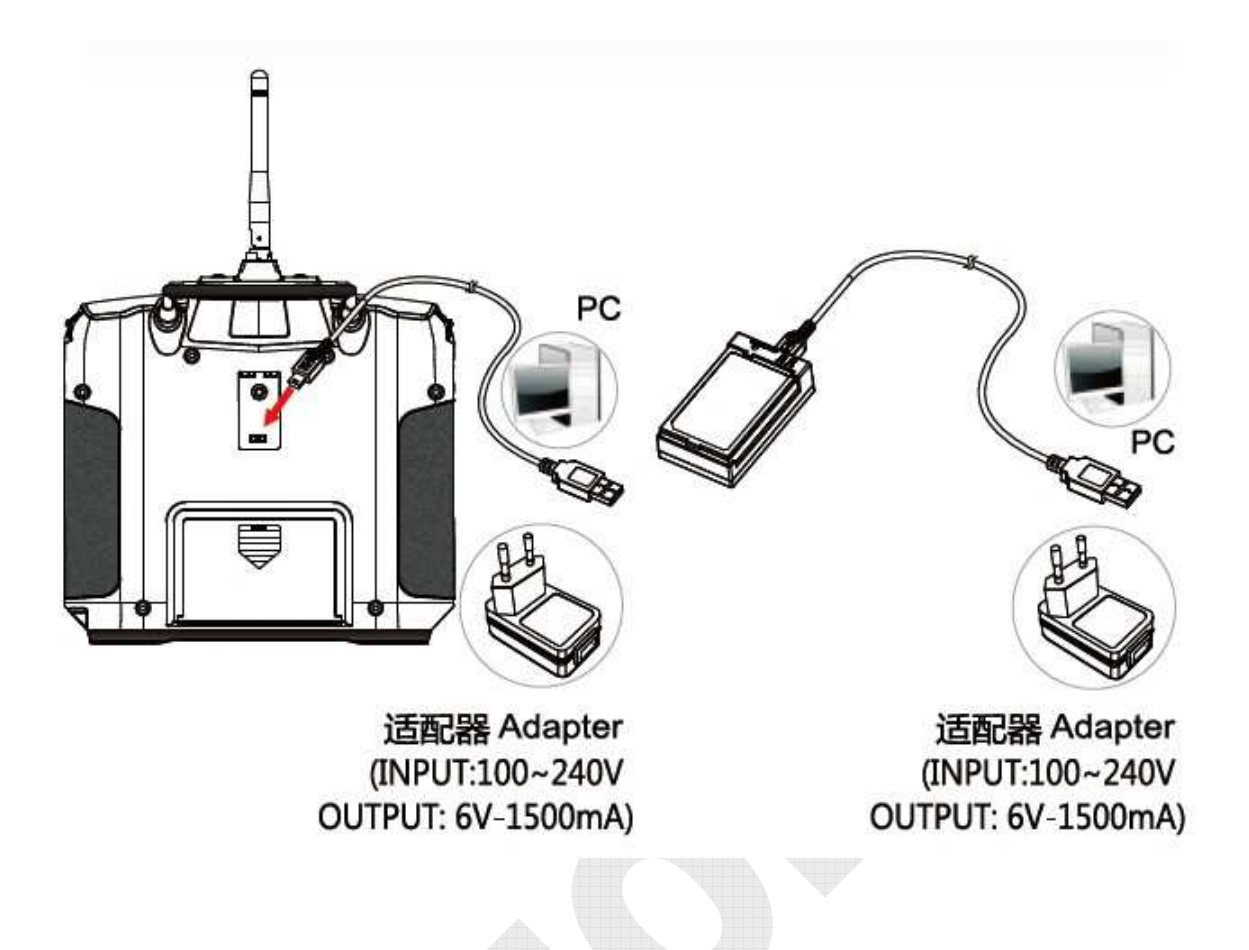

# 8 PŘEHLED SYSTÉMU

### Vysílač i10:

- Používá poslední verzi obousměrné komunikace systému zajišťující, že všechny přijímače značky Fly Sky jsou kompatibilní s tímto vysílačem. Na hlavní straně menu je možné monitorovat napětí, rychlost, teplotu, parametry napětí, funkční stav (on/off), typ modelu a stopky v reálném čase.
- Blikající LED a 3D audio efekt bude upozorňovat uživatele, pokud se vyskytne výjimka systému.
- Tento parametr je jednoduše nastavitelný přes 3.55", 240 až 400 pixelů (WQVGA) barevnou TFT-LCD obrazovkou.
- Design tlačítek pro spuštění zabraňuje nechtěnému vypnutí nebo zapnutí dle okolnosti. Vysílač můžete zapnout/vypnout pouze stisknutím obou tlačítek (levý a pravý POWER) najednou.
- 8 přepínačům a 5 potenciometrům mohou být přiřazeny různé funkce ve většině aplikací. 3 potenciometry můžete skrýt, tím že je stisknete,
- Vysoce precizní dvou ložiskové gimbály a elegantní ultra tenký vysílač zajišťují skvělý zážitek pro uživatele.
- Dvojité antény zajišťují 2.4G frekvenční modulaci vysílat do všech směrů pro bezpečnější a lepší signál.
- Ve vysílači můžete mít uloženo 20 modelů, včetně každého spárovaného modelu. Vše také můžete uložit na SD kartu.

- Volně stažitelný software a upgrade systému.
- Kompatibilní s vrtulníky, letadly s pevnými křídly, větroni a napájenými větroni. Různé typy letadel odpovídají různým úkonům. Uživatel může nastavit příslušný typ letadla.

### Hlavní funkce:

Reverse, End points, Subtrim, Trims, Exponentials, Aileron to rudder, Rudder to aileron, Throttle curve, Throttle delay, Throttle down, Auxiliary chnnels, Channels offset, Function delay, Channels delay, Linear mixes, Curve mixes, Conditions, Logic switches, Airplane structure, Timers, trainer mode, Display servos, Models, RX setup, Systém

### Letadla/Větroně

Přednastavený typ modelu (Engine + Aileron + Elevator + Rudder)

Menu specifické pro tento typ modelu: Aileron function, Flap function, Spoiler function, Elevator to flap, Throttle needle, Butterfly, Elevator function, Rudder function, V tail

### Vrtulníky

Přednastavený typ modelu (fixed pitch)

Menu specifické pro tento typ modelu: Throttle hold, Throttle mix, Pitch curve, Swashplate mix, Swashplate type, Swashplate ring, Governor, Gyroscope

## 9 SPECIFIKACE VYSÍLAČE

Typy modelů: vrtulník, letadlo, větroň

Počet kanálů: 10

Rozsah RF: 2.4055–2.475GHz Šíře pásma: 500KHz Počet pásem: 140 RF výkon: menší než 20dBm 2.4GHz systém: AFHDS2 Modulace: GFSK Citlivost: 1024 Upozornění při nízkém napětí: ano (menší než 3.75V) DSC port: ano (USB, HID) SD port: ano Délka antén: 2x26mm Váha: 653.5g (včetně baterie)

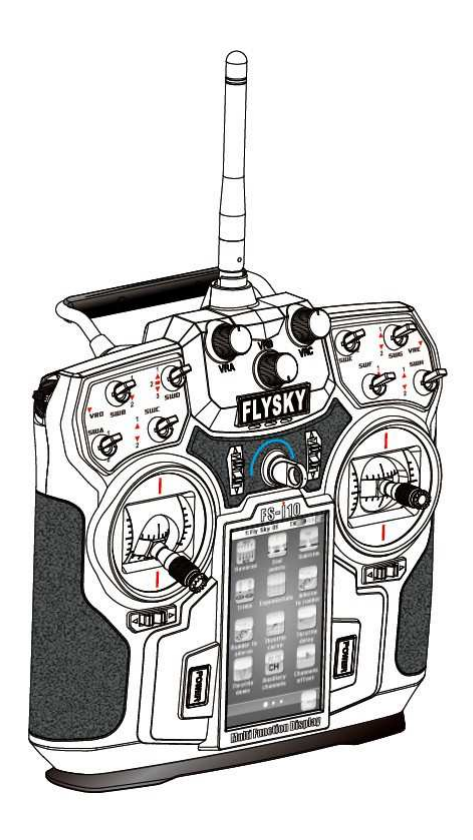

Napájení: 3.7V (1700mAh) Rozměry: 102x96x53mm Barva: stříbrná Certifikáty: CE0678, FCC

# 10 Specifikace přijímače FS-iA10

Počet kanálů: 10 Typy modelů: vrtulník, letadlo, větroň

Rozsah RF: 2.4055-2.475GHz

Počet pásem: 140

RF výkon: menší než 20dBm

Citlivost: -105dBm

2.4GHz systém: AFHDS2

Modulace: GFSK

Délka antén: 2x26mm

Napájení: 4.0-6.5V/DC

Váha: 19g

Rozměry: 47x33.5x15mm

i-BUS port: ano

Získávání dat: ano

10.1 RPM telemetrický (magnetický) senzor Typ modelů: vrtulník, letadlo, větroň
Rozsah měření otáček: 0-16000 RPM
Váha: 3.9g
Napájení: 4.0-6.5V/DC

Rozměry: 24.4x14x8mm

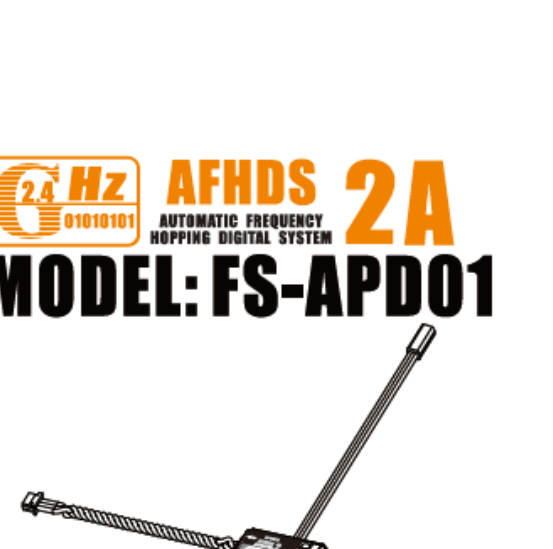

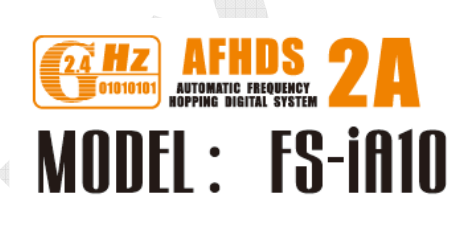

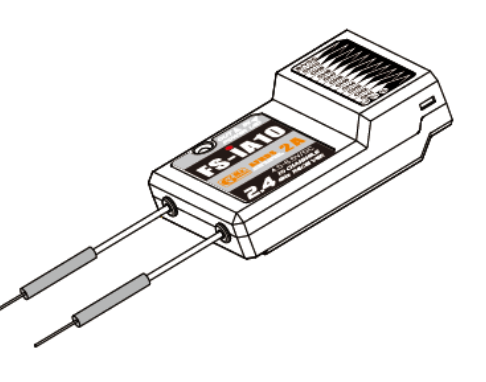

### 10.2 RPM telemetrický (optický) senzor

Typ modelů: vrtulník, letadlo, větroň Rozsah měření otáček: 0-16000 RPM Váha: 3.9g Napájení: 4.0-6.5V/DC Rozměry: 24.4x14x8mm

# MODEL: FS-APDO2

Callingungan

### 10.3 Teplotní telemetrický senzor

Typ modelů: vrtulník, letadlo, větroň Rozsah měření teploty: -40°C – 100°C Váha: 3.9g Napájení: 4.0-6.5V/DC Rozměry: 24.4x14x8mm

# AFHDS ATOMATIC REQUERCY ADDEL: FS-ATMOI

# 10.4 Napěťový telemetrický senzor

Typ modelů: vrtulník, letadlo, větroň

Rozsah měření napětí: 4-30V/DC

Váha: 3.9g

Napájení: 4.0-6.5V/DC

Rozměry: 24.4x14x8mm

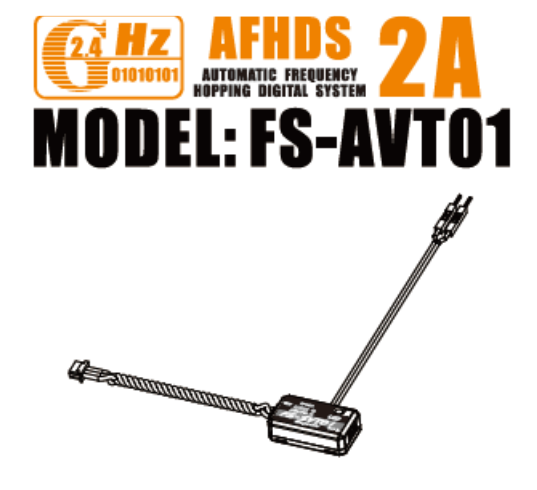

### 10.5 I-BUS přijímač

Počet kanálů: 4

Typy modelů: vrtulník, letadlo, větroň

Váha: 6.7g

Napájení: 4.0-6.5V/DC

Rozměry: 30x25.6x13mm

i-BUS port: ano

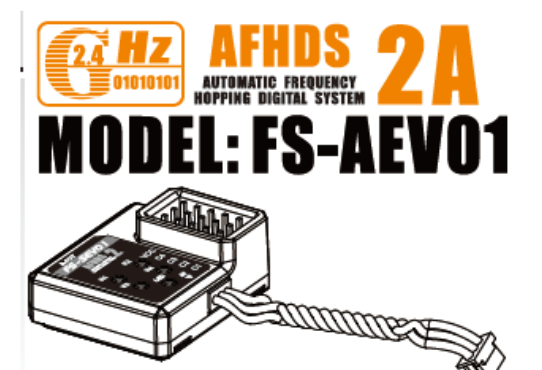

# 11 PŘIJÍMAČ A ZAPOJENÍ SERV

Ujistěte se, že jste dodrželi dostatečnou vzdálenost mezi vysílačem a přijímačem a postupujte dle následujících kroků:

- Obě antény nesmí být poškozené. Jinak by mohlo dojít ke snížení výkonu a dosahu.
- Obě antény musí být umístěny v úhlu 90° od sebe, jak je zobrazeno na třech obrázcích níže.
- Antény musí být dále od vodivých materiálu, jako je kov a uhlík. Minimální vzdálenost je 15cm pro zajištění bezpečného provozu. Vodivé materiály nemají vliv na koaxiální část antény, ale je to důležité, v případě, že nejsou ohnuté v příslušném úhlu.
- Umístěte antény dále od motoru, regulátoru a jiného zdroje elektromagnetického rušení, jak jen je to možné.

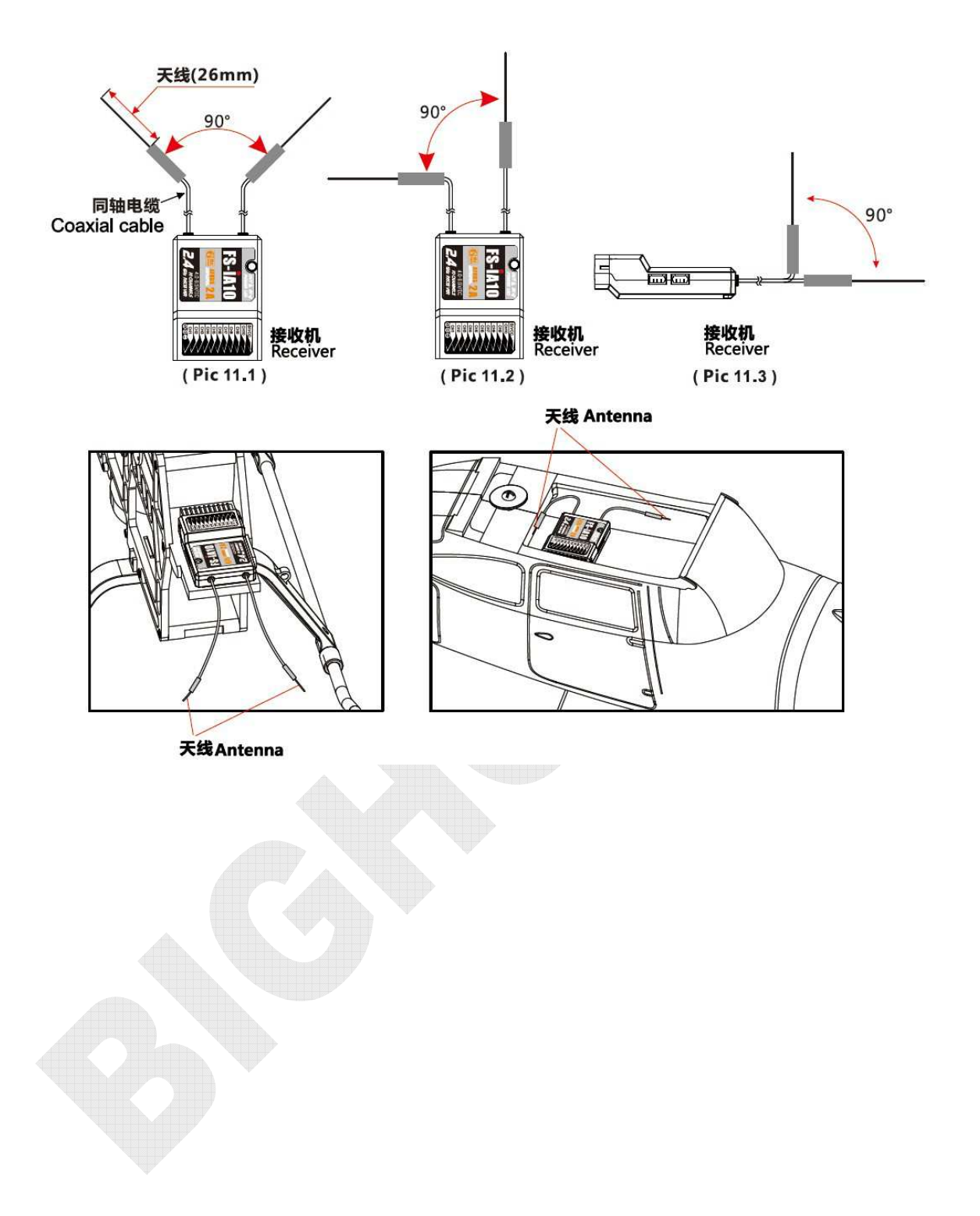

### 11.1 Instalace v modelu letadla

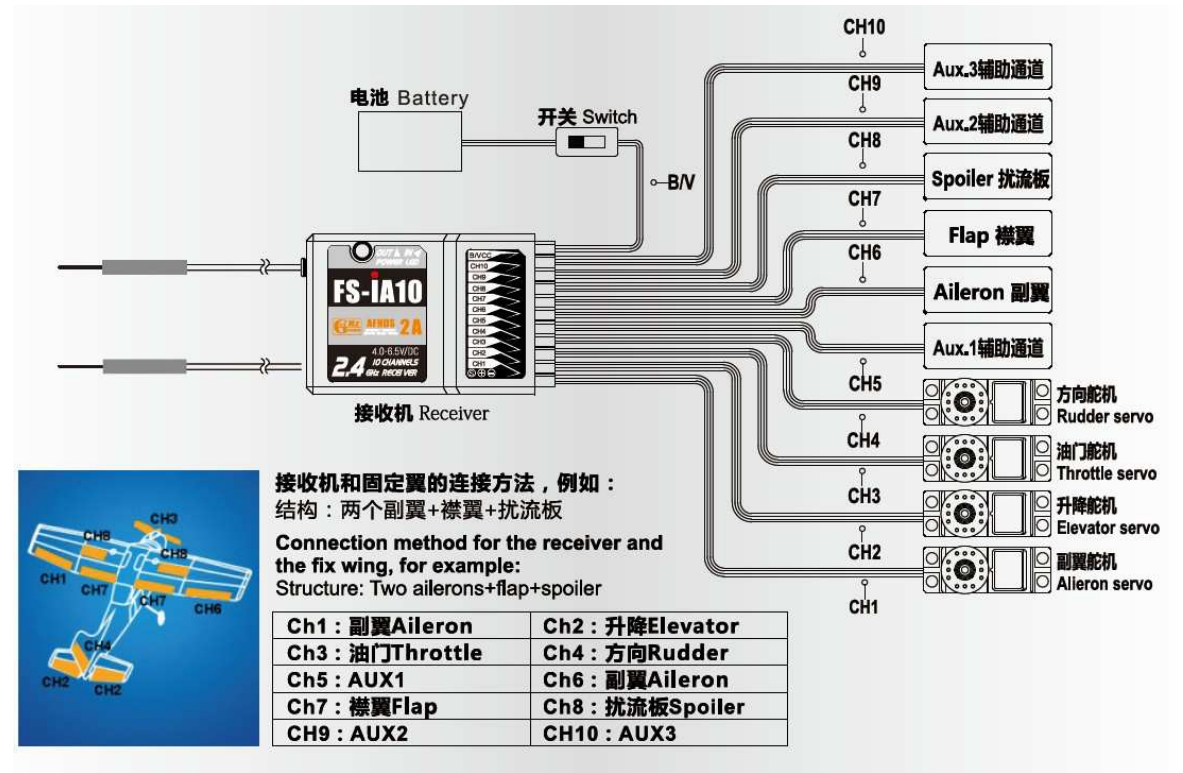

Zapojení přijímače a letadla, např.:

Typ: dvě křidélka +klapky +spojler

| CH1: Křidélko | CH2: Výškovka |
|---------------|---------------|
| CH3: Plyn     | CH4: Kormidlo |
| CH5: AUX1     | CH6: Křidélko |
| CH7: klapka   | CH8: Spojler  |
| CH9: AUX2     | CH10: AUX3    |

### 11.2 Instalace v modelu vrtulníku

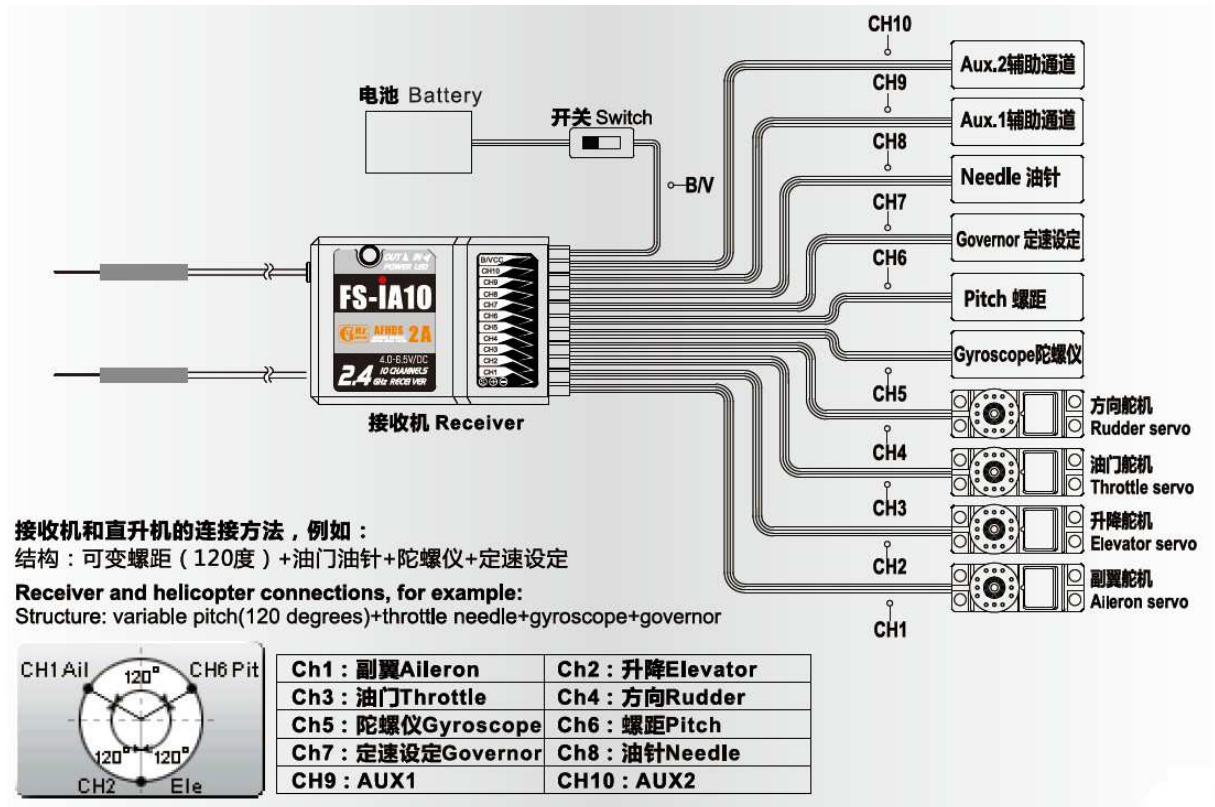

Zapojení přijímače a vrtulníku, např.:

Typ: variabilní cyklika (120°) + jehla plynu + gyro + governor

| CH1: Křidélka | CH2: Výškovka |
|---------------|---------------|
| CH3: Plyn     | CH3: Kormidlo |
| CH5: Gyro     | CH6: Pitch    |
| CH7: Governor | Ch8: Jehla    |
| CH9: AUX1     | CH10: AUX2    |

# 12 INSTRUKCE K PROVOZU PŘIJÍMAČE

### 12.1 Nastavení portů

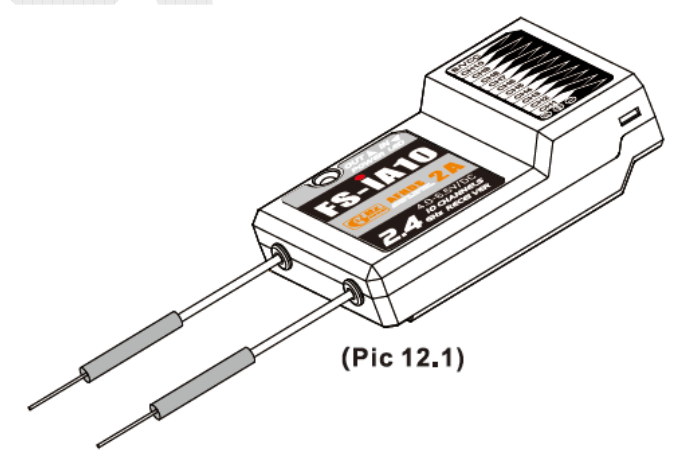

CH1-CH10: zastupuje příslušné kanály vysílače

Bind, VCC: zastupuje kanály používané pro párování a napájení

OUT: zastupuje port i-BUS s výstupem PPMS dat a používá se k připojení sériovému bus přijímači na rozšíření počtu kanálů

In: zastupuje vstupní port pro připojení telemetrických senzorů a tyto zařízení mohou být do sebe zapojené do série.

### 12.2 Párování

Všechny přijímače, které jsou dodávaný s vysílačem jsou spárovány z výroby. Pokud chcete párovat s jiným vysílačem, prosím postupujte dle následujících kroků:

- Vložte baterii do vysílače a zapněte jej.
- Otevřete hlavní menu a vyberte funkci "RX Setup" na druhé stránce, poté stiskněte "Bind with a receiver" pro vstup do párovacího režimu.
- Vložte párovácí kolik do kanálu napájení.
- Připojte 6V/DC zdroj do jakéhokoliv kanálu 1-10 s dodržením správné polarity pro vstup do režimu párování.
- Vysílač ukončí automaticky režim párování, pokud dojde k navázání spojení s vysílačem.
- Vytáhněte párovací kolík a restartujte přijímač. Prosím připojte serva a ostatní telemetrické senzory do přijímače a zkontrolujte, zda vše v pořádku funguje.
- Pokud je něco špatně, opakujte předchozí kroky od začátku.

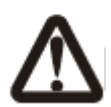

Upozornění: Po párování vysílače a přijímače může dojít k abnormálnímu chování, pokud vysílač nebo přijímač vstoupily chybně do režimu párování. Zjednodušeně, přijímač není kontrolován vysílačem. Pokud k tomu dojde, restartujte vysílač a přijímač.

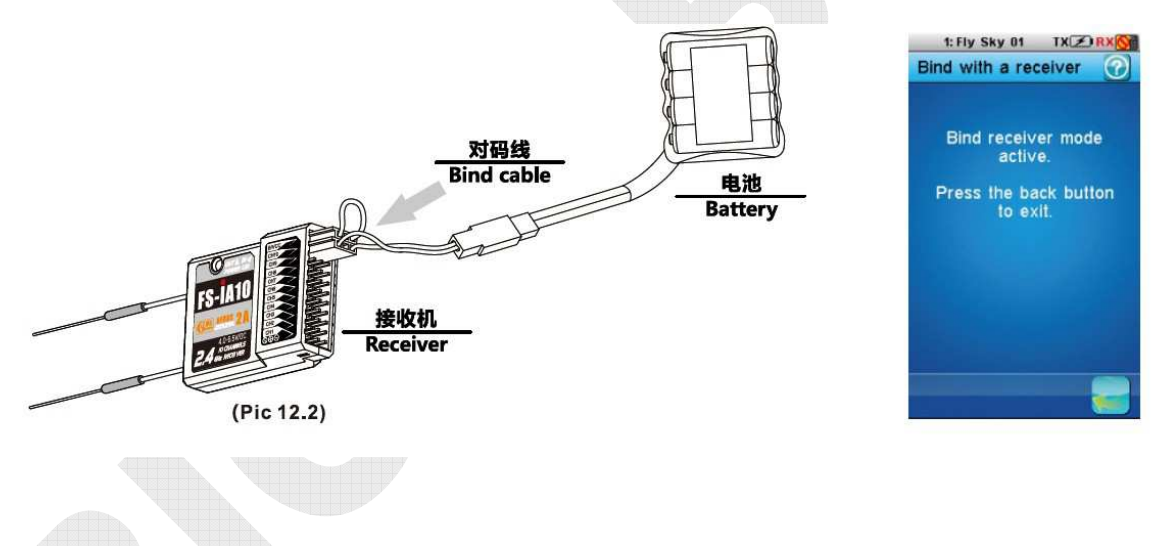

### 12.3 Instrukce nastavení a připojení FS-AEV01 i-BUS přijímače

### Funkce:

Tento modul umožňuje rozšířit počet kanálu přijímače o 4 kanály. Tento modul je možné zapojit sériově a rozšířit tak počet kanálu až na 18.

Na i-BUS přijímač můžou být napojeny 4 moduly s 18CH v sérii. Tlačítko K1 a K4 korespondují s C1 a C4.

Provoz:

• FS-AEV01 i-BUS: "In" port z FS-AEV01 přijímače koresponduje s "OUT" portem přijímače.

- FS-AEV01 i-BUS: "OUT" port z FS-AEV01 přijímače je používán pro připojení další úrovně FS-SEV01 přijímače.
- Připojte bus přijímač do přijímače a připojte napájení. LED se rozsvítí.
- Vyberte hlavní menu nastavení přijímače nastavení i-BUS.
- Vyberte kanály, které budou potřeba rozšířit, zatímco LED na bus přijímače nesvítí.
- Stiskem příslušného tlačítka kanálu plastovou jehlou dojde ke spárování. Nastavení proběhlo správně, pokud LED bliká.
- Zapojte servo pro kontrolu.
- Nastavení ostatních kanálů, proveďte dle kroků uvedených výše.
- Stačí připojit nový bus přijímač do "OUT" portu na prvním bus přijímači, pokud potřebujte více kanálů. Nastavení nového bus přijímače probíhá stejně.

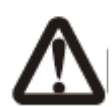

Nebezpečné: Pokud je zátěž na bus přijímači nadměrná a spotřeba je větší než obvykle, prosím napájejte přímo bus přijímač nebo muže být poškozený kabel.

### 12.4 FS-APD01 RPM telemetrický (magnetický) senzor – nastavení

Detail funkce:

Tento modul umožňuje uživateli sledovat otáčky motoru přes vysílač. Je to velmi užitečná funkce, pro kontrolu chodu motoru. Tento typ používá snímání magnetického pole.

Provoz:

- Zapojte jeden konec standardního 3-pin konektoru do "OUT" portu do RPM senzoru a druhý konec do portu "In" na přijímači nebo jiného senzoru, jak je zobrazeno na obrázku 12.4.
- Jak vidíte na obrázku 12.5: Uvnitř modelu, vzdálenost mezi senzorem a magnetem je méně než 2mm. Severní nebo jižní pól magnetu má být paralelně se senzorem
- Zapněte vysílač a přijímač. "Motor speed 2:0RPM" bude zobrazeno v okně přijímače na obrazovce. Hodnota rychlosti se změní po roztočení kola, což znamená, že instalace proběhla úspěšně.

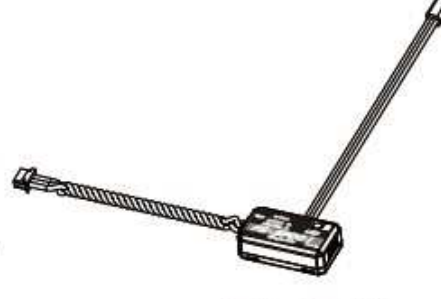

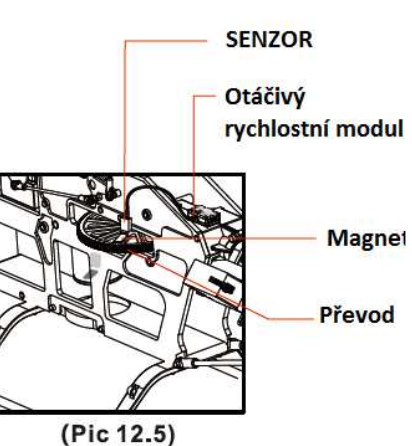

### 12.5 FS-APD02 RPM telemetrický (optický) senzor

Tento modul umožňuje uživateli sledovat otáčky motoru přes vysílač. Je to velmi užitečná funkce, pro kontrolu chodu motoru. Tento typ používá snímání pomocí optického odrazu.

Provoz:

- Zapojte jeden konec standardního 3-pin konektoru do "OUT" portu do RPM senzoru a druhý konec do portu "In" na přijímači nebo jiného senzoru, jak je zobrazeno na obrázku 12.6.
- Jak vidíte na obrázku 12.7: Připevníme senzor a reflexní plošku na plochý povrch na stranu některé rotační části. Udržujte obtisky rovné a ploché. Udržujte dostatečnou bezpečnou vzdálenost mezi senzorem a obtiskem, vyhnete se poškození.
- Zapněte vysílač a přijímač. "Motor speed 2:0RPM" bude zobrazeno v okně přijímače na obrazovce. Hodnota rychlosti se změní po roztočení rotační části, což znamená, že instalace proběhla úspěšně

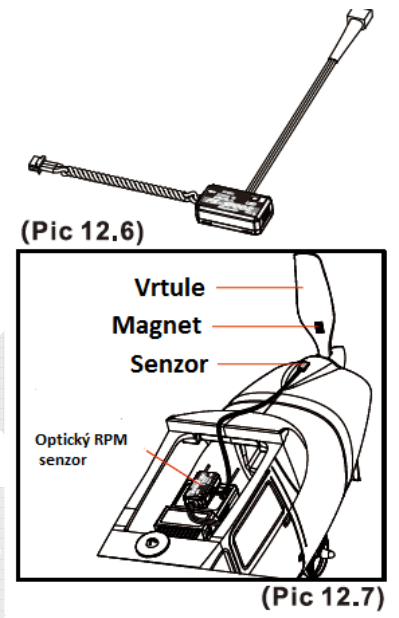

### 12.6 FS-ATM01 Teplotní telemetrický senzor

Detail funkce:

Tento modul umožňuje sledovat teplotu. To zajišťuje, aby uživatel mohl být upozorněn na změnu teploty, která může poškodit model. Systém automaticky spustí nastavený alarm pokud teplota překročí bezpečnou hodnotu.

Provoz:

- Zapojte jeden konec standardního 3-pin konektoru do "OUT" portu teplotního senzoru a druhý konec zapojte do portu "IN" na přijímači nebo jiného senzoru.
- Přidělejte teplotní senzor na požadované zařízení (motor, baterie, atd.)
- Zapněte vysílač a přijímač. "Temperature 1:25.0°C" bude zobrazeno v okně přijímače na obrazovce, což znamená, že instalace proběhla úspěšně.

# 12.7 FS-AVT01 Externí napěťový telemetrický senzor

Detail funkce:

Tento modul umožňuje sledovat napětí modelu.

Provoz:

- Zapojte jeden konec standardního 3-pin konektoru do "OUT" portu externího napěťového senzoru a druhý konec zapojte do portu "IN" na přijímači nebo jiného senzoru.
- Zapněte vysílač a přijímač. "Ext.voltage4:12.40V" bude zobrazeno v okně přijímače na obrazovce, což znamená, že instalace proběhla úspěšně.

• Připojte červený a černý kontakt do baterie. Červený na plusový pól a černý na mínusový pól. "Ext.voltage4:12.40V" zobrazeno na okně přijímače na obrazovce informuje, že měřená baterie má 12.4V.

### Poznámka: Polarita nesmí být převrácená nebo dojde k poškození přijímače.

Poznámka: Ujistěte se, že porty "In" a "OUT" jsou správně zapojeny. Špatným zapojením způsobí, že vysílač nebude schopen rozlišovat mezi telemetrickými senzory.

# POPIS VYSÍLAČE

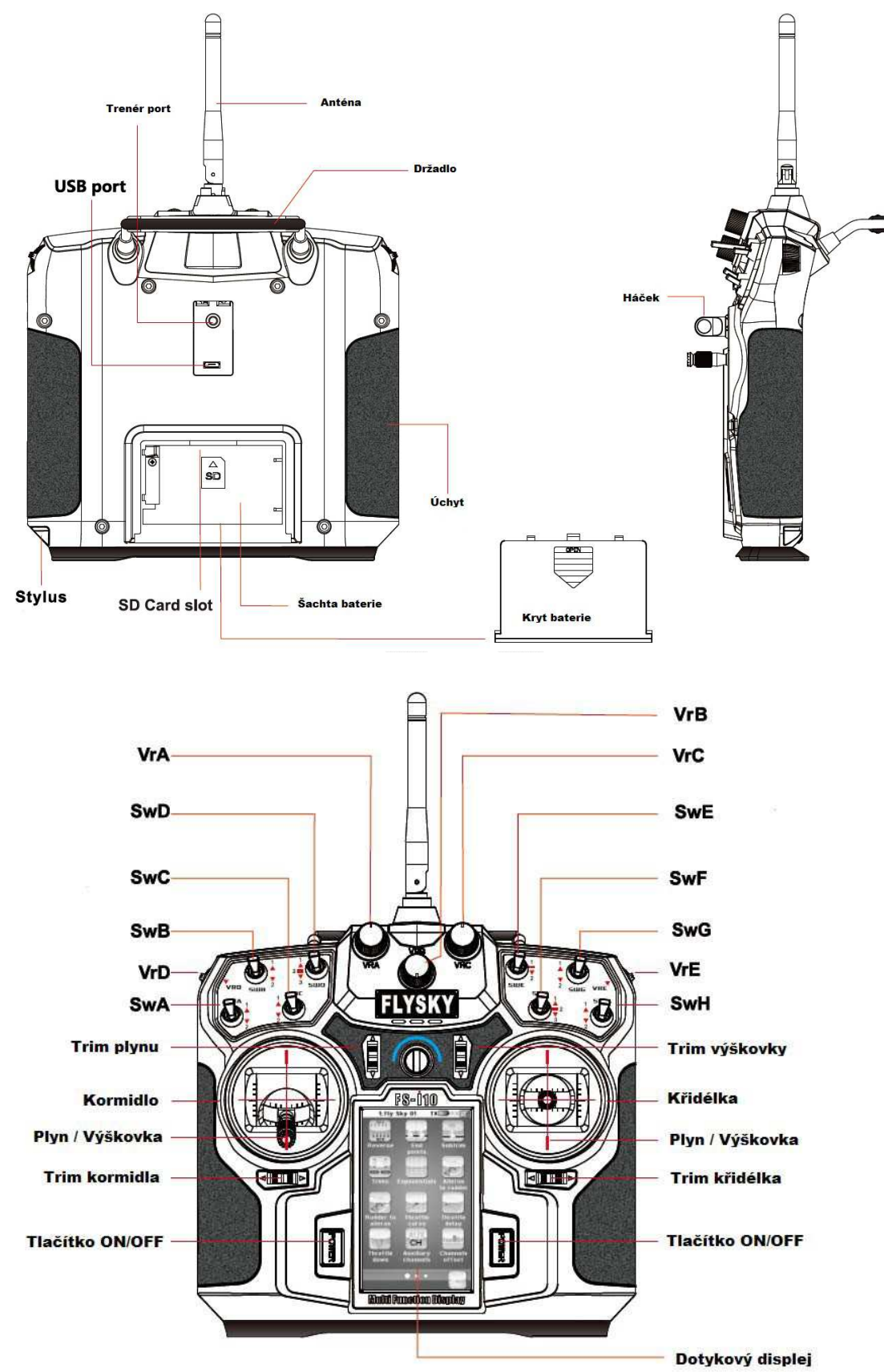

# NASTAVENÍ ROZLOŽENÍ PÁK – VÝBĚR MODU

Módy mohou být měněny dle požadavků uživatele.

Postup změny přednastaveného módů 2:

- Stiskněte nabídku Stick mode, jak je zobrazeno na obr. 14.1
- Změňte na mód 4
- Změna módu 1 na móde 4, jak je zobrazeno na obrázku 14.3 a 14.4
  - Změňte M1 a M3 na M1 nebo M3.
  - Otevřete šachtu baterie a vyjměte baterii.
  - Oddělejte pravý a levý úchyt vysílače.
  - Použitím hex šroubováku vyjměte 6 šroubů na zadní straně vysílače a uložte je na bezpečné místo, jak je zobrazeno na obrázku 14.6.
  - Odšroubujte 8 šroubů držících gimbály a uložte je na bezpečné místo.
  - Vyjměte levý a pravý gimbál a otočte o 180°, upravte kabely a poté zalepte šroubky lepidlem.
  - Připojte kabely zpět na zadní stranu vysílače k hlavní desce.
     Poté zavřete zadní kryt a pojistěte šrouby.

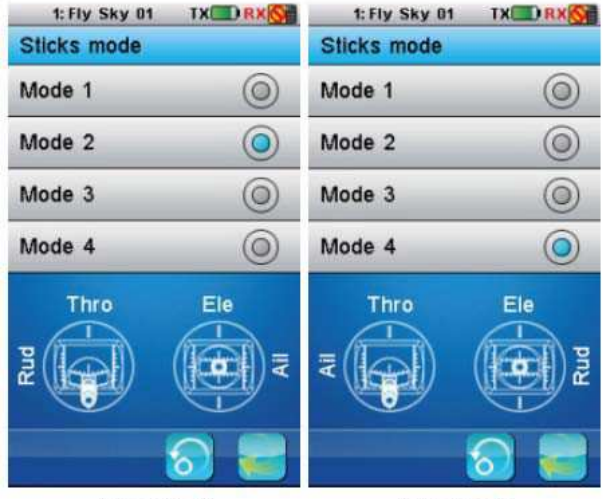

(Pic 14.1)

(Pic14.2)

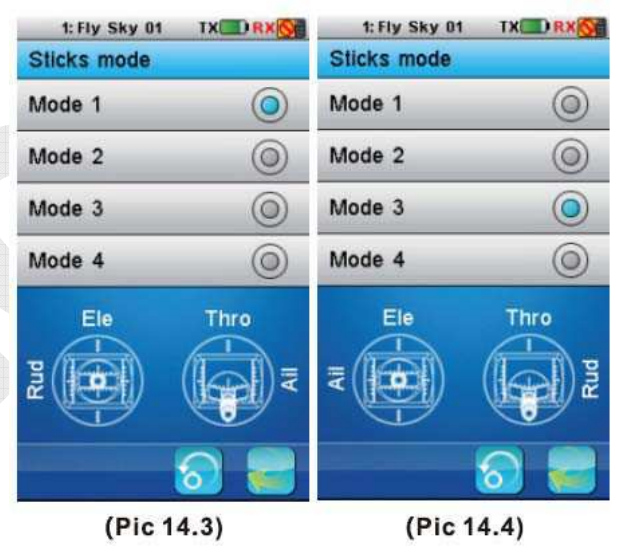

- Přidělejte zpět levý a pravý úchyt vysílače a vložte baterii. Poté zavřete šachtu baterie krytem.
- Zapněte vysílač a ujistěte se, že všechny kanály chodí ve správném směru stiskem Servo display. Zkontrolujte směr trimů posunem trimů.

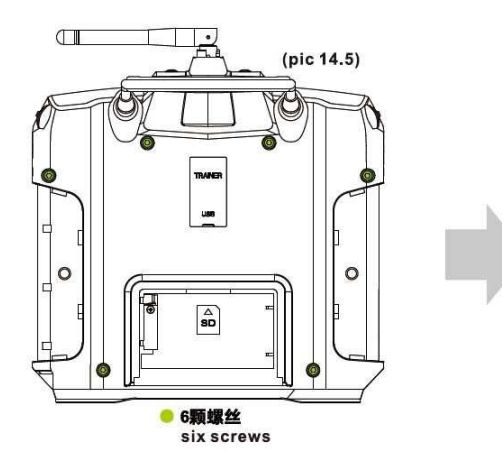

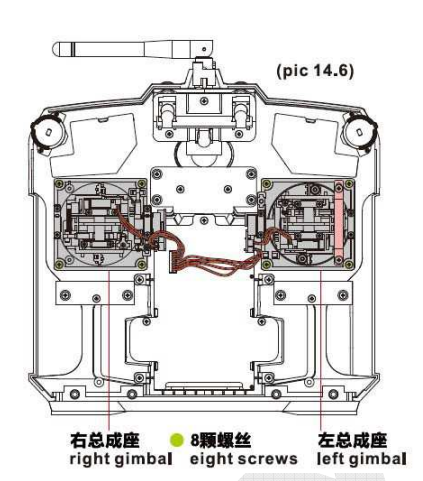

# 13 ZAPÍNÁNÍ

- Zapojte všechny části.
- Stiskem obou tlačítek ON/OFF zapnete vysílač. Vysílač se zapne.
- Připojte napájení k přijímači.
- LED dioda na přijímači svítí, indikuje schopnost přijímání signálu.
- Je-li chybovost vysílače menší jak 5%, signál je stabilní.
- Použijte.

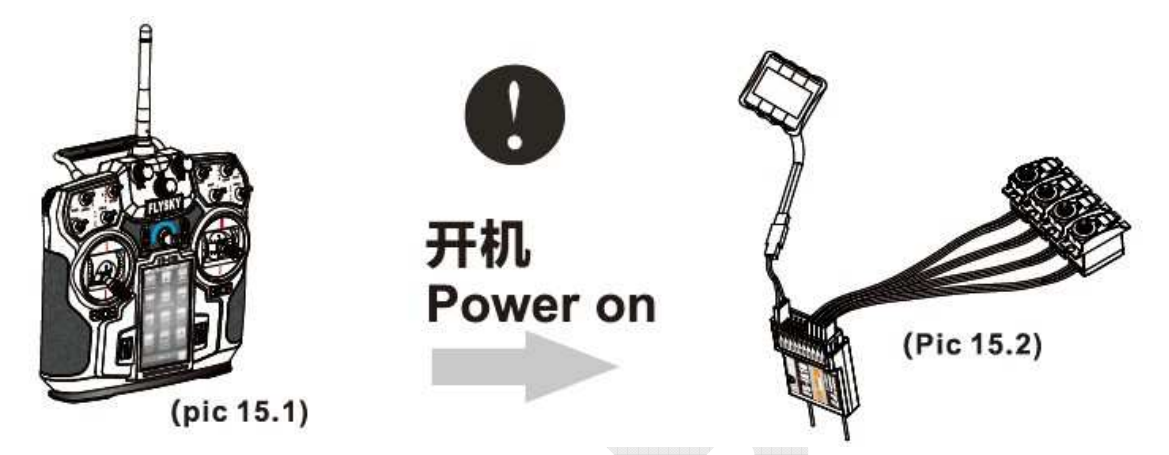

### 13.1 Ochrana při spuštění

Pokud při spuštění uvidíte obrazovku, která je zobrazena na obrázku 15.1.1, musíte vyřešit tento problém před restartováním systému:

- Přepínače nejsou ve výchozí poloze (přepněte do výchozí polohy).
- Páka plynu není v nejnižší pozici (dejte páku plynu do nejnižší pozice).

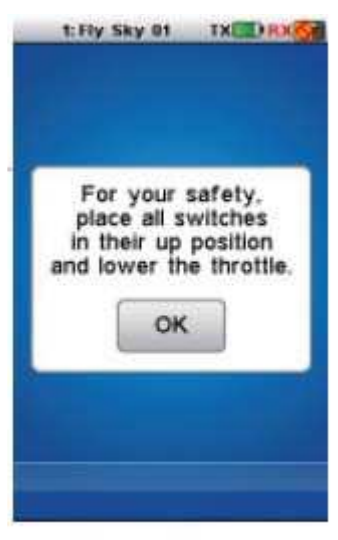

(pic 15.1.1)

# 14 VYPÍNÁNÍ

- Odpojte napájení přijímače.
- Stiskněte tlačítka ON/OFF na vysílači. Vysílač se vypne.

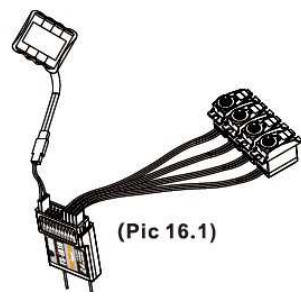

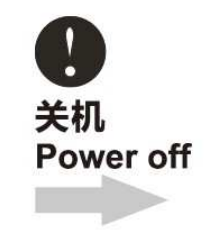

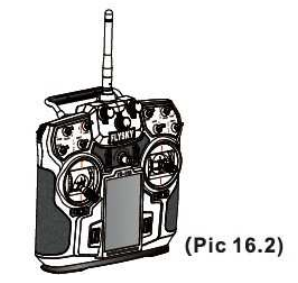

### 14.1 Ochrana při vypínaní

Pokud uvidíte na obrazovce upozornění, jako na obrázku 16.1.1, je potřeba prvně odpojit přijímač a poté až vypnout vysílač.

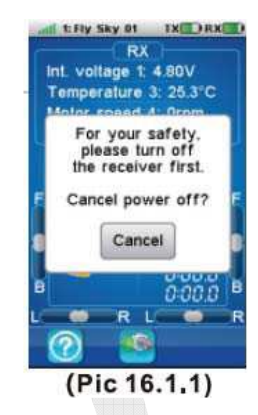

# 15 LOGO / INFORMAČNÍ OBRAZOVKA

Fly Sky logo bude zobrazeno při každém spuštění vysílače. Po dvou sekundách přejde do hlavního menu:

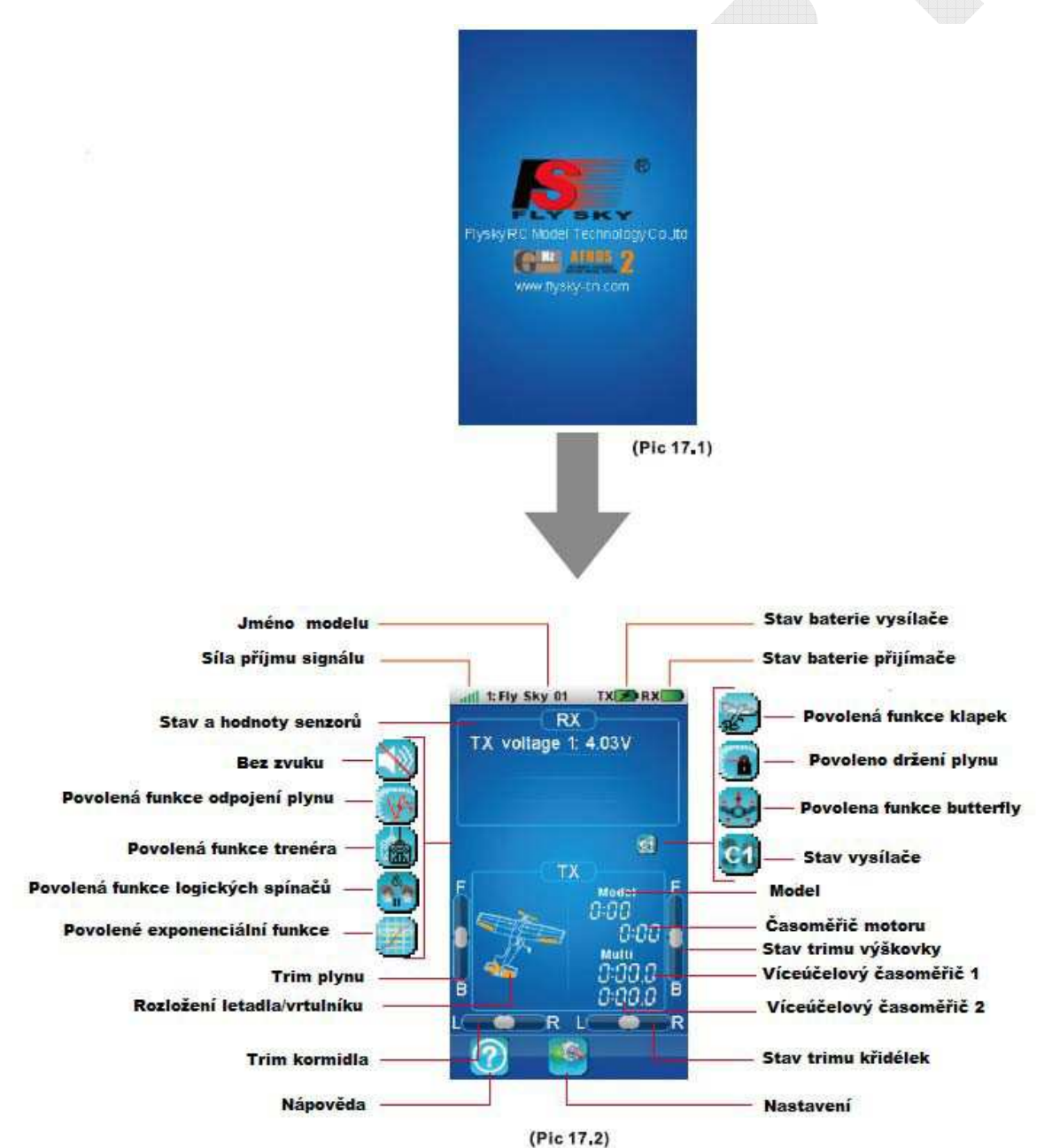

# 16 HLAVNÍ MENU

| t fly Sky 01 DK AK  | 1. Fly Sky 01 TK 🗃 🛙 🔀                 | 1: Fly Sky 01 TX 🔀 II X 🔀 | 1: Fly Sky 01 IX RX |
|---------------------|----------------------------------------|---------------------------|---------------------|
| TX voltage 1: 4.23V | Reverse End Subtrim                    | Functions<br>delay        | RX setup System     |
| 8                   | Trims Exponentials Aleron<br>In ruddee | Linear Curve Conditions   |                     |
|                     | Ridderts Thurste Hontle                | Lugic Alegizone Timore    |                     |
| в Сосов             | Thettle CH Channels uffset             | Trainer<br>mode           |                     |
| 0                   | ••• 🧱                                  | •••                       | ••• 🗃               |
| (Pic 18,1)          | (Pic 18.2)                             | (Pic 18.3)                | (Pic 18,4)          |

Do hlavního menu se dostanete stiskem ikony nastavení 🔛 na hlavní obrazovce.

Hlavní menu je uspořádané v horizontálních stránkách. Každá strana obsahuje 12 ikon zastupujících 12 různých funkcí.

Hlavní menu má 26 ikon přednastavených, ale může se pohybovat od 21 až do 33 v závislosti na vybraném modelu-

Bíle kuličky v dolní liště značí, která strana menu je zobrazena.

- Velká bílá kulička znázorňuje aktuální zobrazenou stránku.
- Pro zobrazení další stránky, stiskněte aktuální stránku kdekoliv na pravé straně a posuňte do leva.
- Pro zobrazení předchozí stránky, stiskněte aktuální stránku kdekoliv na levé straně a přesuňte doprava.
- Pro vstup do menu funkce stačí jednou stisknout příslušnou ikonu funkce.

Pro návrat na hlavní obrazovku stiskněte ikonu 💷 ve spodní části obrazovky.

# 17 STAV SYSTÉMU

Zobrazuje sílu signálu přijímače z modelu. Nejsilnější síla signálu je zobrazena 5 sloupečky, pokud klesne síla signálu na 2 sloupečky, rozezní se zvukový signál.

<sup>1: Fly Sky 01</sup> Zobrazuje jméno a číslo aktuálně vybraného modelu.

Zobrazuje stav baterie vysílače. Pokud bude napětí příliš nízké, spustí se zvukový alarm a ikona bude blikat.

Zobrazuje stav baterie přijímače. Pokud bude napětí příliš nízké, spustí se zvukový alarm a ikona bude blikat. (Nastavení hodnoty pro spuštění alarmu bude popsáno níže)

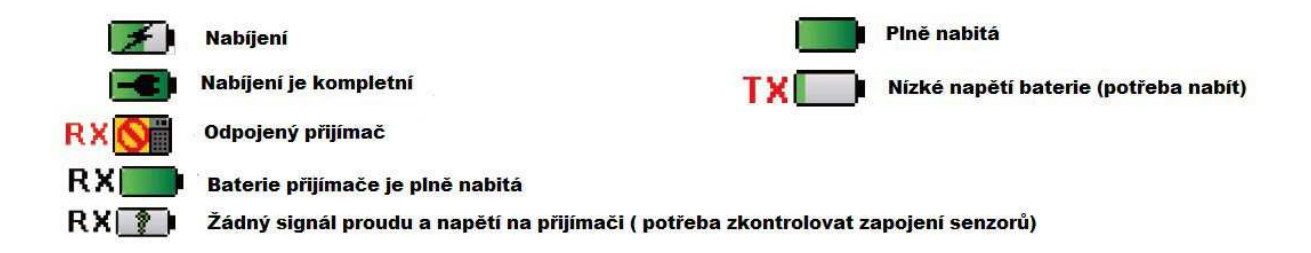

# 18 POPIS HLAVNÍCH FUNKCÍ

### 18.1 Vysvětlení

Spodní lišta obrazovky obsahuje následující funkce:

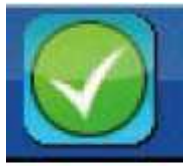

Tyto dvě ikony povolují nebo zakazují aktuální funkci.

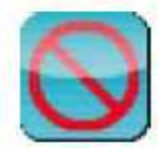

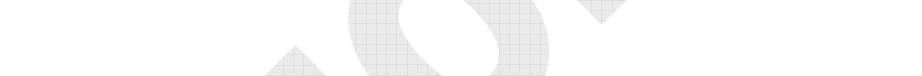

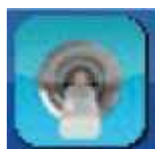

Některé funkce vyžadují použití vypínače 1-4 jak stojí v 18.2 níže na povolení řádné kontroly.

Některé funkce vyžadují použití vypínače 1-4 jak stojí v 18.2 níže na zapnutí nebo vypnutí. Některé funkce vyžadují použití vypínače 2-3 jak stojí v 20.2 níže pro nastavení parametrů.

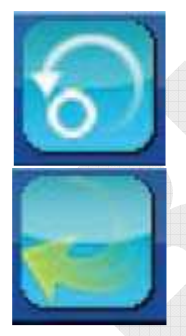

Výchozí tlačítko nastaví zpět aktuální parametry na stránce na hodnoty přednastavené z továrny.

Tlačítko pro návrat na předchozí obrazovku.

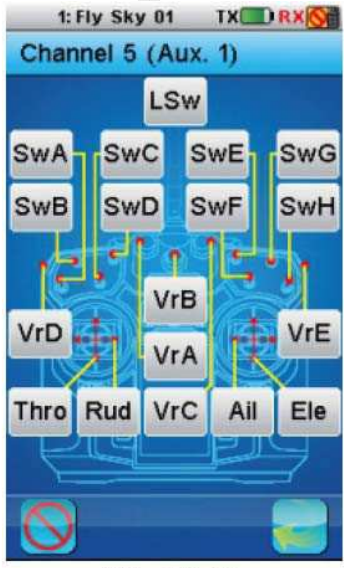

### (Pic 20.2)

### 18.2 Detail funkce přepínače

k povolení nebo zakázaní funkce.

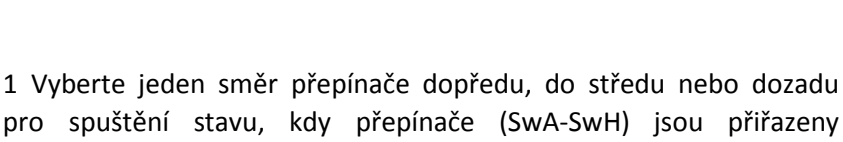

2 Páky (Ail, Ele, Thro, Rud) jsou přiřazeny pro nastavení funkčního poměru.

3 Potenciometry (VrA-VrE) jsou přiřazeny parametry pro nastavení funkčního poměru.

4 Logické funkce potřebují být prvně nadefinovány, pokud jsou logické spínače (LSW, LS1-LS3) přiřazeny na funkci povoleno nebo zakázáno.

Obrázek 20.2 zobrazuje výchozí 4 kanály typu letadla a typ 5 pomocného kanálu.

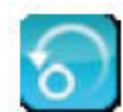

Po stisku této klávesy bude zobrazena následující obrazovka, jak je na obrázku 20.3

YES: obnoví výchozí hodnoty aktuální zobrazené funkce

NO: neprovede nic

Prosím stiskněte

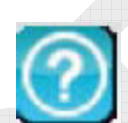

v horním pravém rohu pro nápovědu.

Prosím užívejte tuto funkci s opatrností, tato funkce vymaže všechny parametry na výchozí a budou ztraceny některé změny, které jste udělali.

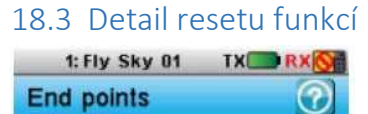

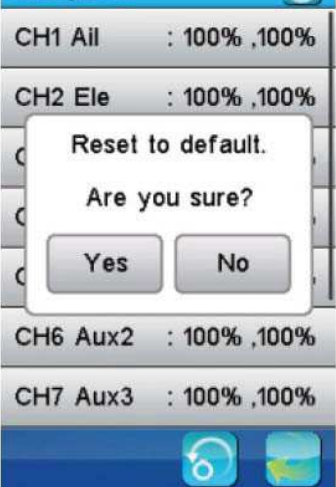

(Pic 20.3)

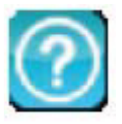

### 18.4 Detail přímé nápovědy

1: Fly Sky 01 TX 🔲 RX 🕅

### Models

20 model configurations can be saved and managed allowing to switch between 20 different vehicles to control.

A menu selects the action to execute on the model configurations.

Name: modifies the name of the current model.

Select model: select the model configuration to load

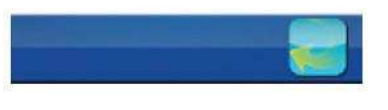

Titulek zobrazuje jméno aktuální funkce nebo menu.

Bílá značka otazníku na pravé straně titulku značí, že je možná textová nápověda. Stiskem značky otazníku uvidíte detail nápovědy.

Posun strany nápovědy dolů, dotkněte se obrazovky a posunujte dolů.

Posun strany nápovědy nahoru, dotkněte se obrazovky a posunujte nahoru.

Stiskem tlačítka návrat v dolní části obrazovky se vrátíte na předchozí obrazovku.

### 18.5 Detail rolovacího menu

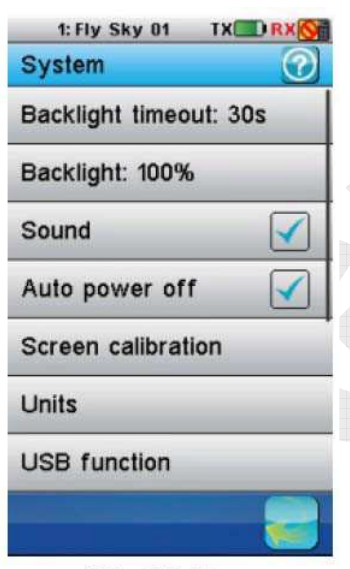

(Pic 20.5)

K výběru nabídky použijte vertikální menu.

Tento příklad zobrazuje systémové menu.

Šedý vertikální sloupec na pravé straně slouží pro posunování.

K posunu dolů vertikálním menu, dotkněte se obrazovky a posunujte nahoru.

K posunu nahoru vertikálním menu, dotkněte se obrazovky a posunujte dolů.

K výběru položky v menu, jí jednoduše stiskněte.

### 18.6 Detail funkce vertikálního posunu

Příklad 1: Jak zapnou a vypnout zvuk

| 1: Fly Sky 01 TX       | 1: Fly Sky 01 TX RX                                                                                                    | 1: Fly Sky 01 TX 🗷 RX 🚫                                                                                                    |
|------------------------|----------------------------------------------------------------------------------------------------|----------------------------------------------------------------------------------------------------|
| System 🕜               | System                                                                                                    | Backlight timeout                                                                                                    |
| Backlight timeout: 30s | Backlight timeout: 30s                                                                                                    | 5 seconds                                                                                                    |
| Backlight: 100%        | Backlight: 100%                                                                                                    | 10 seconds                                                                                                    |
| Sound                  | Sound                                                                                                    | 30 seconds                                                                                                    |
| Auto power off         | Auto power off                                                                                                    | ► 1 minute                                                                                                    |
| Screen calibration     | Screen calibration                                                                                                    | 2 minutes                                                                                                    |
| Units                  | Units                                                                                                    | 5 minutes                                                                                                    |
| USB function           | USB function                                                                                                    | 10 minutes                                                                                                    |
|                        |                                                                                                    |                                                                                                    |
| (Pic 20.7)             | (Pic 20.8)                                                                                                    | (Pic 20,9)                                                                                                    |
| Zvuk povolen           | Nastavení doby vy                                                                                                    | pnutí podsvícení                                                                                                    |
| Sound enabled          | Set backlig                                                                                                    | ght timeout                                                                                                    |
|                        | 1: Fly Sky 01       TX REF         System       Image: Comparison of the system         Backlight: 100%       Image: Comparison of the system         Sound       Image: Comparison of the system         Auto power off       Image: Comparison of the system         Screen calibration       Image: Comparison of the system         Units       Image: Comparison of the system         USB function       Image: Comparison of the system         (Pic 20.7)       Image: Comparison of the system         Sound enabled       Image: Comparison of the system | 1: Fly Sky 01       TX P x ()         System       ()         Backlight timeout: 30s       Backlight timeout: 30s         Backlight: 100%       Backlight: 100%         Sound       ()         Auto power off       ()         Screen calibration       Screen calibration         Units       Units         USB function       USB function         (Pic 20.7)       (Pic 20.8)         Zvuk povolen       Set backligt         Sound enabled       Set backligt |

Toto je výchozí menu pro nastavení parametrů systému.

Tento příklad vybírá systémový parametr k nastavení.

| 1: Fly Sky 01 |        |
|---------------|--------|
| Select model  | 0      |
| 1: Fly Sky 01 | 0      |
| 2: Fly Sky 02 | 0      |
| 3: Fly Sky 03 |        |
| 4: Fly Sky 04 | 0      |
| 5: Fly Sky 05 | 0      |
| 6: Fly Sky 06 | 0      |
| 7: Fly Sky 07 | 0      |
|               |        |
|               | 1 2 24 |

Pravý šedý vertikální sloupec zobrazuje délku menu a aktuální pozici v menu.

Příklad 2: Jak vstoupit do podnabídky

K posunu dolů vertikálním menu, dotkněte se obrazovky a posunujte nahoru.

K posunu nahoru vertikálním menu, dotkněte se obrazovky a posunujte dolů.

K výběru položky v menu, jednoduše stiskněte.

Modré balónky označují aktuální vybranou položku. Pro výběr jiné položky, jednoduše jí stiskněte.

Například: obrázek 20.10 má vybranou nabídku Fly Sky 01.

(Pic 20.10)

### 18.7 Nastavení multifunkčního dialogu

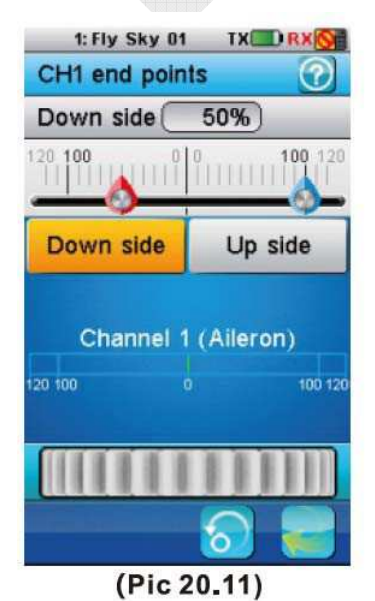

Nastavení více funkcí použitím dialogového okna.

Dialogové okno obsahuje nastavení různých objektů.

Stiskem vykonáte nebo vyberte funkci s tím spojenou.

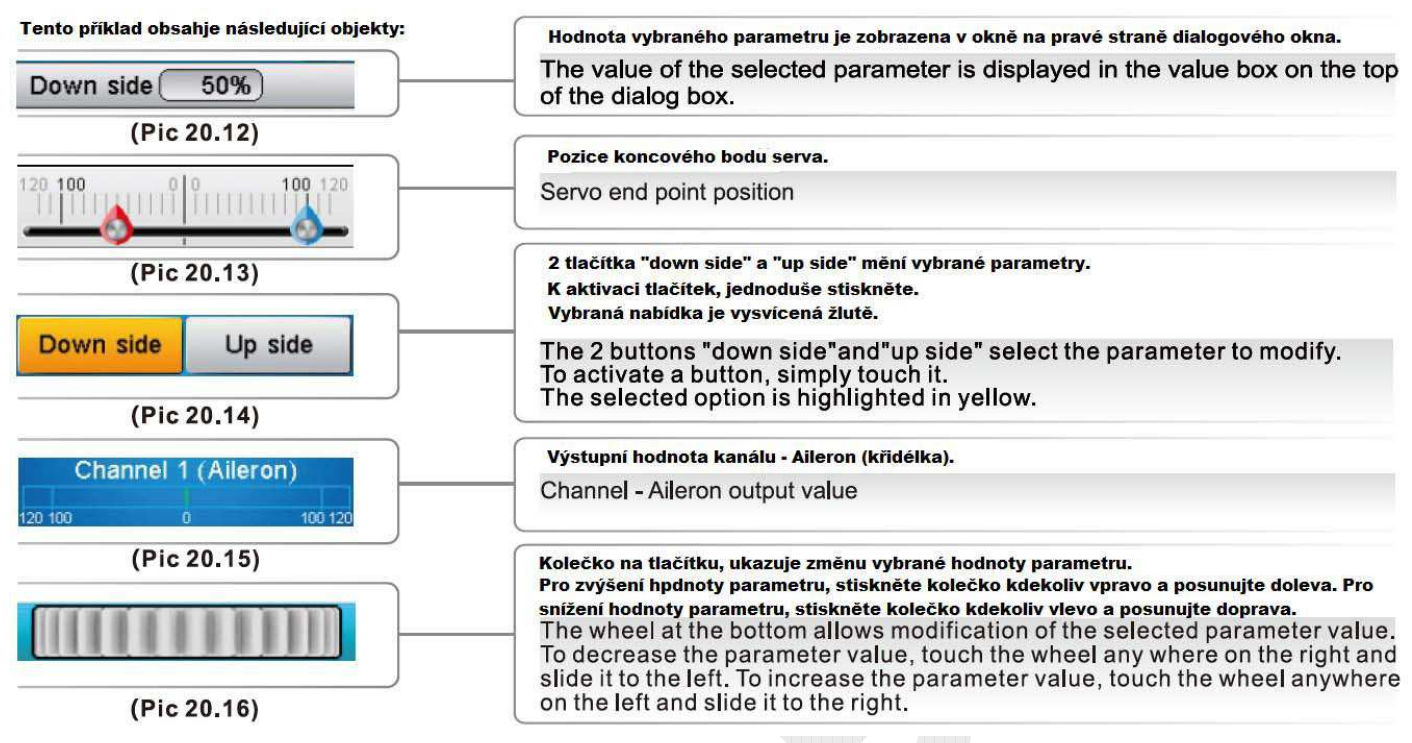

# 19 ZÁKLADNÍ FUNKČNÍ MENU

### 19.1 Reverse – obracení směru kanálu

Detail funkce:

Tato funkce povoluje uživateli měnit směr provozu každého z 10 serv. Pro každý kanál uživatel může přepnout reverz nebo normální směr serva.

Reverzní funkce jednotlivě obrací směr provozu serv na 10 kanálech. Toto menu obsahuje 10 kontrolních oken, jedno pro každý kanál. Pro změnu na obrácený směr, jednoduše stiskněte.

Jak vidíte na obrázku 21.1, jen jeden kanál má obrácený směr a ostatní kanály jsou v normálním směru.

Vždy prvně obraťte směr serva, než budete provádět jiné programování. Pokud mixujete kanály a používáte další funkce, může dojít k záměně reverzu a funkce. Vždy před letem zkontrolujte správnou funkčnost modelu.

Vždy prvně zkontrolujte směr chodu serva, ujistěte se, že chodí ve správném směru. Pokud ne, prosím nastavte servu správný směr chodu.

| 1: Fly Sky | 01 TX RX    |
|------------|-------------|
| Reverse    | $\bigcirc$  |
| CH1 Ail    | : normal    |
| CH2 Ele    | : normal    |
| CH3 Thr    | : reverse 🖌 |
| CH4 Rud    | : normal    |
| CH5 Aux1   | : normal    |
| CH6 Aux2   | : normal    |
| CH7 Aux3   | : normal    |
|            | 8           |

(Pic 21.1)

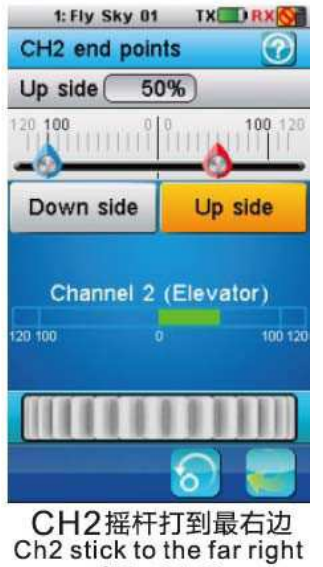

### 19.2 End points – koncové body

Detail funkce:

Tato funkce povoluje uživateli ovládat rozsah u každého serva. Pro každý kanál může uživatel nastavit nízké a vysoké limity. To zajišťuje, že rozsah kanálu pro servo je stejný s konstrukčním řešením. Nastavení může být provedeno na všech kanálech.

Pro výběr strany jednoho kanálu koncového bodu k nastavení, dejte páku k místu nízké nebo vysoké straně nebo prostě stiskněte příslušné tlačítko. Vybraná strana bude vysvícená žlutě. Červený ukazatel zastupuje vybranou stranu. Použitím kolečka změníte hodnoty koncového bodu. Pozice příslušného kanálu je zobrazovaná v reálném čase.

Jak je zobrazeno na obrázku 21.2, je upravovaný kanál výškovky a je vybraná funkce změny horního rozsahu.

### 19.3 Subtrim

(Pic 21.2)

Detail funkce:

Tato funkce slouží k jemnému doladění polohy serva, pokud to neumožňuje mechanické nastavení páky serva.

Funkce subtrim jednotlivě nastavuje středové polohy každého serva na 10 kanálech. To je obzvlášť užitečné, pokud servo mechanicky neumožňuje nastavit tuto polohu.

Stiskněte na kanál, na kterém chcete nastavit subtrim. Použitím kolečka přesunujte červený ukazatel a změňte hodnotu subtrimu na vybraném kanálu. Pozice odpovídajícího kanálu je zobrazena v reálném čase.

Jak je zobrazeno na obrázku 21.3, kanál 1 je vybrán a červený ukazatel je na pozici 50%.

### 19.4 Trims

Detail funkce:

Tato funkce pozměňuje výstupy kanálů a hodnoty výstupu kanálů. Funkce Trims stabilizuje model ve vzduchu, pokud je nutné neustálá korekce. Tato funkce je povolena jen pro kanály 1-4.

Funkce trims jednotlivě nastavuje středové pozice na každém servu na 4 kanálech. Můžete také resetovat a zobrazovat v reálném čase situaci 4 pák a trimovacích tlačítek.

Aktuální stav trimu bude zobrazován po stisku ikony Trims. Stiskněte tlačítko reset a všechny trimy se přenastaví zpět na 0. Stav trimu bude zobrazen, pokud pohnete trimem v některé situaci a o stavu trimu Vás bude informovat obrazovka po dobu 2 sekund.

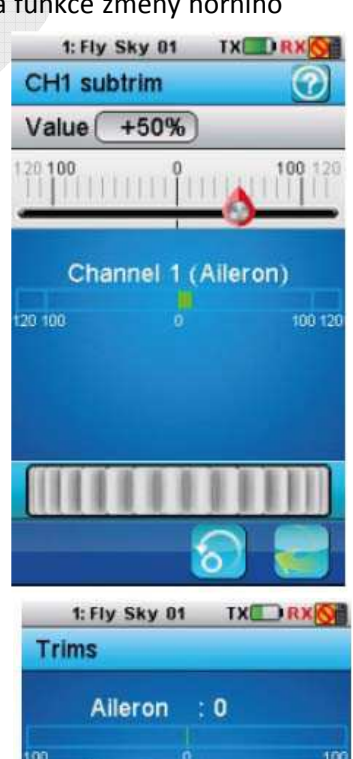

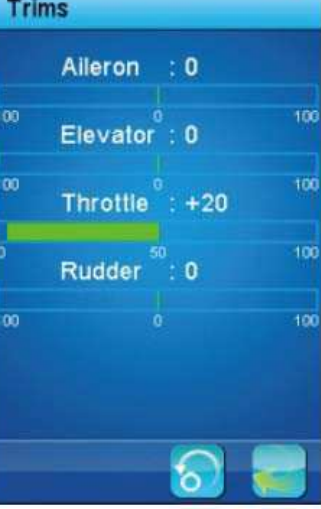

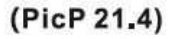

Jak je zobrazeno na obr. 21.4, je vybrán plyn a pohybem páky trimu zvýšen na +20.

# 19.5 Scaling Exponentials – úprava exponenciálu

Detail funkce:

Tato funkce je speciální funkce, která má dvě podfunkce: jedna je nastavení dual rate a druhá je nastavení exponenciálu. Funkce dual rate je používána pro nastavení různých exponenciál na jednotlivé kanály. Například: Letadlo potřebuje rychlejší pohyb, pokud jste vybrali 3D a potřebují pomalejší pohyb, pokud jste vybrali 3A. Kromě toho, pomalejší pohyb je doporučován pro začátečníky a rychlejší pohyb pro zkušenější piloty. Všechny výše uvedené potřebují dokončit pomocí rate. Exponenciální funkce je použitá k docílení lepšího efektu pro zkušené piloty. Pokud je exp plusové, citlivost z výstupních dat neutrálního bodu bude snížená a citlivost z druhého koncového bodu bude zvýšená. Naopak je to, pokud je křivka mínusová.

Funkce exponencials je použita pro nastavení rate a exponenciálu letadla. Jakmile aktivujete, 2 tlačítky vyberte, kterou hodnotu parametru změníte. Funkce může mít až 5 podmínek.

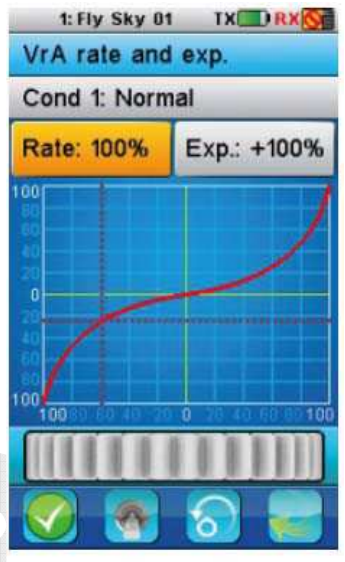

(Pic 21.5)

Rate: nastavení sklonu křivky.

Exp: nastavení lineární křivky všech pák a potenciometrů (Ail, Ele, Thro, Rud, VrA-VrE). Hodnota 0 odpovídá dokonalé lineární křivce. Plusová hodnota snižuje citlivost blízko neutrální pozice a zvyšuje to na extrémní strany. Mínusová hodnota zvyšuje citlivost blízko neutrální pozice a snižuje to na extrémní strany.

Vertikální tečkovaná čára zobrazuje v reálném čase pozici křivky. Horizontální tečkovaná čára zobrazuje v reálném čase pozici křivky po exponenciální funkci.

Vyberte páku nebo potenciometr, který potřebujete nastavit. Stiskem povolovacího tlačítka, povolíte tuto funkci a vyberete Rate nebo Exp. tlačítko. Použitím kolečka upravíte příslušnou hodnotu.

Jak je zobrazeno na obr. 21.5, VrA je vybráno. Exponecíální funkce je aktivována. Vybraný parametr je rate a je nastaven na maximální hodnotu. Horizontální tečkovaná čára ukazuje Vra 60 na levé straně. Ale horizontální tečkovaná čára značí, že výslední výstup kanálu je na pozici mezi 20 a 40 pod středovou pozicí ukazující účinnost exponenciální funkce.

### 19.6 Aileron to rudder

Detail funkce:

Aileron to rudder je funkce která umožňuje mixovat výstup křidélek na směrovku a eliminovat tak

nechtěné vlivy křidélek. Je to předprogramovaný mix, který je ve výchozím stavu 10%. Pokud letadlo nemá křidélka nebo kormidla, tyto 2 funkční ikony nebudou zobrazeny. Tato funkce může být nastavena v 5 podmínkách.

Vyberte žádoucí nízkou nebo vysokou hodnotu pro nastavení rate(hodnota) a pohybem kolečka změníte příslušnou hodnotu po

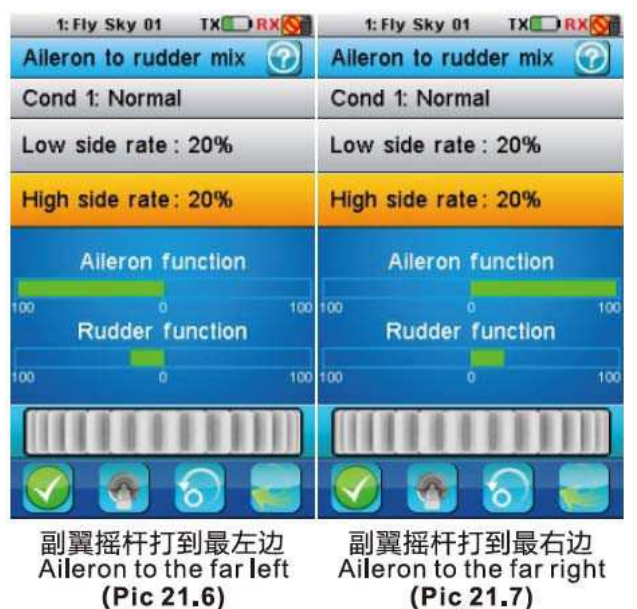

aktivaci této funkce. Této funkci může být přiřazen přepínač (SwA-SwH, LSw).

Například: Nízká boční rate je nastavena na 20% a vysoká boční rate také na 20%. Dejte páku kormidla úplně doleva a příslušné kanály jsou zobrazeny, jako na obr. 21.6. Dejte páku křidélka úplně doprava a příslušné kanály budou zobrazeny, jako na obr. 21.7.

### 19.7 Rudder to aileron

Detail funkce:

Tato funkce může být použita uživatelem k vyrovnání otáčení na letadle s kormidlem a křidélkem. To se stává na výstupu kormidla, pokud je v nožovém letu. Je to před programovaný křidélek mix provozu s kormidlem. Tímto nastavením můžete měnit rate hlavního kanálu a jeho výchozí hodnota je 10%. Pokud letadlo nemá kormidlo nebo křidélka, tato funkční ikona nebude zobrazena. Tato funkce může být nastavená v 5 podmínkách.

Vyberte žádoucí nízkou nebo vysokou stranu pro nastavení rate a pohybem kolečka upravte příslušnou hodnotu po aktivaci této funkce. Této funkci mohou být přiřazeny přepínače (SwA-SwH, LSw).

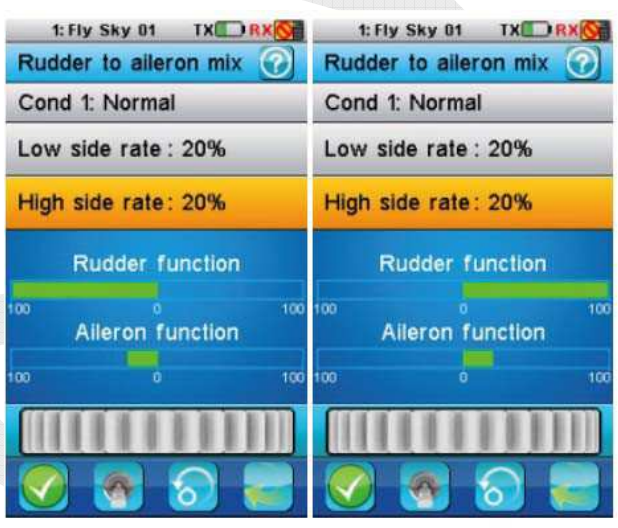

方向舵摇杆打到最左边 方向舵摇杆打到最右边 Rudder stick to the far left Rudder stick to the far right (Pic 21.8) (Pic 21.9)

Jak je zobrazeno na obr. 21.8 a 21.9: Nízká boční kompenzace je nastavena na 20% a boční kompenzace také na 20%. Pohněte pákou kormidla úplně do leva a příslušné kanály jsou zobrazeny jako na obr. 21.8. Pohněte pákou kormidla úplně doprava a příslušné jsou zobrazeny jako na obr. 21.9.

### 19.8 Throttle curve

Detail funkce:

Tato funkce povoluje uživateli nastavit provozní křivku plynu a provést sladění pohybu páky a výstupu plynu kompenzací nelineárního plynu.

11 bodů (6, 2-10, H) křivky plynu může být nastavena od 0% do 100%. Horizontální tečkovaná čára zobrazuje v reálném čase pozici páky plynu. Vertikální tečkovaná čára zobrazuje v reálném čase pozici výstupu plynu po použití funkce křivky plynu. Pokud letadlo nebo vrtulník nemá motor, tato ikona nebude zobrazena. Tato funkce může být nastavena v 5 podmínkách.

Vyberte požadované body pro nastavení a pohybem kolečka upravte příslušné hodnoty po aktivaci této funkce.

Například 21.10: Funkce křivky plynu je aktivována. Bod 2 je nastaven na 20%, bod 3 na 30%, bod 4 40% a bod 5 50%, bod 6 74.1%, bod 7 80%, bod 8 85.5%, bod 9 90% a bod 10 95%. V této situaci, pokud pozice plynu je nižší než neutrální, poté je (L, 2-6), zrychlení z plynové jehly vystupuje rychleji než pozice okolo neutrálu (to je 6-10, H bod), křivka tvarovaná do V a "/" tvarovaná křivka. 2 křivky mohou být nastaveny přes 3 body, 5 bodů, 7 bodů, 9 bodů nebo 11 bodů.

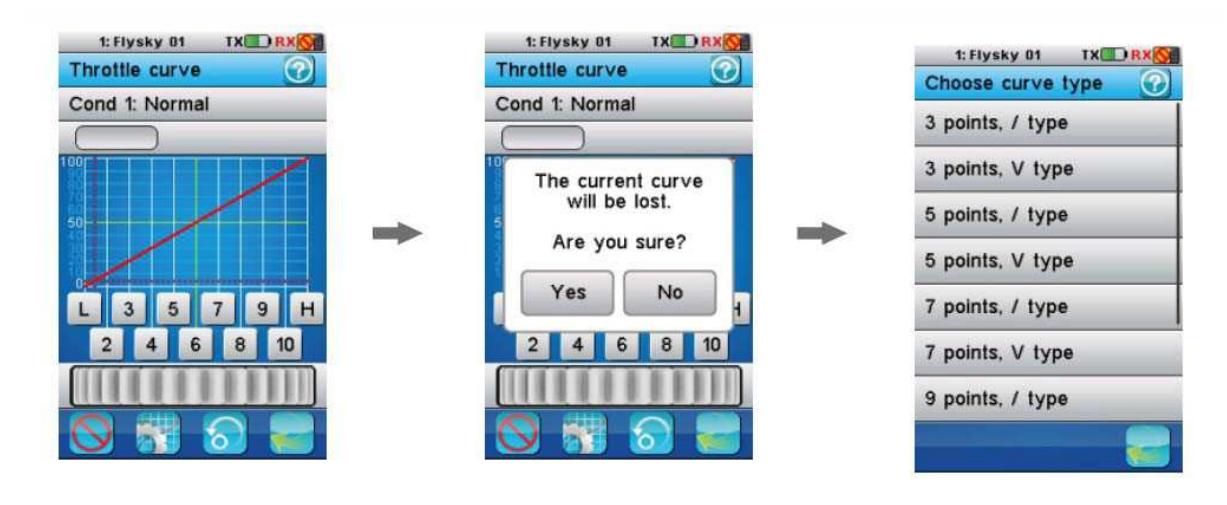

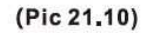

### 19.9 Throttle delay

Popis funkce:

Throttle delay je používáno ke snížení rychlosti odezvy výstupu plynu a napodobuje turbíny při chodu, která muže být nastavena z Os do 10s. Pokud letadlo nemá motor, jako větroně, tato funkční ikona nebude zobrazena.

Pohybem kolečka nastavíte čas odezvy plynu. Červený sloupec zastupuje plusovou páku plynu a zelený sloupec zastupuje pozici kanálu.

Jak je zobrazeno na obr. 21.11: Zpoždění je o 5 sekund. Bude se o 5 sekund zpožďovat, pokud pohnete pákou plynu z nejnižší do nejvyšší pozice. Z důvodu 5 sekundového zpoždění, plyn je v pozici, pokud jedna sekunda a to zobrazuje 20%.

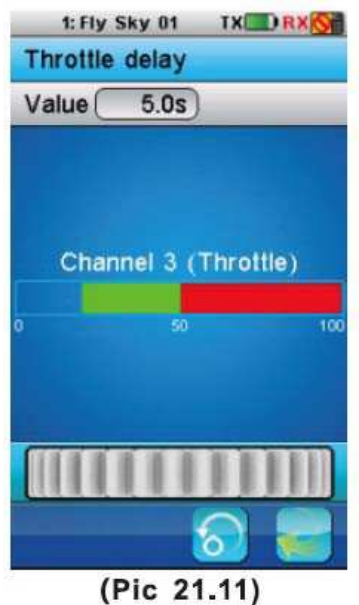

19.10 Throttle down Popis funkce:

Tato funkce obsahuje 2 možnosti: jedna možnost je nastavení idle a druhá je throttle hold. Dvě možnosti budou nastaveny, pokud je nastaven model. Idle je používáno pro modely s motorem a udržuje nízké otáčky bez odpojení motoru. A throttle hold je úplné uzamčení plynu bez odpojení motoru.

Throttle down funkce je k povolení nastavení míry snížení volnoběhu a funkce throttle cut zapnete nebo vypne motor. Změna míry z 0% do 50% po funkci idle je aplikována. Tato funkce muže být nastavena po 5 krocích.

Idle down: sníží výkon motoru na nastavený volnoběh

Throttle cut: vypne motor

Těmto dvou možnostem je možné přiřadit 2 přepínače (SwA-SwH, LSw). Pokud letadlo nemá motor, tato ikona se nezobrazí.

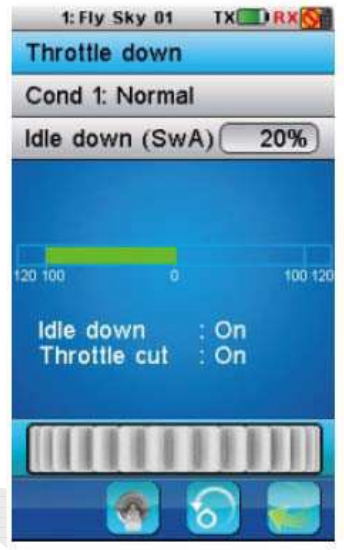

(Pic 21.12)

Vyberte 2 přepínače k zapnutí nebo vypnutí idle down nebo throttle cut funkce a pohybem kolečka upravte příslušnou hodnotu po aktivaci této funkce.

Jak je zobrazeno na obrázku 21.12: Funkce idle down a throttle cut jsou používány a nastavení idle down je na 20%. Toto není výstup z kanálu plynu.

### 19.11 Auxillary Channels

### Popis funkce:

Funkce modelu umožňuje uživateli nastavit přídavné pomocné kanály, pokud má model více než 4 výchozí kanály. Některé letadla mají více než 4 kanály, takže tyto přídavné kanály můžou být upraveny použitím této funkce.

K pomocnému kanálu je možné přiřadit přepínač, potenciometr, logický přepínač nebo páku po ukončení nastavení rozložení letadla. Výchozí rozložení je 4-kanálové pevné křídlo, takže pomocné kanály jsou 5-10.

Stiskněte potřebný pomocný kanál a nastavte přepínač, potenciometr, logický přepínač nebo páku pro ovládání této funkce.

Například: Vyberte 5 kanál jako pomocný a stiskem SwD dolů povolíte tuto funkci. V tento okamžik, kanál v motoru je zobrazen, jak je zobrazeno na obr. 21.14.

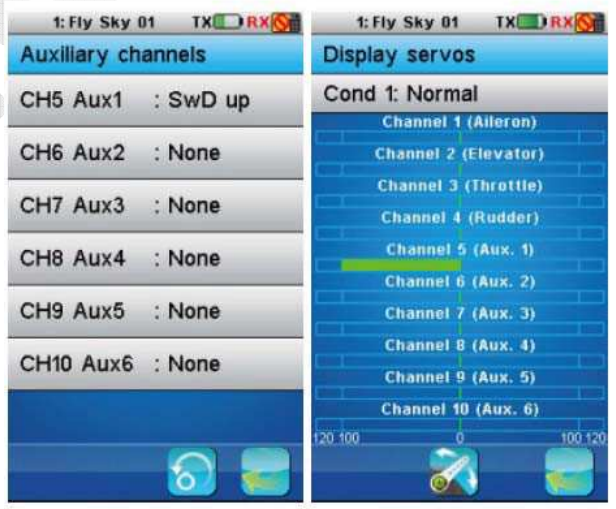

(Pic 21.13)

(Pic 21.14) 拨动开关SwD向下时 Push swd downward

### 19.12 Channels offset (kompenzace kanálů)

Popis funkce:

Tato funkce umoňuje posunout kanál o pevnou hodnotu tam kde je to potřeba kvůli mechanické konstrukci modelu.

Nastavení míry channel offset od -50% do +50% na základě neutrální pozice kanálu. Výchozí hodnota je 0%. Tato funkce může být nastavena v 5 podmínkách.

Vyberte příslušný bod pro nastavení a pohybem kolečka upravte příslušnou hodnotu pro aktivaci této funkce. Pozice příslušného kanálu je zobrazována v reálném čase.

Hodnota offset CH2 je nastavena na 10%, dejte páku plynu úplně do leva a kanál se bude zobrazovat jak je zobrazeno na obr. 21.15.

 1: Fly Sky 01
 TX PRX C

 CH2 offset
 CH2 offset

 Cond 1: Normal
 Cond 1: Normal

 Value +10%
 Value +10%

 Channel 2 (Elevator)
 Channel 2 (Elevator)

 120 100
 0
 100 120

 Ch2 K杆打到最左边
 Ch2 K杆打到最右边

 Ch2 stick to the far left
 Ch2 stick to the far right

(Pic 21.16)

Dejte páku úplně doprava a kanál se bude zobrazovat, jak je zobrazeno na obr. 21.16.

# 19.13 Function delay (zpoždění funkce) Popis funkce:

Tato funkce je používaná k napodobení některých pohybů reálného letadla, jako pohyb klapek a některých dalších speciálních pohybů. Například, pokud uživatel léta 3D, musí změnit z NOR na 3D.

Functions delay je používán ke zpomalení výsledné rychlosti ze základní funkce. Může být nastavená z 0 sekund po 10 sekund a výchozí je 0 sekund.

Vyberte příslušný základní kanál a pohybem kolečka upravte čas zpoždění. Pozice příslušného základního kanálu bude zobrazovaná v reálném čase. Červený sloupec zastupuje pozici páky a

zelený sloupec zastupuje pozici kanálu po nastavení.

Jak je zobrazeno na obr. 21.18: Čas zpoždění je nastaven na 5 sekund. V tomto čase, bude 5 sekundové zpoždění, pokud dáte páku křidélka z nejnižší do nejvyšší pozice.

19.14 Channel delay (zpoždění kanálu) Popis funkce:

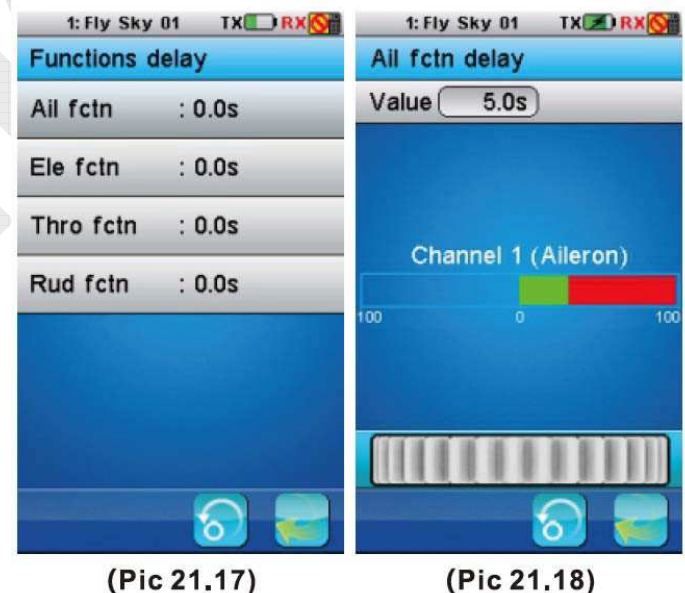

(Pic 21.15)

Tato funkce napodobuje některé pohyby reálného letadla, jako klapky.

Channel delay je použito ke zpomalení výsledné rychlosti výstupního kanálu. Může být nastaveno od 0 sec. po 10 sec. a výchozí je 0 sec.

Vyberte příslušný základní kanál a pohybem kolečka upravte čas zpoždění. Plusová výstup příslušného kanálu je zobrazován v reálném čase. Červený sloupec zastupuje pozici páky a zelený sloupec zastupuje pozici výstupu kanálu.

Jak je zobrazeno na obr. 21.20: Doba zpoždění CH2 je nastavena 5 sec.

V tomto okamžiku, bude 5 sekundové zpoždění, pokud dáte páku kormidla z nejnižší do nejvyšší pozice.

### 19.15 Linear mixes (lineární mix)

Popis funkce:

Tato funkce může být užitečná, pokud létáte nějaké speciální pohyby a potřebujete funkci kontroly mixu.

Linear mixes můžete nastavit 4 skupiny kontroly mixů mezi dvěma pákami, základní funkce a výstup kanálů. Tato funkce může být nastavena v 5 podmínkách.

Slave kanál bude ovlivněn příslušnou mírou z kanálu master, který bude změněn v lineárním způsobu po spuštění funkce linear mix. Master kanál obsahuje možnost páka/potenciometr a možnost základního kanálu nebo možnost výstupu kanálu. Slave kanál obsahuje možnost základního kanálu nebo možnost výstupu kanálu. Ale pokud možnost výstupu kanálu je vybrána na funkci master kanál, poté je jen možnost jednoho výstupu kanálu v možnosti slave kanálu. Ostatně, nezáleží, která možnost je vybrána ve funkci master kanálu, jakákoliv varianta kanálu může být nastavena na kanálu slave. Master kanálu a slave kanálu může být přiřazena páka nebo potenciometr, základní kanály nebo výstup kanálů. 4 funkčním mixům mohou být přiřazeny přepínače.

Páka/potenciometr: páka nebo potenciometr VrA až VrE.

Základní funkce: to je základní funkce propohyb letadla. Například: aileron function,

rudder function, throttles function, a funkce kormidla a funkce jehly plynu pro konstrukce letadla s jehlou plynu, atd.

Výstupní kanály: CH1-CH10.

Nízká strana: Nastavíte kolik kanálů je ovlivněno na nízké straně master kanálů.

Vysoká strana: Nastavíte kolik kanálu je ovlivněno na vysoké straně master kanálu.

Offset: nastavuje míru odchylky kanálu, založené na neutrální pozici kanálu.

# CH1 Ail CH2 Ele

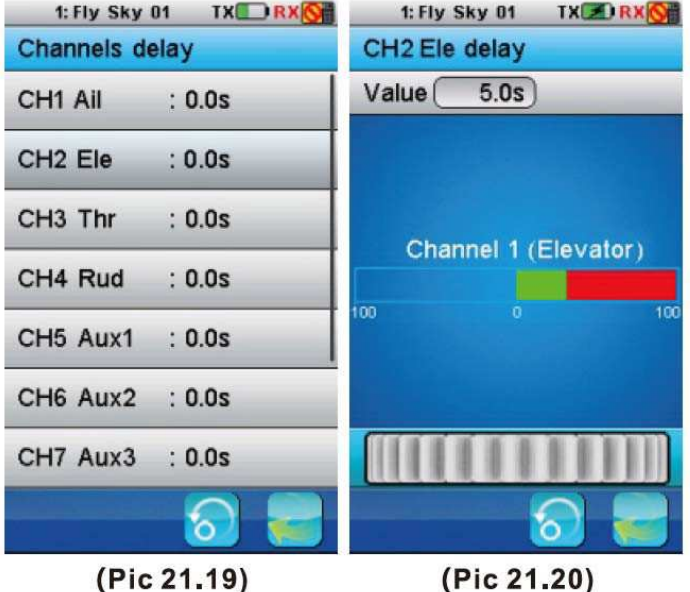

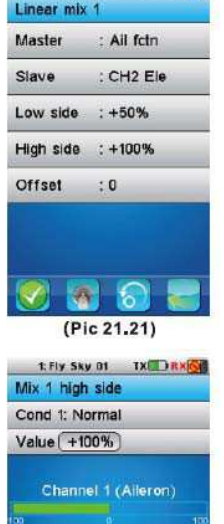

Channel 2 (Elevator)

(Pic 21.22)

1 Fly Sky 01 TX RX

Pozice příslušného výstupního kanálu je zobrazován v reálném čase, pokud nastavíte nízký koncový mix, vysoký koncový mix nebo offset.

Jak je zobrazeno na obr. 21.22: Prvním nastavením mixu aktivujete, a master kanál je funkce křidélka a slave kanál je výškovka CH2. Nízká strana mixu je nastavena na +50% a vysoká strana mixu je nastavena na +100%. Dejte páku plynu úplně do leva, pozice kanálu je zobrazena.

### 19.16 Curve mixes (mix křivek)

Popis funkce:

Tato funkce může být nápomocná, pokud létáte s některými speciálními pohyby a potřebujete některé funkce kontrolních mixů.

Curve mixes jako linear mixes mojou být nastaveny ve 4 mixech. Tato funkce může být nastavena v 5 podmínkách.

Slave kanál bude ovlivněn kanálem master po aplikaci linear mixes, které budou zastoupeny rozdělením křivek. Nastavíte 11 bodů (L,2-10, H) z -100% do +100% nastavované křivky. Horizontální tečkovaná čára zobrazuje v reálném čase pozici páky a vertikální tečkovaná čára zobrazuje v reálném

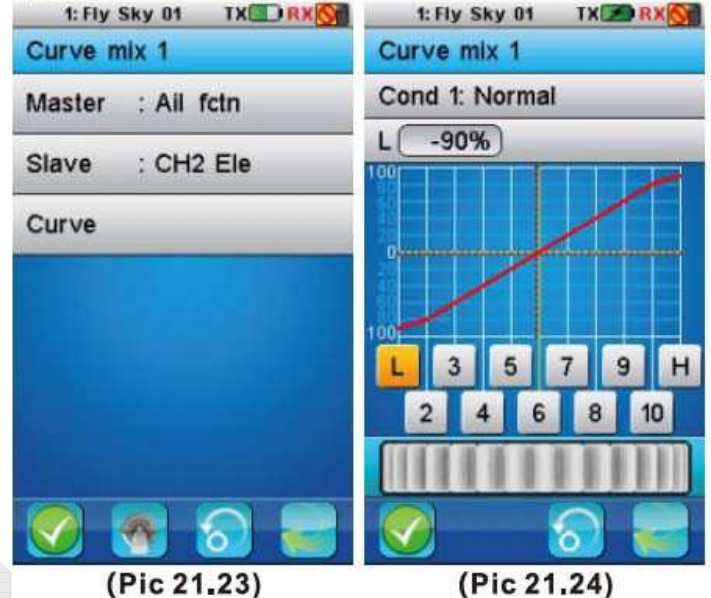

čase pozici výstupu kanálu slave. Master kanál a kanál mohou být na páce/potenciometru, základním nebo výstupním kanálu. Těmto 4 nastavení mohou být přiřazeny přepínače (SwA-SwH, LSw).

Pozice příslušného výstupního kanálu je zobrazena v reálném čase, zatímco nastavujete křivku.

Jak je zobrazeno na obr. 21.23, první mix je aktivován. Kanál master je funkcí křidélka a slave kanál je CH2 výškovka. Nastavené hodnoty bodu L na -90% a bodu H na 90. Další body nenastaveny. V tomto okamžiku, výstup bude ukazovat, jak je

zobrazeno na obr. 21.24.

19.17 Conditions (podmínky) Popis funkce:

Tato funkce povoluje uživateli nastavit 5 různých podmínek pro model.

V této funkci můžete nastavit letové podmínky a je jich nanejvýš 5. Výchozí jména jsou Normal, také off, high speed, 3D flight, landing, které můžete pozměnit. K C2-C5 mohou být přiřazeny k jednomu přepínači pro spuštění nebo vypnutí a mohou být kopírovány (s výjimkou přepínače pro Vás). Po nastavení parametru jedné z podmínek, ji můžete

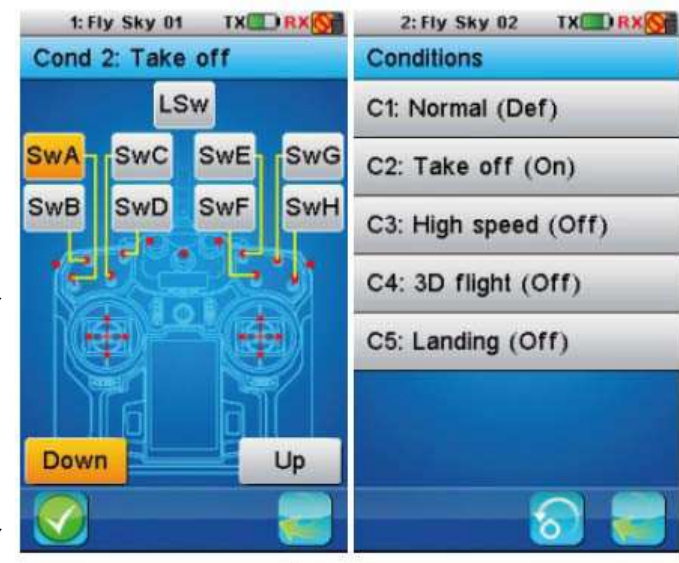

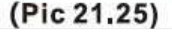

zkopírovat vytvořením nové a poté ji sub trimovat, která může pomoct uložením nastavení. Pro výchozí nejsou přiřazeny žádné přepínače. Takže C1 je výchozí a C2-C5 jsou vypnuty.

Pokud přiřadíte další podmínce přepínač, bude to Normal podmínka po vypnutí přepínače.

Vysoká úroveň podmínky je možná, pokud přiřadíte 2 nebo více podmínek ve stejný čas. C5 je nejvyšší úroveň a C1 je nejnižší úroveň.

Vyberte jednu podmínku a můžete změnit jméno podmínky, kopírovat ji a přiřazovat přepínače.

Jak je zobrazeno na obr. 21.25: C2: Take off je nastavené. Stiskněte SwA dopředu a povolte tuto funkci.

### 19.18 Conditions Delay (zpoždění podmínky)

Popis funkce:

V této funkci můžete nastavit zpoždění každého kanálu, který může pomoci zlepšit mechanickou stabilitu nebo elektronickou stabilitu, pokud změníte stav. Tato funkce pracuje pouze v procesu změny.

| 1: Flysky ( |       |
|-------------|-------|
| Conditions  | delay |
| CH1 All     | : Oms |
| CH2 Ele     | : Oms |
| CH3 Thr     | : Oms |
| CH4 Rud     | : Oms |
| CH5 Gyr     | : Oms |
| CH6 Pit     | : Oms |
| CH7 Aux1    | : Oms |
|             | 8     |

(Pic 21.26)

### 19.19 Logic switches (Logické spínače)

Popis funkce:

Logic switches jsou virtuální spínače, které se skládají ze 2 přepínačů + matematického logického vztahu. Logické spínače jsou používány pro správu vypínaní a zapínání některých funkcí, dva spínače spravují jednu funkci.

Zde jsou 3 nastavitelené logické spínače (Lsw1, Lsw2, Lsw3). Vyberte spínač od SwA po SwH pro kobinaci logického spínače. Logické vztahy obsahují And, Or a Xor. Kombinace je následující:

| Spínač   |          | Logický vztah |     |     |
|----------|----------|---------------|-----|-----|
| Spínač 1 | Spínač 2 | And           | Or  | Xor |
| off      | off      | off           | off | Off |
| off      | off      | off           | on  | on  |
| on       | on       | off           | on  | On  |
| on       | on       | on            | on  | off |

Jak je zobrazeno na obr. 21.27: Je vybrán SwA up a SwB up a logický vztah je nastaven na OR. Sw1, Sw2 a logický přepínač jsou zobrazovány v reálném čase. SwA je používán k vytažení podvozku a logický Sw1 je k odepnutí motoru. K dosažení je potřeba mít přístup k obrazovce pomocných kanálů. Takže, pokud SwA a SwB stisknete dolů ve stejný čas, motor bude odpojen.

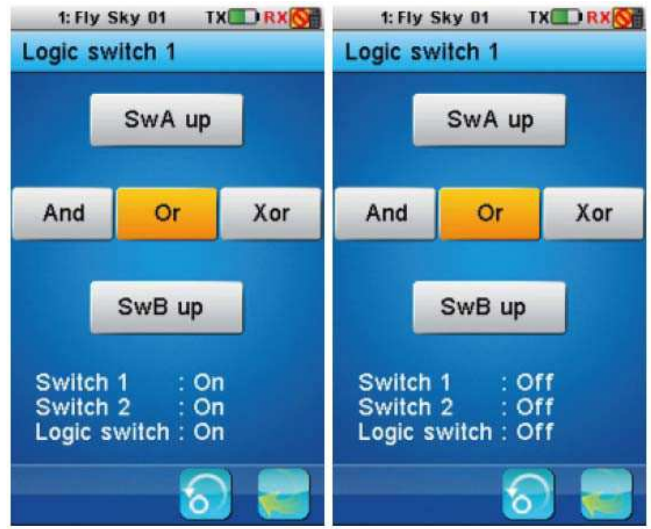

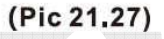

### 19.20 Airplane structure (rozložení letadla)

Popis funkce:

V této funkci můžete nastavit příslušné rozložení letadla.

Zde jsou na výběr motory, jehla plynu, křidélko, dvě křidélka, klapka, dvě klapky, spojler, dva spojlery, kormidlo, dvě kormidla, V-tail, pokud je model letadlo s pevnými křídly nebo větroň. Budete upozorněn na maximální počet kanálu, pokud vyberete více částí letadla než 10. Protože dvě kormidla a V-tail nemůžou být v provozu ve stejný čas, V-tail bude automaticky skrytý, pokud vyberete dvě kormidla. Přednastavený typ je pevné křídlo/větroň s motorem, křidélkem, výškovkou a kormidlem.

| 1: Flysky 01 TX RX                       | 1: Flysky 01 TX RX | 1: Flysky 01 TX RX           |
|------------------------------------------|--------------------|------------------------------|
| Airplane structure                       | Airplane structure | Airplane structure           |
|                                          | Engine             | Flap                         |
|                                          | L→Throttle needle  | →2 flaps                     |
| СНІ                                      | Aileron            | s Maximum number of channels |
| Ст                                       | Flap               | ι reached.                   |
| CH2 CH2                                  | Spoiler            | E OK                         |
|                                          | Elevator           | →2 elevators                 |
| Modify                                   | Rudder             | Rudder 🖌                     |
| le le le le le le le le le le le le le l | 8                  | <u></u>                      |
|                                          |                    |                              |

(Pic 21.28)

### 19.21 Timers (Časovače)

Popis funkce:

Tato funkce je používaná pro kontrolu času a snižuje riziko pádu letadla.

Máte na výběr ze 3 možností časování. Výběrem Timers nastavíte funkce časovačů.

Model/Engine: Model timer je celkový spuštěného provozu modelu. Engine timer počítá čas, kdy hodnota plynu převyšuje nastavenou hodnotu. Oba časy můžete resetovat stiskem tlačítka Reset a engine timer může být upraven hodnotou plynu pohybem kolečka na obrazovce.

Jak je zobrazeno na obr. 21.31 a 21.32: Pokud plyn přesahuje -80% času motoru zapne se časovač.

| 2: Fly Sky 02 T)   |       | 1: Fly Sky 01    |       |
|--------------------|-------|------------------|-------|
| Multipurpose timer | 1     | Multipurpose tim | er 1  |
| 0.01.9             |       | 5.0              |       |
| Stop F             | Reset | Start            | Reset |
| Up timer           | 0     | Up timer         | 0     |
| Down timer         | 0     | Down timer       | 0     |
| Down then up       | 0     | Down then up     | 0     |
|                    |       |                  |       |
| 6                  |       | <u> </u>         | 2 2   |
| (Pic 21.29         | €)    | (Pic 21.         | 30)   |

Multi-purpose timer 1 a 2: Více účelový časovač 1 a 2 můžete nastavit na Up timer, Down timer a Down then up pro časování.

To můžete jednotlivě start, stop a reset a můžete je nastavit na spínače nebo logické spínače pro start nebo stop.

Up timer: Časování začíná na Os. To může být zapnuto, vypnuto nebo resetováno.

Down timer: Výchozí odpočet od 1 min., můžete změnit pohybem kolečka.

Down then up: Výchozí odpočet od 1 min., a začne odpočítávat po uplynutí 1 minuty. Můžete změnit pohybem kolečka.

Jak je zobrazeno na obr. 21.29: Odpočítáva čas na nastavený čas.

Jak je zobrazeno na obr. 21.30: Čas odpočtu je nastaven na 5 minut a je stopnutý. Časovač můžete spustit nebo zastavit přiřazeným ....

### 19.22 Trainer mode (režim trenér)

Popis funkce:

Tato funkce umožňuje připojení 2 vysílačů současně pomocí přiloženého kabelu do zadního rozhraní. Jakmile povolíte, sepnutím vybraného spínače trenéra nastavíte vysílače jako učitel a použijte vysílač učitele k ovládání modelu.

Použijte přiložený kabel k propojení dvou vysílačů a stiskem trainer mode aktivujete funkci. Vysílač učitele může ovládat 8 kanálu modelu a může vybrat páku nebo přepínač, základní funkci, výstupní kanál

| 1: Fly Sky 01 TX RX  | 1: Fly Sky 01 TX RX                         |  |
|----------------------|---------------------------------------------|--|
| Trainer mode         | Display servos                              |  |
| Channel 1 : CH1 Ail  | Cond 1: Normal                              |  |
| Channel 2 : CH2 Ele  | Channel 1 (Aileron)<br>Channel 2 (Elevator) |  |
| Channel 3 : CH3 Thr  | Channel 3 (Throttle)                        |  |
| Channel 4 : CH4 Rud  | Channel 5 (Aux. 1)                          |  |
| Channel 5 : CH5 Aux1 | Channel 6 (Aux. 2)<br>Channel 7 (Aux. 3)    |  |
| Channel 6 : CH6 Aux2 | Channel 8 (Aux. 4)                          |  |
| Channel 7 : CH7 Aux3 | Channel 10 (Aux. 6)                         |  |
| 🚫 👩 📰                |                                             |  |

(Pic 21.31)

(Pic 21.32) 学习机舵机显示 Display servos of trainer transmitter nebo none. Vyberte funkce display servos, stiskněte dolů SwE a držte ho, kanály učitelského modelu budou zobrazeny v reálném čase.

Aktivací funkce trainer mode, nastavíte kanál 1 na funkci aileron, kanál 5-8 je None. Kanály modelu budou zobrazeny, jak je zobrazeno na obr. 21.32.

### 19.23 Display servos (zobrazení polohy serv)

Popis funkce:

V této funkci naleznete zobrazení výstupních kanálů modelu a automatický test všech výstupních kanálů.

Tato funkce zobrazuje v reálném čase pozici 10 serv.

Tlačítko test pohybuje 4 servy pomalým pohybem mezi jejich koncovými body.

To umožňuje testování konzistenci mechaniky modelu.

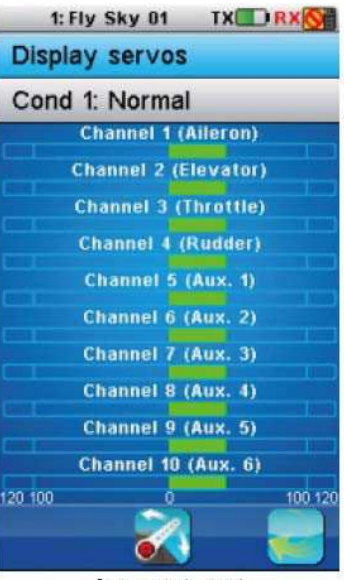

(Pic 21.33)

### 19.24 Models (modely)

Popis funkce:

Tato funkce je používaná pro nastavení typu letadla, letadlo/větroň/vrtulník.

Ukládáte 12 různých typů parametrů modelu. Je možné je změnit, kopírovat a přejmenovávat. Také je možnost ukládání na SD kartu a také mazat z SD karty.

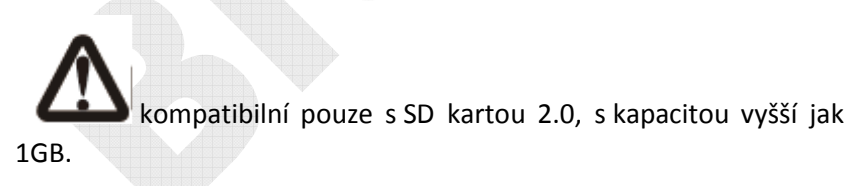

| 1: Fly Sky 01 TX RX |
|---------------------|
| Models              |
| Name: Fly Sky 01    |
| Select model: 1     |
| Copy model          |
| Set model type      |
| Export model        |
| Import model        |
| Delete a file       |
|                     |

(Pic 21.34)

Jméno: Změna jména aktuálního modelu.

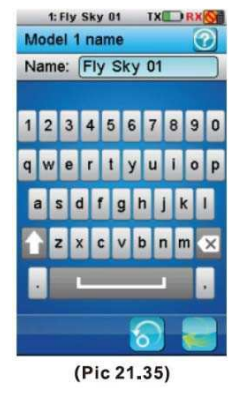

Výběr modelu: Vyberte model, potvrďte k načtení a použijte. V tomto případě je vybrán první model. Jednoduše stiskněte jiný model, načtěte a použijte.

| 1: Fly Sky 01 | TX RX 🚫 |
|---------------|---------|
| Select model  | 0       |
| 1: Fly Sky 01 | ٢       |
| 2: Fly Sky 02 | 0       |
| 3: Fly Sky 03 |         |
| 4: Fly Sky 04 | 0       |
| 5: Fly Sky 05 | 0       |
| 6: Fly Sky 06 | 0       |
| 7: Fly Sky 07 | 0       |
|               | 8       |
| (Pic 21       | .36)    |

Kopírování modelu: Zkopírujete konfiguraci modelu na jiný. Cílová konfigurace je ztracena nahrazena ze zdrojové konfigurace.

První nabídka vybere zdroj konfigurace modelu pro kopírování.

Jak provedete:

- 1. Vstoupíte do funkce modelu a stiskněte copy model pro výběr, kterou budete potřebovat kopírovat.
- 2. Obrazovka bude změněna na kopírovaný model.
- 3. Po výběru kopie modelu, bude automaticky otevřené okno se potvrzovací zprávou, zda si opravdu přejete zkopírovat, Yes nebo No. Jak je zobrazeno na obr. 21.39.

Druhé výběrové menu určuje cílovou konfiguraci modelu pro nakopírovaní a je požadováno potvrzení.

Jak je zobrazeno na obr. 21.40: Po stisknutí tlačítka "Yes", konfigurace modelu 4 bude ztracená a nahrazena konfigurací modelu 2.

Export models:

Přenesení aktuálních parametrů modelu a uložení jej na SD kartu. Jméno výchozí složky, které může být změněno, je jméno modelu.

Jak to provést:

1. Vstupte do funkce modelu a stiskněte export model.

| 1: Fly Sky 01 | TX |
|---------------|----|
| Select target | C  |
| 1: Fly Sky 01 | -  |
| 2: Fly Sky 02 |    |
| 3: Fly Sky 03 |    |
| 4: Fly Sky 04 |    |
| 5: Fly Sky 05 |    |
| 6: Fly Sky 06 |    |
| 7: Fly Sky 07 | 2  |
|               | -  |

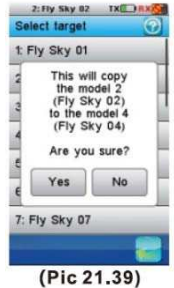

- 2. Zvolte jednu výměnu
- 3. Stiskněte Ok pro dokončení výměny a uložte nový
- 4. Pokud budete vytvářet novou složku, ptrvně stiskněte Create new file a uložte.

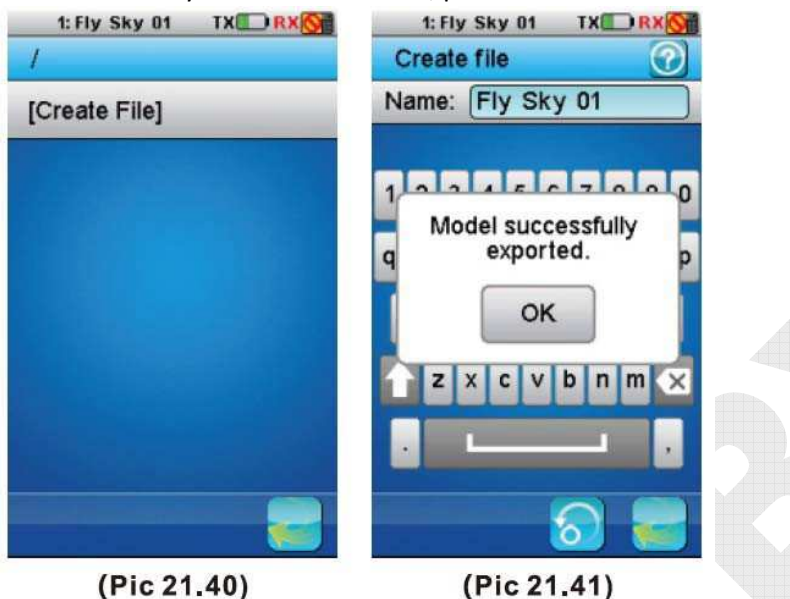

Import models:

Import parametrů modelu z SD karty a aktuální model bude krytý.

Jak to provést:

- 1. Vstupte do funkce modelu a stiskněte import model.
- 2. Vyberte model, který bude importován.
- 3. Stiskněte OK pro dokončení importu.

Delete files:

Smazání složky modelu na SD kartě.

Jak to provést:

- 1. Vstupte do funkce modelu a stiskněte file delete.
- 2. Vyberte požadovanou složku.
- 3. Stiskněte OK pro dokončení mazání.

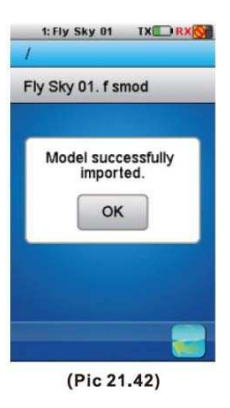

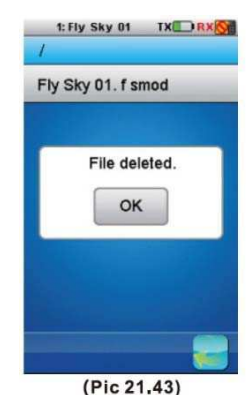

### Setting mode type

Všechny nastavení modelů musí být obnoveny na výchozí typ letadlo nebo větroň, poté vstoupíte "structuring setting". Výchozí rozložení letadla nebo větroně má 4 kanály (plyn, křidélko, výškovku a kormidlo), rozložení může být změněno stiskem check box. Výchozí rozložení vrtulníku je pevná cyklika, to může být změněno na variabilní cykliku stiskem check box. Ve stejném čase, může být nastaven typ cykliky.

Jak je zobrazeno na obr. 21.44, změna rozložení FlySkyO1, stisk "Setting model type", poté výběr typ letadlo nebo větroň, FlySkyO1 bude resetováno do výchozího stavu. Vyberte jehlu plynu, dvě křidélka, dvě

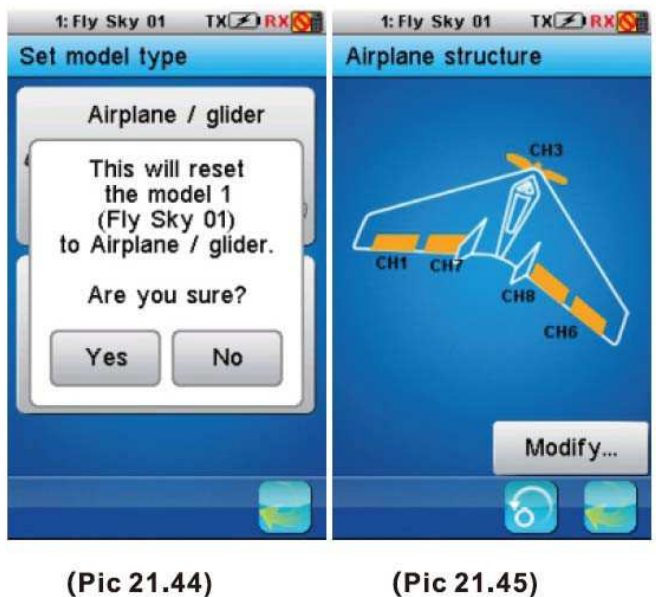

klapky a poté stiskněte klávesu Back. Změna rozložení bude zobrazena stejně jako na obr. 21.45.

### 19.25 RX setup (nastavení přijímače)

Popis funkce:

Set up the receiver: Tato funkce je používaná k nastavení příslušného parametru přijímače a připojení senzorů. RX setup menu zobrazeno na obr. 21.46.

Bind with a receiver: Vysílač vstoupí do režimu párování. Jakmile je přijímač správně napárován, stiskněte tlačítko zpět pro normální režim, viz. obr. 21.48.

AFHDS2: výchozí je 2-WAY AFHDS2A komunikační systém. AFHDS, AFHDS2, 1-WAY AFHDS2A a 2-WAY AFHDS2A. 1-WAY bez telemetrie, 2-WAY s přenosem telemetrie. Uživatel může vybrat požadovaný systém založený na typu přijímače.

RX battery monitor: Zobrazuje napětí baterie přijímače.

External sensor: Neukazuje napájecí napětí baterie přijímače, ale data z externího napěťového senzoru. To lze využít, pokud je přijímač napájen přes regulátor. Zapojte externí napěťový senzor do hlavní baterie. Obr. 21.47.

Low voltage: nastavte minimální napětí, pokud je téměř vybitá, Výchozí hodnota nízkého napětí je 4.00V.

Alarm voltage: nastavte napětí, u které začne blikat zvukový kruh alarmu a ikona baterie přijímače v horním rohu vysílače. Obr. 21.49.

High voltage: nastavte maximální hodnotu napětí při které je baterie plná. Výchozí hodnota napětí je 5.00V.

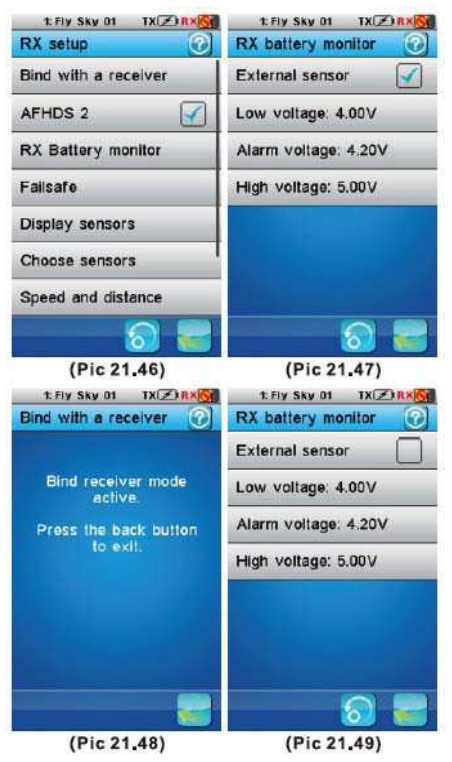

Range test:

Popis funkce:

Slouží ke kontrole dosahu. Povolením této funkce, dojde ke snížení vysílacího výkonu o 100x.

Jak je zobrazeno na obr. 21.50: Stiskněte přepínač SwE pro snížení výkonu vysílače. Po vrácení do původní polohy bude vysílací výkon vysílače obnoven.

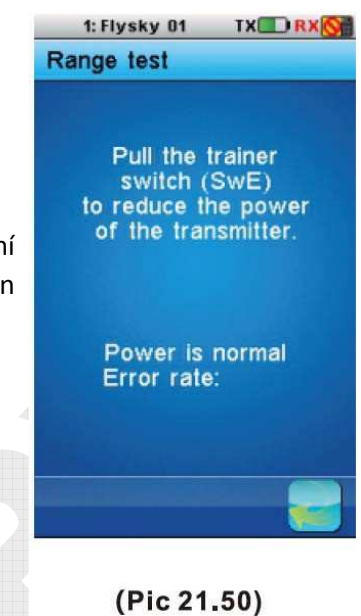

I-Setup utility:

Popis funkce:

Tato funkce slouží pro nastavení FS-značkových ESC a požadovaných zařízení, jako je např. GPS modul, digital servo a dalších. Momentálně se dá nastavit pouze ESC.

| 1: Flysky 01 X TX RX                              | 1: Flysky 01 X TX RX                                  |  |
|---------------------------------------------------|-------------------------------------------------------|--|
| RX setup                                          | RX setup                                              |  |
| Choose sensors                                    | Choose sensors                                        |  |
| Speed and distance                                | Speed and distance                                    |  |
| i- Reading device<br>configuration<br>S<br>Cancel | i. Reading device<br>configuration<br>failed.<br>F OK |  |
| i-Setup utility                                   | i-Setup utility                                       |  |
| Update receiver                                   | Update receiver                                       |  |
| 8                                                 | 6                                                     |  |

Failsafe function

Popis funkce:

Tato funkce je používána pro ochranu letadla s dopředu nastavenými parametry, pokud přijímač nepřijímá signály.

Stiskněte failsafe function a zobrazí se aktuálních nastavitelných 10 kanálů. OFF znamená, že v případě ztráty signálu, příslušné servo bude držet poslední známou pozici. Failsafe lze nastavit na všech 10CH.

Jak je zobrazeno na obr. 21.52: Jen CH2 je nastaven na 50% v případě ztráty signálu. Ostatní kanály budou držet poslední známou pozici.

| 1: Fly Sky 01 TX 🗷 RX 🚫 | 1: Fly Sky 01 TX 🗷 RX 🚫 |
|-------------------------|-------------------------|
| Failsafe                | Failsafe                |
| CH1 Ail : Off           | CH1 Ail : Off           |
| CH2 Ele : -50%          | CH2 Ele : -100%         |
| CH3 Thr : Off           | CH3 Thr : Off           |
| CH4 Rud : 0%            | CH4 Rud : -100%         |
| CH5 Aux1 : Off          | CH5 Aux1 : Off          |
| CH6 Aux2 : Off          | CH6 Aux2 : Off          |
| CH7 Aux3 : Off          | CH7 Aux3 : Off          |
| 8                       | 8                       |

(Pic 21.52)

Setup (nastavení):

Stiskněte kanál, na kterém chcete nastavit failsafe. Po aktivaci, nastavíte kanál na požadovanou pozici pomocí páky, potenciometru, logického spínače nebo přepínače, poté stiskněte tlačítko Back. Pozice serva je poté zapamatována.

Failsafe na kanálu 2 (výškovka) a 4 (kormidlo) jsou nastaveny na -100%.

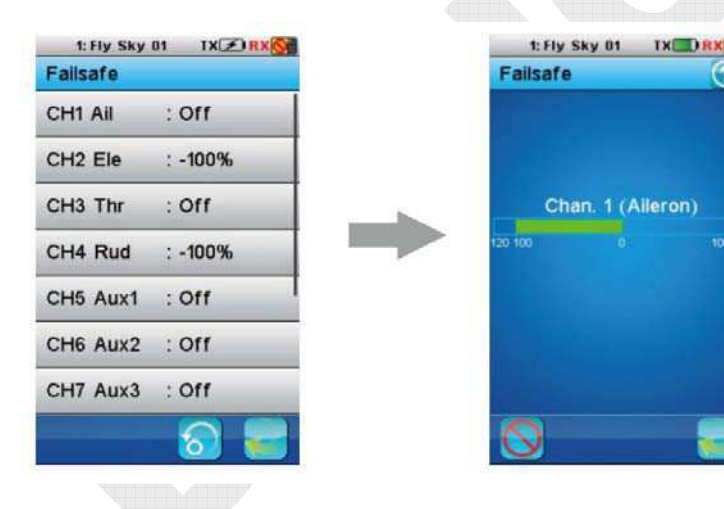

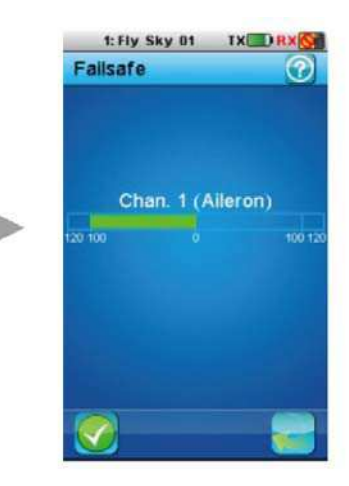

Pro Vaši bezpečnost, použijte tuto funkci.

### **Display sensors**

Zobrazuje typy, ID a hodnoty všech připojených senzorů. Na přijímač můžete připojit nejvíce 15 senzorů.

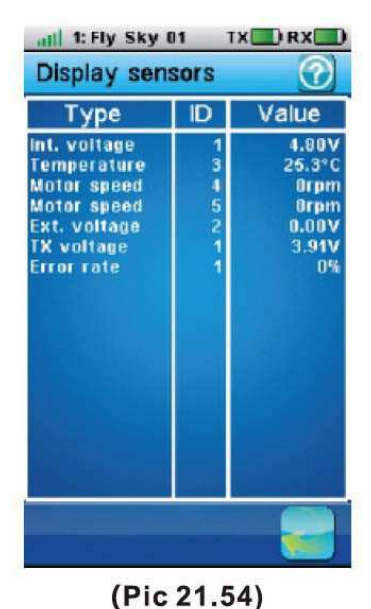

Choose sensor:

Hlavní obrazovka může zobrazit hodnoty až 4 senzorů. Touto funkcí vybíráte, které senzory na ní budou zobrazeny. Vyberte záložku pro připsání na hlavní obrazovku (1 až 4). Aktuální připsaný senzor je zobrazen. Tato funkce povoluje uživateli výběr senzorů, které chce zobrazit.

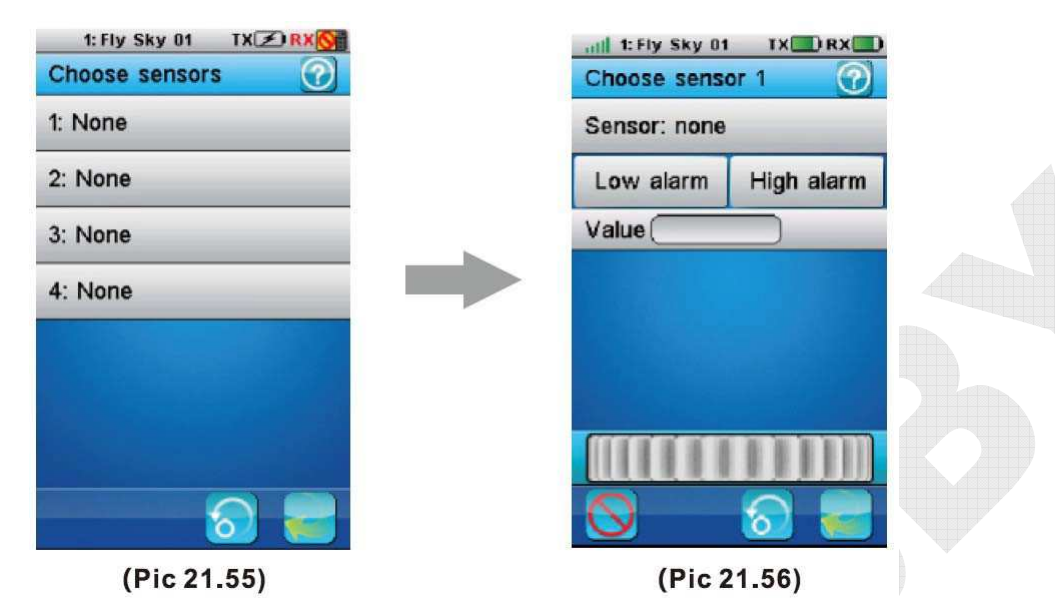

Speed and distance (rychlost a vzdálenost):

Jak je zobrazeno na obr. 21.57: pokud je připojen do přijímač senzor rychlosti otáčení, tato funkce nastaví virtuální senzory rychlosti a odometry (počítadla kilometrů).

Popis parametrů:

Speed sensor: Pokud je číslo větší jak 0, znamená to že jsou připojené senzory.

Set rotation lenght značí délku, trvání, vzdálenost každého otočení.

Reset odometer 1 značí měřič vzdálenosti na jedno použití

Reset odometer 2 značí celkové využití měření vzdálenosti

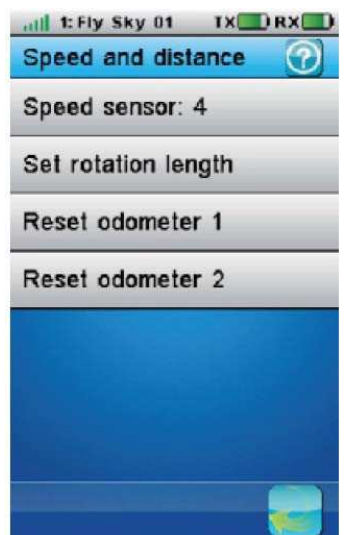

(Pic 21.57)

Speed sensor:

Vybíráte rychlostní senzor k použití. Pokud je vybráno none, tato funkce není povolena.

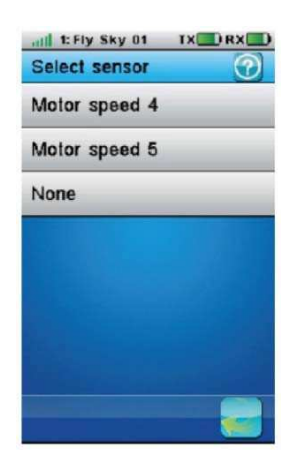

(Pic 21.58)

Set rotation lenght:

Nastavte modelu příslušnou cestovní vzdálenost k jednomu rychlostnímu senzoru. Tato vzdálenost je používána pro kontrolu virtuálních senzorů rychlosti a měřičů vzdálenosti.

Stiskněte "Set rotation lenght" k nastavení cestovní vzdálenosti modelu otočením kolečka (jednotka: mm), jak je zobrazeno na obr. 21.59, stiskněte tlačítko Back pro návrat.

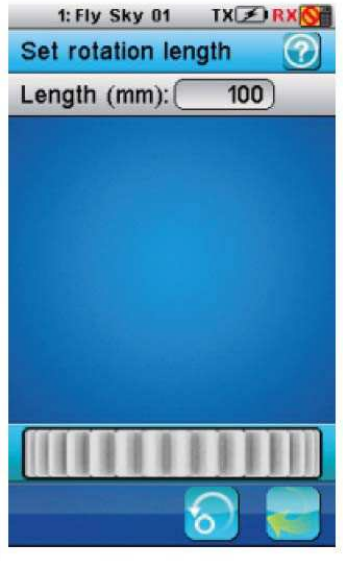

(Pic 21.59)

Stiskněte "Reset odometer 1" nebo "Reset odometer 2" k obnovení příslušného odometru.

Reset odometer:

Odometer 1: Je používán pro nahrání cestovní vzdálenosti modelu 1x.

Odometer 2: Je používám pro nahrání celkové cestovní vzdálenosti modelu.

i-BUS

Nastavení i-BUS:

Pokud jsou serva připojené na externí seriálové rozhraní, tato funkce přiřazuje kanály ke každému servu. Vyberte kanál k přiřazení.

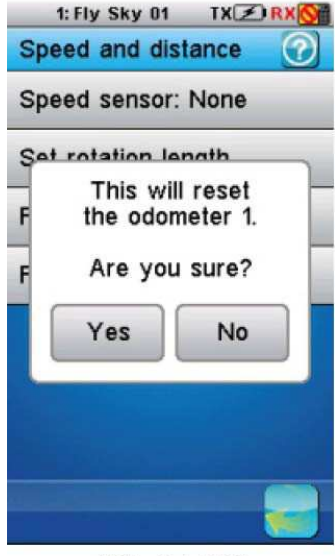

(Pic 21.60)

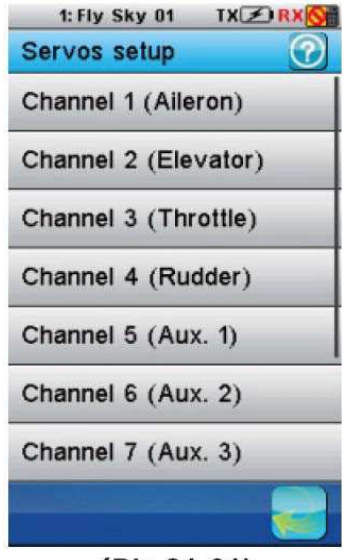

(Pic 21.61)

Servo frequency selection:

Nastavení frekvence serva od 50-380Hz. Pohybem kolečka upravíte hodnotu frekvence, která může být uložena na výstupu.

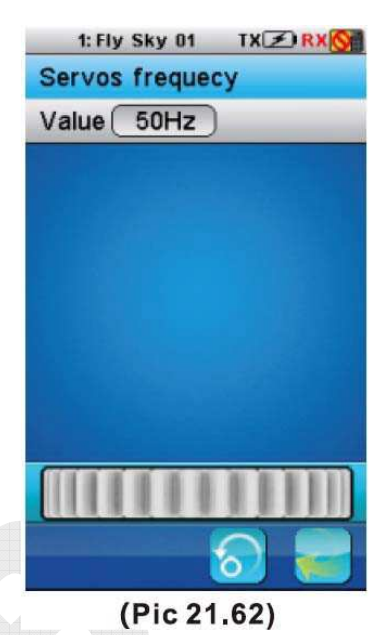

### 19.26 Systém

Tato funkce je používána pro nastavení parametrů systému.

| 1: Fly Sky 01 TX 🗷 RX 🚫 |
|-------------------------|
| System 🕜                |
| Backlight timeout: 30s  |
| Backlight: 50%          |
| Sound                   |
| Auto power off          |
| Screen calibration      |
| Units                   |
| USB function            |
|                         |
|                         |

(Pic 21.63)

| 1: Fly Sky 01 TX  | Z RX OF |
|-------------------|---------|
| Backlight timeout | ?       |
| 5 seconds         | 0       |
| 10 seconds        | 0       |
| 30 seconds        | 0       |
| 1 minute          | 0       |
| 2 minutes         | 0       |
| 5 minutes         | 0       |
| 10 minutes        | 0       |
|                   | - 23    |
| (Pic 21.64        | .)      |

### 19.26.1 Backlight timeout:

30s je výchozí čas pro vypršení časového limitu podsvícení, pokud není vysílač používán.

Prodloužením hodnoty způsobuje kratší výdrž baterie vysílače.

### 19.26.2 Backlight:

Tato funkce je používaná k nastavení jasu podsvícení. Vysoký jas může být použit při sluných dnech. 50% je výchozí, jak je zobrazeno na obr. 21.65.

Vysoký jas způsobuje kratší výdrž baterie vysílače.

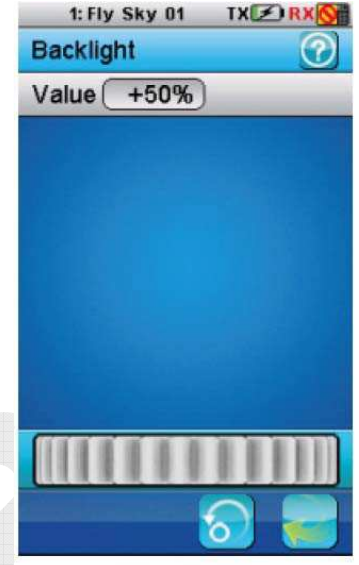

(Pic 21.65)

### 1: Fly Sky 01 TXERX System 2 Backlight timeout: 30s Backlight: 50% Sound Auto power off Screen calibration Units **USB** function (Pic 21.66) TX RX 1: Fly Sky 01 L 1: Fly Sky 01 TXERX Units 0 Length Metric Imperial

# Stiskem vypínáte a zapínáte zvuk. Výchozí je nastavena na zapnuto.

19.26.3

### 19.26.4 Auto power off:

Sound:

Po 5 minutách bez provozu bude vysílač vydávat zvuk a blikat LED. Po více jak 5 minutách se vysílač automaticky vypne. Stiskem "Auto power off" zrušíte funkci automatického vypnutí.

### 19.26.5 Screen calibration:

Můžete použít tužku pro stisknutí křížku ke kalibraci. Po kalibraci, se ukončí nebo stiskněte tlačítko pro návrat.

### 19.26.6 Units:

(Pic 21.68)

Temperature

Fahrenheit

Celsius

Vyberte měrnou jednotku pro délku a teplotu.

### 19.26.7 Length:

Metrický systém používá milimetry, kilometry a kilometry za hodinu (mm, km, km/h). Britský používá palce a míle za hodinu.

### 19.26.8 Temperature:

Zde je možnost stupňů Celsia nebo Fahrenheita.

### 19.26.9 USB

Popis funkce:

None: rozhraní USB může být použito pouze pro nabíjení baterie vysílače.

FS-i10: pokud připojíte k počítači, vysílač se bude chovat jak standardní HID se 4 osami (jedna pro každý kanál) a 10 tlačítky (1-10) a mohou být použity jako hlavní ovladač s kompatibilním softwarem simulátoru.

- 1. Zapojte vysílač do počítače přes mikro USB kabel.
- 2. Zapněte vysílač, poté stiskněte systém-USB function-FS-i10 simulator. Počítač poté automaticky identifikuje HID.
- 3. V počítači na kontrolním panelu, 2x klikněte Game controler-FS-i10 emulator pro testování, zda je simulování funkční.

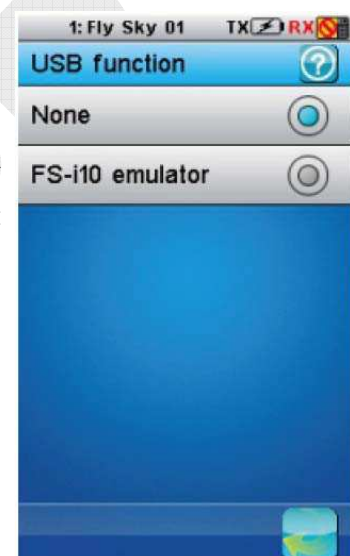

(Pic 21.69)

Reset to default.

TX

TX

 $(\mathbf{O})$ 

1: Fly Sky 01

1: Fly Sky 01

Sticks mode

Mode 1

Mode 2

Language English

简体中文

A

### 19.26.10 Sticks mode

Funkce je používána k přepnutí Mode 1, Mode 2, Mode 3 a Mode 4. Po přepnutí módu budou příslušné páky automaticky přepnuty. Stiskem tlačítka reset pro výchozí mód 2.

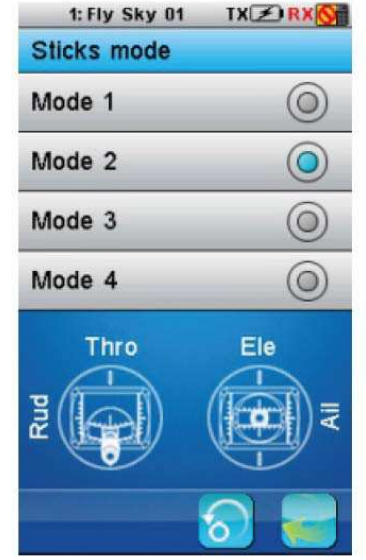

(Pic 21.70)

19.26.11 Language: Pro změnu jazyka uživatels rozhraní.

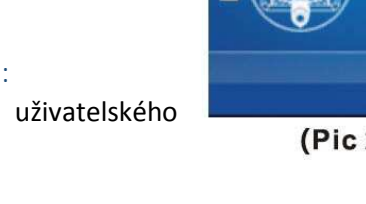

### (Pic 21.72)

Nastavení: Vyberte jazyk, který chcete a stiskněte tlačítko zpět pro dokončení.

### 19.26.12 Factory reset

Obnoví celé nastavení vysílače do výchozího. Všechna nastavení modelů a ostatní nastavení budou ztraceny a budou přenastaveny do výchozího.

Pro obnovení do výchozího nastavení je potřeba potvrdit Yes.

### 19.26.13 Update firmware:

Interní software vysílače může být updatován použitím USB rozhraní připojenému k počítači. Jakmile je tato funkce aktivována, všechny funkce vysílače budou zastaveny. Vyhněte se ztrátě kontroly nad modelem, vypněte přijímač před vstupem do tohoto režimu. Je požadováno potvrzení.

Až je firmware updatován, nikdy neodpojujte USB kabel nebo nevytahujte baterii, vysílač bude nepoužitelný.

Tato funkce může být užitečná, jen pokud je připojen k počítači. Postupujte dle následujících kroků:

- 1. Stáhněte si nejnovější oficiální software.
- 2. Připojte vysílač k počítači přes USB kabel.
- 3. Přejděte ve vysílači na menu update firmware a stiskněte OK pro dokončení.

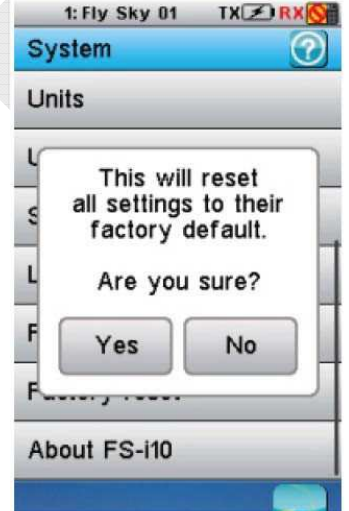

(Pic 21.73)

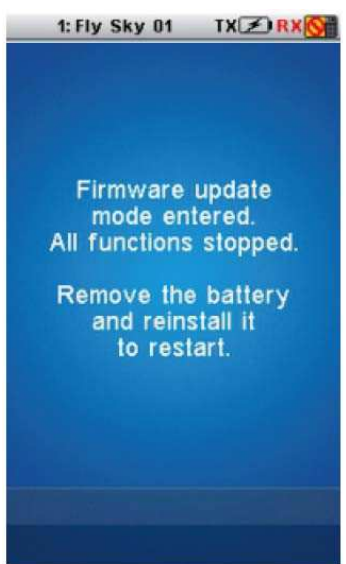

(Pic 21.74

### 19.26.14 About FS-i10:

Stiskněte "About FS-i10" a zobrazí se Vám aktuální verze firmwaru. Stiskněte OK tlačítko pro návrat.

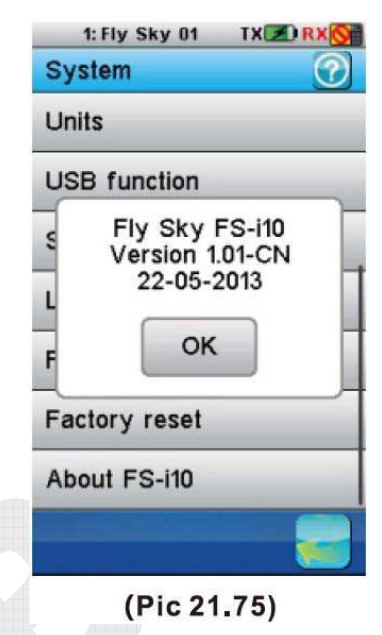

### 20 AILERON/GLIDER EXCLUSIVE FUNCTION MENU

### 20.1 Aileron function

Popis funkce:

Funkce je používaná pro nastavení funkce křidélka modelu a pro co nejlepší ovládání.

Aileron function může být použita k nastavení podílu koncových bodů 2 křidélek. Pokud model nemá křidélko, 2 souvislá křidélka, klapky nebo výškovku, poté není tato funkce možná a její ikona nebude zobrazena. Může být však použita, pokud rozložení letadla má 2 klapky nebo výškovku, zatím co příslušná hodnota by neměla převyšovat 0%. Funkce může být nastavena v 5 podmínkách.

Vyberte příslušnou stranu (upside a downside) a upravte pohybem kolečka na příslušnou hodnotu.

Například: Rozložení letadla má 2 křídla, 2 klapky a 2 výškovky. Nastavené hodnoty jak je zobrazeno na obr. 22.1 v této situaci, koncové body obou křidélek jsou na 80%, 2 klapky a 2 výškovky jsou považovány jako aileron function, pokud jsou koncové body obou na 10%.

# 20.2 Flap function Popis funkce:

Popis funkce:

Funkce není možná, pokud rozložení letadla má křidélko, klapku nebo jen jednu výškovku nebo méně než výškovku, ikona funkce nebude v menu zobrazena. Pokud má letadlo více jak 2 křidélka, klapky a výškovky, tato funkce bude zobrazena.

Dráha up/down každé klapky může být nastavena v závisloti na každém servu příslušného typu křídla. Pokud model nemá křidélko, 2 souvislá křidélka, klapky nebo výškovku, poté není tato funkce možná

| 1: Fly Sky 01 TX 🗷 RX 🚫 |                  |     |  |
|-------------------------|------------------|-----|--|
| Aileron fun             | Aileron function |     |  |
| Cond 1: Nor             | rmal             |     |  |
|                         | Down             | Up  |  |
| Aileron                 | 80%              | 80% |  |
| Aileron 2               | 80%              | 80% |  |
| Flap                    | 10%              | 10% |  |
| Flap 2                  | 10%              | 10% |  |
| Elevator                | 10%              | 10% |  |
| Elevator 2              | 10%              | 10% |  |
|                         |                  |     |  |
| 2                       |                  |     |  |
|                         |                  |     |  |

(Pic 22.1)

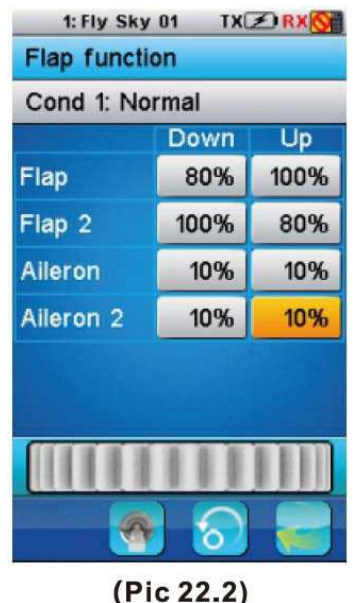

a její ikona nebude zobrazena. Může být použita jako flap function, pokud má rozložení letadla 2 křidélka, příslušná hodnota musí být nastavena na více jak 0%. Flap function může být přiřazen přepínač (SwA-SwH) k vypnutí nebo zapnutí, také může být přiřazena páka nebo potenciometr (Ail, Ele, Thro, Rud, VrA-VrE) k nastavení hodnoty. Funkce může být nastavena v 5 podmínkách.

Vyberte stranu (upside, downside) a pohybem kolečka nastavte odpovídající hodnotu.

Například: Rozložení letadla má 2 klapky a 2 křidélka. Nastavená hodnota, jak je zobrazeno na obr. 22.2, koncové body 2 klapek jsou na 80% a 2 křidélka jsou povařovány jako flap function, a koncové body jsou na 10%.

### 20.3 Spoiler function

### Popis funkce:

Spoiler bude použit, pokud má letadlo podvozek. Používá se pro snížení tlaku mezi letadlem a podvozkem, jako rychlá brzda.

Spoiler function může být použita k nastavení míry koncových bodů 2 spojlerů. Pokud rozložení nemá spoiler nebo 2 spojlery souběžně, poté tato funkce není možná a její ikona nebude zobrazena. Funkci spojler je možné přiřadit přepínače (SwA-SwH) k zapnutí nebo vypnutí, nebo může být přiřazena páka nebo potenciometr (Ail, Ele, Thro, Rud, VrA-VrE) pro nastavení hodnoty. Tato funkce může být nastavena v 5 podmínkách.

Vyberte požadovanou stranu (upside, downside) a pohybem kolečka nastavte odpovídající hodnotu.

Například: Rozložení letadla má 2 spojlery. Nastavené hodnoty, jak je zobrazeno na obr. 22.3, koncové body 2 spojlerů jsou na 80% a 75%.

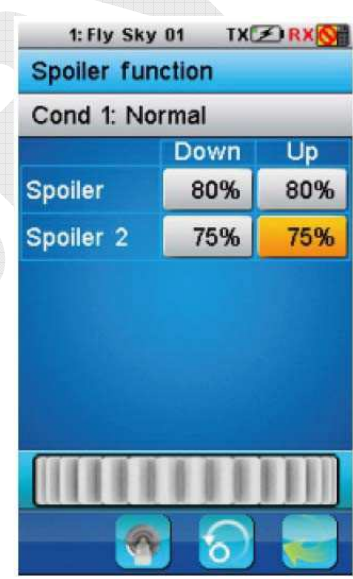

(Pic 22.3)

### 20.4 Elevator to flap

Popis funkce:

Pokud má letadlo výškovku a klapky, je tato funkce použitá k nastavení míry odpovídajícího mixu koncových bodů, jejíž výchozí hodnota je 10%. Letadlo může letět nahoru nebo dolů, a klapky se tudíž pohybují nahoru a dolů. To se běžně používá u speciálních triků během letu. Ve většině případů, klapky jdou dolů, pokud jde výškovka nahoru. To je před programovaný mix výškovky a klapky. Pozice příslušného kanálu je zobrazena v reálném čase. Pokud letadlo nemá výškovku nebo klapky, tato funkce nebude možná a její ikona nebude zobrazena. Tato funkce může být nastavena v 5 podmínkách.

Stiskem aktivačního tlačítka v levém dolním rohu aktivujete funkci elevator to flap. Vyberete požadovanou stranu (upsidem, downside) a pohybem kolečka nastavíte odpovídající hodnotu. Funkci můžou být přiřazeny přepínače (SwA-SwH, LSw) pro zapnutí a vypnutí. Stiskněte low side rate nebo high side rate pro nastavení. Nastavení odpovídající hodnoty provedete pohybem kolečka.

Například: Aktivací funkce elevator a flap stiskem aktivačního tlačítka, jak je zobrazeno na obr. 22.4 a 22.5. Dejte elvator do nejvyšší pozice, funkce elvator a flap jsou zobrazeny jako na obr. 22.4. Dejte elevator do nejnižší pozice, funkce elevator a flap jsou zobrazen jako n a obr. 22.5.

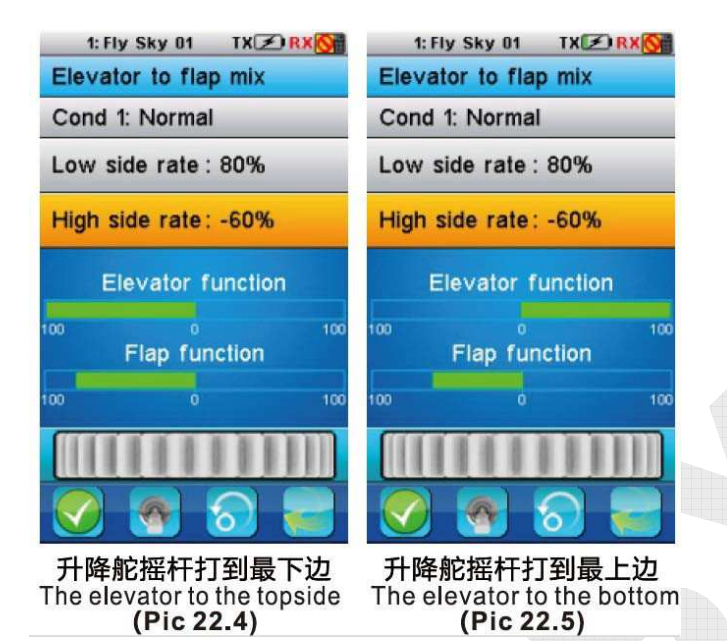

# 20.5 Throttle needle

Popis funkce:

Nastavuje průběh funkce pro plynovou jehlu. 11 bodů (L, 2-10, H) křivky plynu můžou být nastaveny od 0% do 100%. Horizontální tečkovaná čára zobrazuje v reálném čase pozici páky plynu a vertikální tečkovaná čára zobrazuje v reálném čase pozici. Pokud letadlo nemá motor nebo nemá jehlu, tato funkce není povolená a její ikona nebude zobrazena. Funkce se dá nastavit v 5 podmínkách.

Vyberte příslušný bod a pohybem kolečka upravte jeho hodnotu.

Jak je zobrazeno na obr. 22.6: Funkce throttle needle je spuštěna stiskem aktivačního tlačítka. Nastavená hodnota bodu 2 je 20%, bodu 3 36.5%, bodu 4 51.5%, bodu 5 64%, bodu 6 74.1%, bodu 7 80%, bodu 8 85.5%, bodu 9 90% a bodu 10 95%. V této situaci, pokud pozice plynu je nižší neutrál, poté (L,2-5), zrychlení plynové jehly je rychlejší než pozice okolo neutrálu (poté 6-10, H bod).

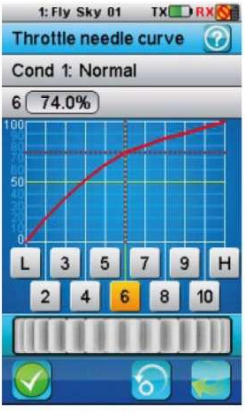

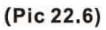

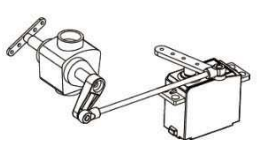

(Pic 22.9)

### 20.6 Butterfly

Pokud rozložení letadla má 1 křidélko, 1 klapky, 1 spojler a 1 výškovku, může být použita k nastavení míry příslušného pohybu. (výchozí míra je +30%). Funkce umožňuje provoz výkonné brzdy současným zvýšením levého a pravého křidélka a snížením klapek (vzepětí klapky, brzda klapky). Může být ovládaná přepínačem nebo pákou k dosáhnutí nejlepšího účinku při letu. Pokud

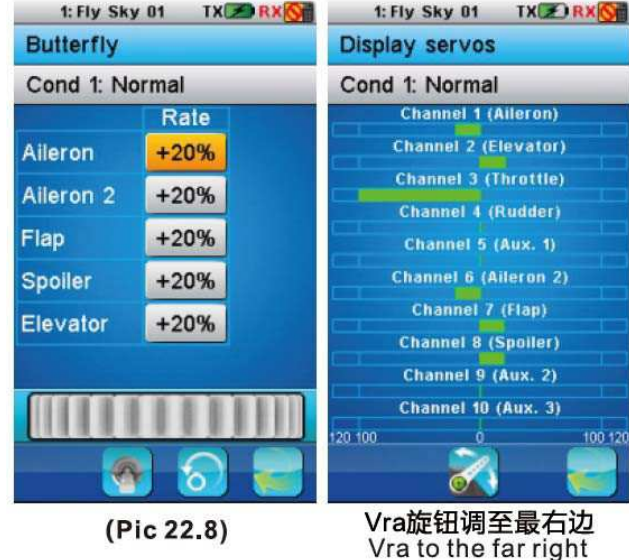

letadlo nemá křidélko, klapku, spojler nebo výškovku, tato funkce nebude možná a její ikona nebude zobrazena. Funkce může být nastavena v 5 podmínkách.

Vyberte funkci a nastavte potřebné parametry stiskem příslušné ikony. Odpovídající hodnotu upravíte pohybem kolečka. Vyberte přepínač (SwA-SwH, LSw) pro zapnutí nebo vypnutí funkce nebo vyberte páku nebo potenciometr pro úpravu hodnot.

Například: nastavení aileron, aileron2, flap, spoiler a elevator je na 20% a vybraným potenciometrem upravíte hodnotu. Ve funkci servo displey bude CH1 (aileron) a CH6 (aileron2) jsou znázorněny, jak je vidět na obr. 22.9 v limitu rychlosti.

### 20.7 Elevator function

Popis funkce:

V této funkci můžete nastavit míru koncových bodů dvou výškovek a výchozí hodnota je 100%. Funkce není možná, pokud letadlo nemá výškovku nebo 2 výškovky souběžně a její ikona nebude zobrazena. Funkce může být nastavena v 5 podmínkách.

Vzberte příslušné "Up" nebo "Down" a pohybem kolečka nastavíte příslušnou hodnotu.

Například: Letadlo má 2 výškovky. Nastavená hodnota Down a Up je na 75%. V tomto případě, koncový bod výškovky, jak je zobrazeno na obr. 22.10.

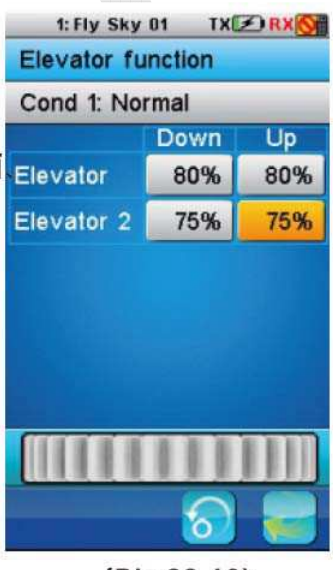

(Pic 22.10)

### 20.8 Rudder function

Popis funkce:

Rudder function je používaná k nastavení míry koncových bodů 2 kormidel a výchozí hodnota je 100%. Tato funkce není povolena, pokud letadlo nemá kormidlo nebo 2 kormidla souběžně a její ikona nebude zobrazena. Funkce je možné nastavit v 5 podmínkách.

Vyberte Up nebo Down a pohybem kolečka upravte na odpovídající hodnotu.

Například: Letadlo má 2 kormidla. Nastaví se hodnoty 2 kormidel, jak je vidět na obr. 22.11. V tomto případě, koncové body kormidel jsou nastaveny na 80% a 75%.

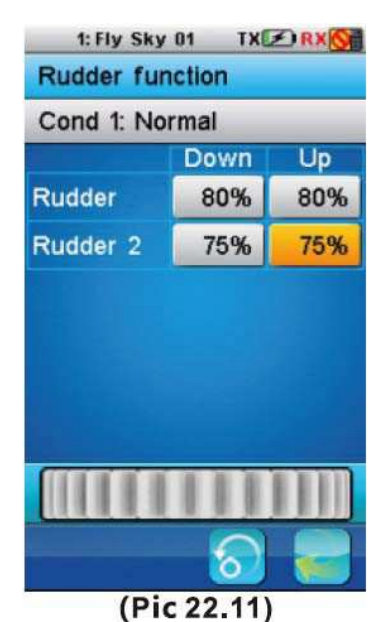

### 20.9 V-tail

Popis funkce:

Funkce je používána pro ovládání výškovky a kormidla modelů s V-tail. Ch2 je levý V-tail ve výchozím a CH4 je pravý V-tail. Pokud jsou oba V-tail dány do stejného směru, chová se jako výškovka a pokud dáte oba do opačného směru. Tato funkce umožňuje uživateli nastavit změnu pro levý a pravý uhel výškovky a kormidla provozovaném na V-tail letadlu. V-tail je, pokud jsou použity 2 serva společně ovládaná pohybem kormidla jako výškovka. Kromě toho každá strana kormidla se pohybuje nahoru nebo dolů společně, každá strana jde opačným směrem, pokud to děláte jako výškovku. Je to lepší, pokud součet míry kormidla a výškovky není vyšší jak 100%.

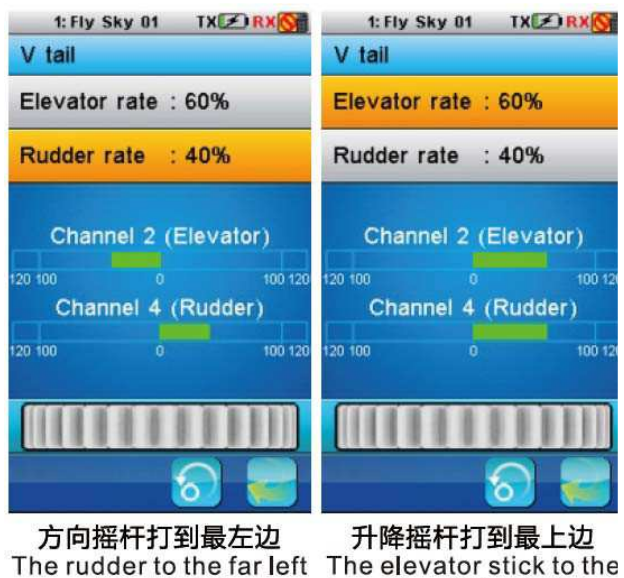

topside. (Pic 22.13)

Přednastavené jsou na 50%. Pozice příslušného kanálu je zobrazována v reálném čase, zatím co pohybujete pákou.

(Pic 22.12)

Vyberte míru elevator nebo rudder k nastavení a pohybem kolečka upravte na požadovanou hodnotu.

Například: Letadlo má V-tail, bude nastavena hodnota jako na obr. 22.12 a 22.13. Dejte páku kormidla úplně do leva, poté se CH2 zobrazuje na pozici 40 vpravo. Naopak, dejte páku kormidla úplně doprava, poté se CH4 zobrazuje na pozici 40 vlevo. Dejte páku výškovky do nejvyšší nebo nejnižší pozice, poté se CH2 a CH4 zobrazují na pozici 60 napravo nebo vlevo.

### 20.10 Airplane structure

Popis funkce:

V této funkci nastavíte odpovídající rozložení letadla.

Zde je na výběr z motor, jehla plynu, křidélko, 2 křidélka, klapka, 2 klapky, podvozek, kormidlo, 2 kormidla, V-tail, pokud je typ modelu s pevnými křídly nebo větroň. Poté budete upozornění na obsazenost maximálního počtu kanálů, pokud má letadlo více jak 10 vybraných částí.

Protože 2 kormidla a V-tail nemůžou být současně, V-tail bude automatický skrytý, pokud budou vybraná 2 kormidla. Výchozí typ je pevné křídlo/větroň s motorem, křidélkem, výškovkou a kormidlem.

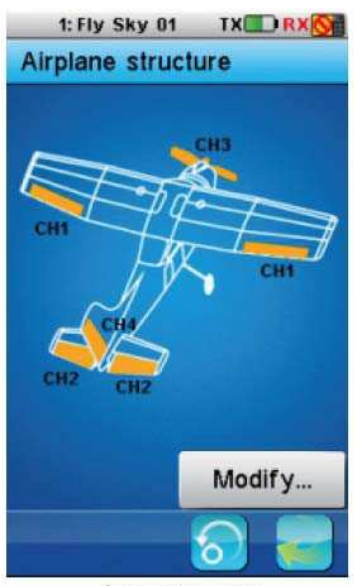

(Pic 22.16)

| and 1. Fly Sky 01 TXCO RXCO | all 1: Fly Sky 01 TX RX         |
|-----------------------------|---------------------------------|
| Airplane structure          | Airplane structure              |
| Engine 🗹                    | Flap 🗹                          |
| ⊷Throttle needle            | ⊷2 flaps                        |
| Aileron                     | s Maximum number<br>of channels |
| Flap                        | L reached.                      |
| Spoller                     | еок                             |
| Elevator                    | ⊷2 elevators                    |
| Rudder                      | Rudder 🗹                        |
| 8                           | <u></u>                         |
| (Pic 22.14)                 | (Pic 22.15)                     |

### 21 HELICOPTER EXCLUSIVE FUNCTION MENU

### 21.1 Throttle hold

Popis funkce:

Funkce se používá na udržení pozice kanálu plynu. Výchozí hodnota je 10%. Plyn bude v současné pozici po spuštění této funkce. Toho se obyčejně využívá při přistání na autorotaci.

Stiskněte ikonu throttle hold a pohybem kolečka nastavíte příslušnou hodnotu. K této funkci může být přiřazen přepínač (SwA-SwH, LSw).

Například: Hodnota throttle hold je nastavena na 30% a přepínač SwA dolů k povolení funkce. Pozice kanálu je zobrazena na 30 v reálném čase. Hodnota plynu nebude změněna, zatím co pohybujete pákou plynu.

### 21.2 Throttle mix

Popis funkce:

Funkce před programovaných mixů pro některé speciální funkce a může mixovat kanál křidélka, výškovky a kormidla. Výchozí hodnoty jsou jako na obr. 23.12. Funkce může být nastavena v 5 podmínkách.

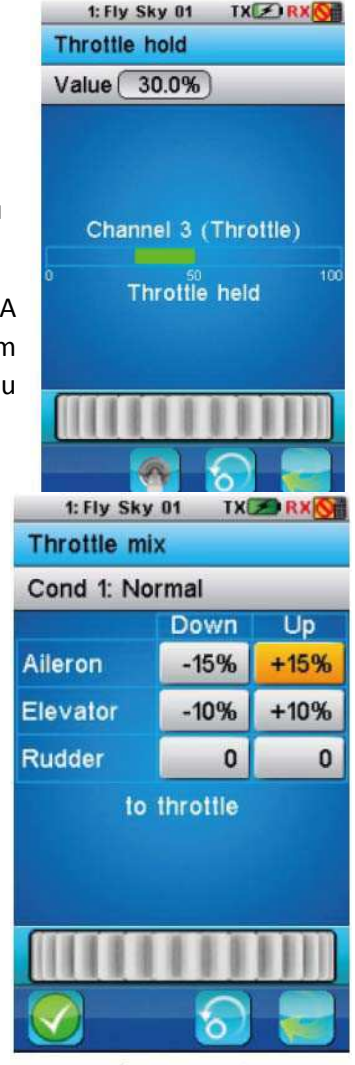

(Pic 23.2)

Například: aby nedocházelo ke snížení výšky a udržení otáček, ovládáním výškovky a automatickému snížení výstupu plynu.

Vyberte příslušnou Up nebo Down a pohybem kolečka nastavíte příslušnou hodnotu.

Jak je zobrazeno na obr. 23.2: Hodnota downside aileron je nastavená na -15% a hodnota upside je také 15%.

### 21.3 Pitch curve

### Popis funkce:

Tato funkce je používána pro nastavení stoupání vrtulníku s variabilním stoupáním k dosáhnutí nejlepší efektu letu. Funkce může být nastavena v 5 podmínkách a 11 bodů (L, 2-10, H) křivky plynu mohou být nastaveny od 0% po 100%. Horizontální tečkovaná čára zobrazuje v reálném čase pozici páky plynu a vertikální tečkovaná čára zobrazuje v reálném čase pozici výstupu křivky stoupání. Ikona této funkce nebude zobrazena, pokud je vybráno rozložení fix pitch.

Vyberte příslušný bod a pohybem kolečka nastavte na požadovanou hodnotu.

Například: Je aktivována funkce pitch curve. Bod 2 je nastaven na -72%, bod3 na -43%, bod 4 na -15% a bod 5 na 10%, bod 6 na 38%, bod 7 na 63%, bod 8 na 85% a bod 9 na 97%. Ostatní body nejsou nastaveny. V této situaci, pokud pozice plynu je nižší než neutrální (L,2-5), zrychlení výstupu křivky stoupání je rychlejší než pozice kolem neutrálu (6-10, H).

# 

(Pic 23.3)

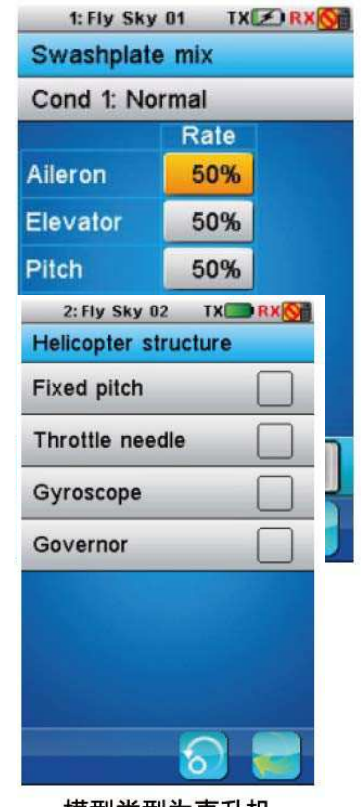

### 模型类型为直升机 Model type is helicopter (Pic 23.5)

### 21.4 Swashplate mix

Popis funkce:

Funkce je před programovaným mixem ovládání křidélka, výškovky a stoupání vrtulníku. Nastavte rozsah pohybu těchto 3 funkcí pro dosáhnutí nejlepšího efektu letu. Funkce může být nastavena v 5 podmínkách.

Vyberte příslušný bod a pohybem kolečka nastavte příslušnou hodnotu.

### 21.5 Structure

Popis funkce:

K výběru zde jsou fixed pitch, variable pitch, throttle needle, gyroscope and governor, pokud je rozložení letadla je nastaveno jako vrtulník. Variable pitch má na výběr ze 6 typů cykliky. Výchozím typem je 4 kanálový vrtulník fixed pitch.

### 21.6 Swashplate type

Popis funkce:

Tato funkce se používá pro nastavení rozložení cykliky a nabízí celkem 7 typů.

Stiskněte Swash plate type pro nastavení příslušného typu. Přednastavená je fixed pitch.

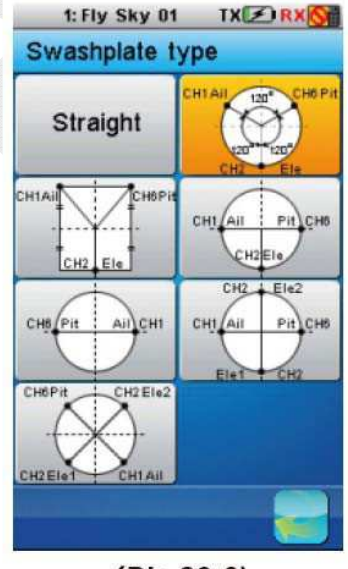

(Pic 23.6)

### 21.7 Swashplate ring

Tato funkce je k nastavení limitů dráhy cykliky. Pohybem kolečka nastavíte příslušnou hodnotu.

### 21.8 Governor

Tato nová funkce je hlavně používána pro udržení rychlostí vrtulí. Přednastavený kanál je CH7. Může být nastavena v 5 podmínkách. Pohybem kolečka nastavíte příslušnou hodnotu.

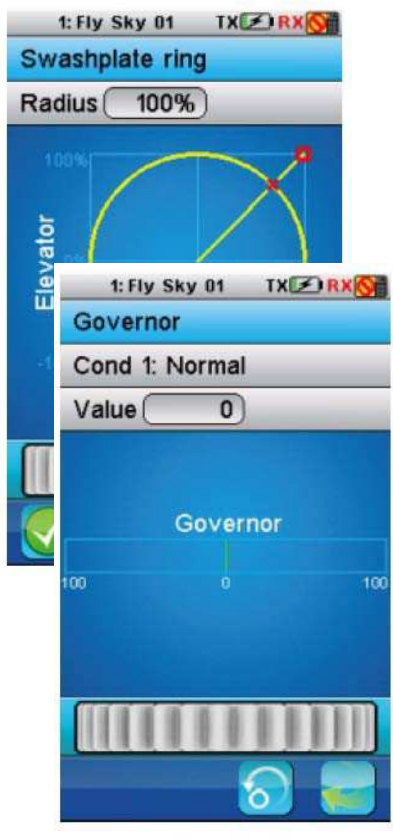

(Pic 23.8)

### 21.9 Gyroscope

Funkce je používána pro nastavení citlivosti gyra v aktuální podmínce. Vysoká citlivost, čím více korekce gyro poskytuje a "měkčí" a méně citlivý vrtulník pociťujete. Výchozím kanálem je CH5 a funkce může být nastavena v 5 podmínkách, k udržení vznášení, přiřazení potenciometru pro nastavení stoupání v režimu vrtulník.

Pohybem kolečka nastavíte příslušnou hodnotu.

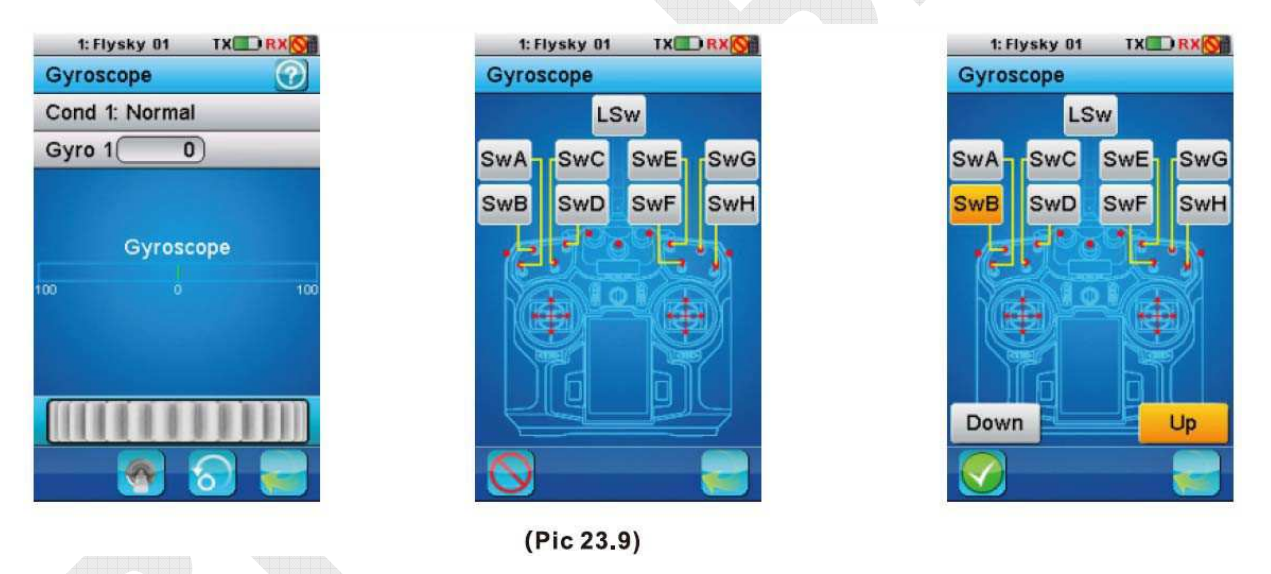

### 21.10 Hover trim

K udržení stoupání, přiřazení potenciometru pro nastavení stoupání v režimu vrtulník.

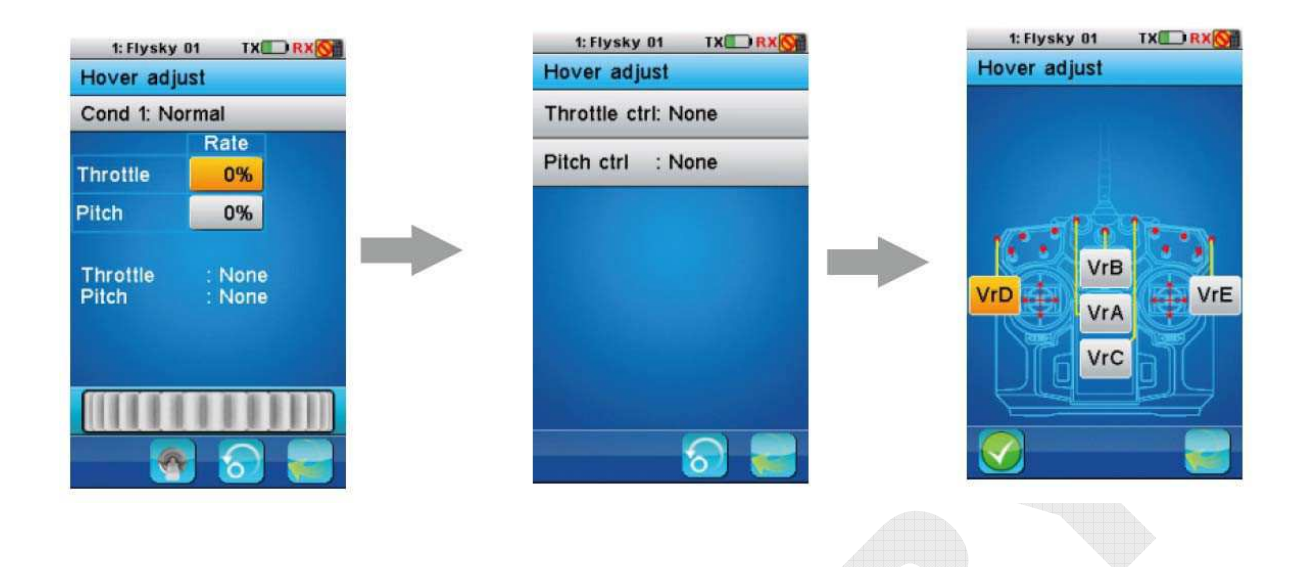

# 22 FUNKCE UPOZORNĚNÍ

### Zvukový alarm

- 1. Pokud má baterie ve vysílači nízké napětí a napětí je nižší než 3.75V, systém spustí alarm, který zní pomalu.
- 2. Pokud je napětí na baterii přijímače nižší než nastavená hodnota, systém bude vydávat zvuk "Ba,Ba".
- 3. Pokud je dosah po 60%, bude systém vydávat "Du, Du".
- 4. Pokud je časovač u konce, systém bude vydávat "Bi, Bi, Bi, Bi" 3x za sebou.
- 5. Před automatickým vypnutím vysílače bude systém vydávat Du Du Du".
- 6. Pokud má baterie vysílače nižší než 3.7V, systém bude vydávat alarm, který zni rychle. Pokud napětí klesne pod 3.65V, vysílač se automaticky vypne.

### LED alarm

Funkce upozornění signalizací LED je synchronizovaná se zvukovým upozorněním, avšak pokud vypnete zvuky ve vysílači, LED upozornění bude i nadále upozorňovat.

- 1. LED svití: všechny funkce jsou v pořádku.
- 2. LED pomalu bliká: nízké napětí baterie vysílače.
- 3. LED bliká rychle: napětí na baterii je velice nízké; chyba dosahu je vyšší než 60%; napětí baterie přijímače je nízké; vysílač se sám za chvíli sám vypne.
- 4. LED nesvítí: vypnutý vysílač.

# 23 PRŮVODCE ŘEŠENÍ PROBLÉMŮ

Řešení problému:

- 1. Vysílač nejde zapnout
  - a. Baterie ve vysílače je špatně vložená.
  - b. Baterie vysílače je vybitá

- c. Obrazovka bliká po zapnutí vysílače a poté se vysílač okamžitě sám vypne: napětí baterie je nízké, a proto se vysílač vypne, ihned poté co je zapnutý.
- d. Baterie je zoxidovaná nebo má špatný kontakt
- 2. Malý dosah
  - a. Špatná poloha antény vysílače nebo přijímače.
  - b. Rušení od jiného vysílače.
  - c. Baterie je vybitá.
  - d. Překážka, která blokuje signál.
- 3. Vysílač neovládá přijímač
  - a. Vysílač nebo přijímač vstoupily náhodně do režimu párování. Problém lze vyřešit vypnutím a zapnutím nebo opětovným spárováním.
- 4. Vysílač někdy nepřijímá data odeslané přijímačem, pokud jsou v okruhu další lidé.
  - a. Rozestup mezi vysílači je příliš malý, prosím udržujte rozestup min. 5m pokud je to možné.
- 5. Číslo položky přidaného modulu se nezobrazí na obrazovce vysílače.
  - a. Datový kabel přidaného modulu je špatně zapojený.
  - b. Datový kabel je poškozený.
- 6. Získaní nestabilních dat rychlosti
  - a. Poloha rychlostního senzoru není správná, je posunut příliš daleko.
- 7. Simulátor nejde ovládat na počítači.
  - a. Funkce USB simulátoru není aktivována.

# 24 FUNKČNÍ STROM

### 24.1 Vstupy

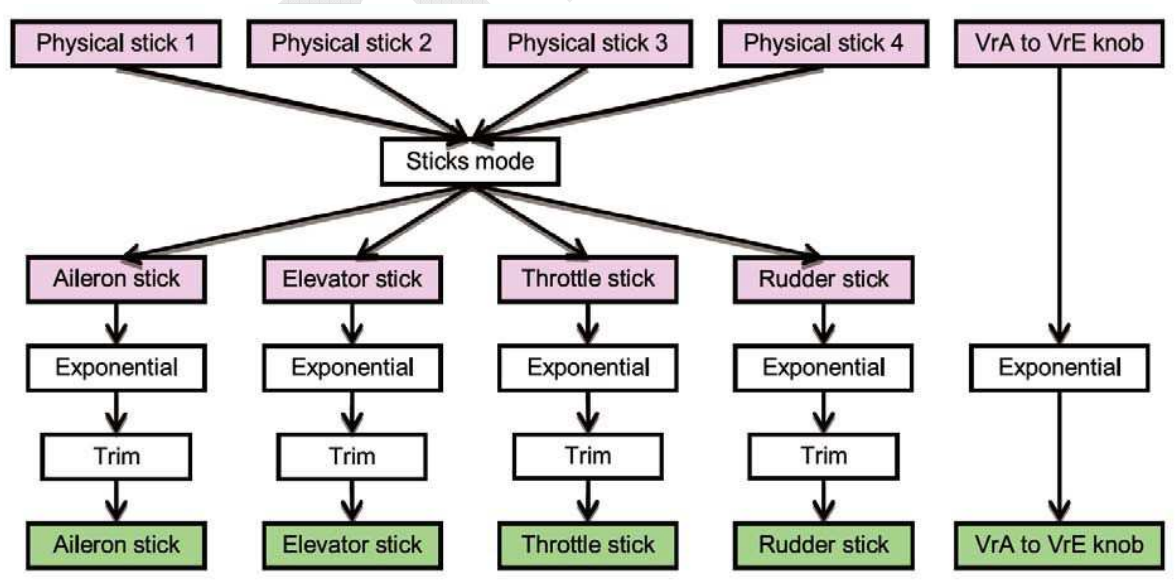

### 24.2 Letadlo

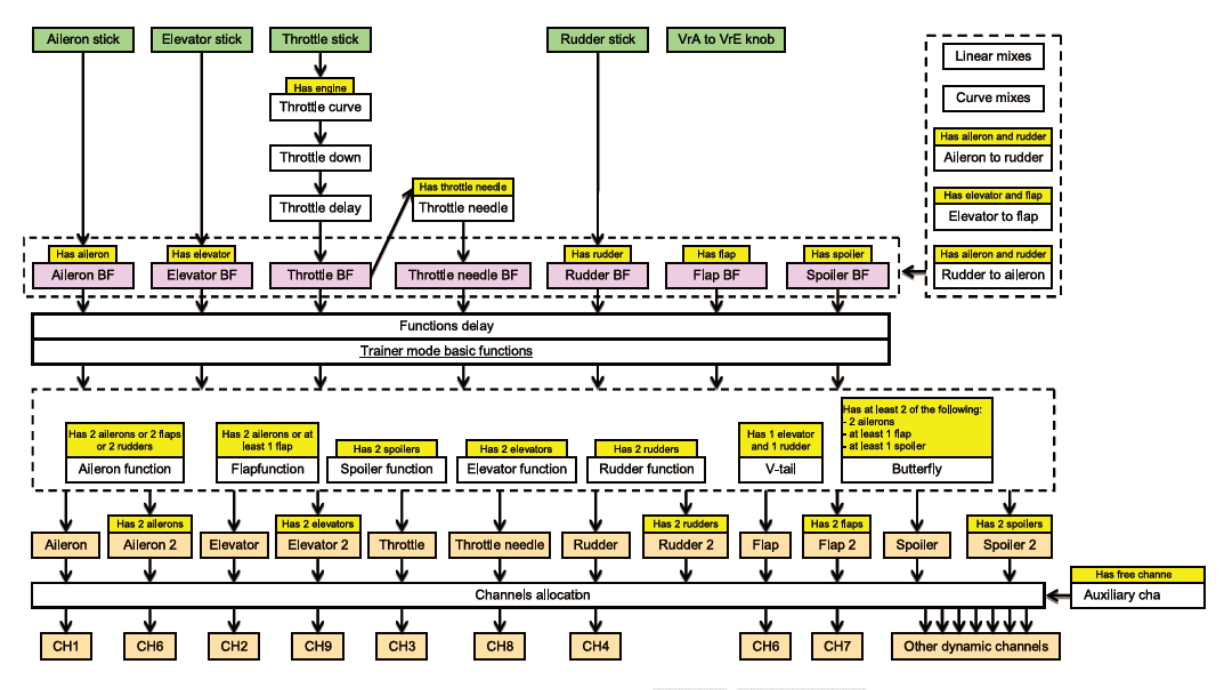

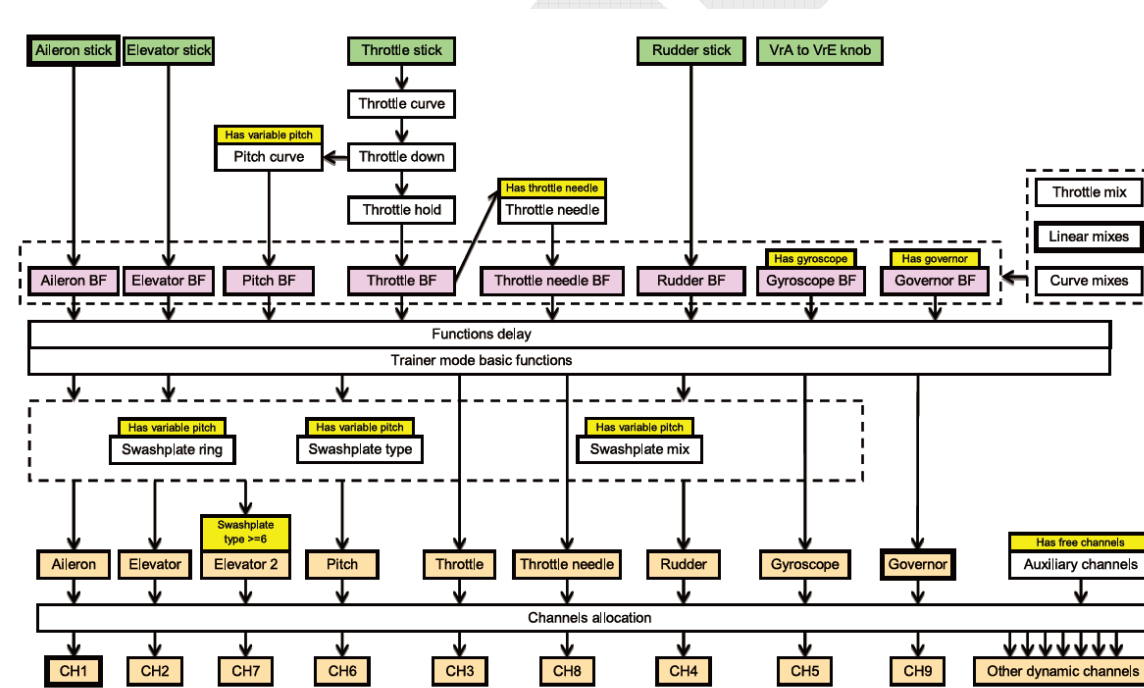

### 24.3 Vrtulník

### 24.4 Výstupy

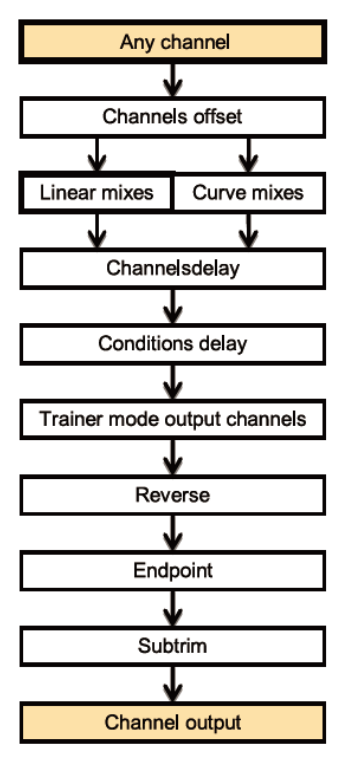

# 25 UPOZORNĚNÍ

Společnost Fly Sky a BIGHOBBY nenesou žádnou zodpovědnost za provoz tohoto zařízení a škody jím způsobené!